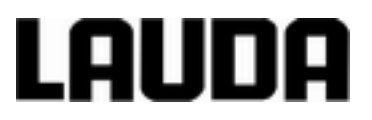

# Manuale di istruzioni

Variocool VC 1200 (W), VC 2000 (W), VC 3000 (W), VC 5000 (W), VC 7000 (W), VC 10000 (W) Radiatore a circolazione

LAUDA DR. R. WOBSER GMBH & CO. KG Pfarrstraße 41/43 97922 Lauda-Königshofen Germania Tel.: +49 (0)9343 503-0 Fax: +49 (0)9343 503-222 E-mail: info@lauda.de Internet: https://www.lauda.de

Traduzione del manuale di istruzioni originale YAWI0032, 6, it\_IT 23/03/2020 sostituisce le edizioni V06R17 ©LAUDA 2012

# Indice

| 1 | Sicur | ezza                      |                                                          | . 7 |  |
|---|-------|---------------------------|----------------------------------------------------------|-----|--|
|   | 1.1   | Avverten                  | ze generali di sicurezza                                 | . 7 |  |
|   | 1.2   | Osserva                   | re le istruzioni per l'uso aggiuntive                    | . 8 |  |
|   | 1.3   | Utilizzo d                | conforme                                                 | . 8 |  |
|   | 1.4   | Utilizzo e                | errato prevedibile                                       | . 8 |  |
|   | 1.5   | Requisiti                 | EMC                                                      | . 8 |  |
|   | 1.6   | Versioni                  | del software                                             | 9   |  |
|   | 1.7   | Divieto d                 | li effettuare modifiche sull'apparecchio                 | 9   |  |
|   | 1.8   | Requisiti                 | del liquido di termostatazione                           | . 9 |  |
|   | 1.9   | Sostanze                  | e e materiali                                            | 10  |  |
|   | 1.10  | Requisiti                 | dei flessibili                                           | 10  |  |
|   | 1.11  | Campo o                   | J'impiego                                                | 10  |  |
|   | 1.12  | Qualifica                 | del personale                                            | 10  |  |
|   | 1.13  | Dispositi                 | vi di protezione individuale                             | 11  |  |
|   | 1.14  | Etichetta                 | di sicurezza del prodotto                                | 11  |  |
|   | 1.15  | Struttura                 | delle avvertenze                                         | 12  |  |
| 2 | Disin | nballaggi                 | 0                                                        | 14  |  |
| 3 | Desc  | crizione dell'apparecchio |                                                          |     |  |
|   | 3.1   | Tipi di ap                | parecchio                                                | 15  |  |
|   | 3.2   | Struttura                 | dell'apparecchio                                         | 16  |  |
|   | 3.3   | Elementi                  | i di comando                                             | 18  |  |
|   |       | 3.3.1                     | Interruttore di rete                                     | 18  |  |
|   |       | 3.3.2                     | Tasti del display                                        | 18  |  |
|   | 3.4   | Elementi                  | i funzionali                                             | 19  |  |
|   |       | 3.4.1                     | Circuito idraulico                                       | 19  |  |
|   |       | 3.4.2                     | Gruppo refrigerante                                      | 19  |  |
|   |       | 3.4.3                     | Interfacce                                               | 20  |  |
|   | 3.5   | Dotazion                  | ii                                                       | 22  |  |
|   | 3.6   | Targhetta                 | а                                                        | 24  |  |
| 4 | Prima | a della me                | essa in servizio                                         | 25  |  |
|   | 4.1   | Installazi                | ione                                                     | 25  |  |
|   | 4.2   | Collegan                  | nento dell'utenza                                        | 26  |  |
|   |       | 4.2.1                     | Flessibili di termostatazione e fascette serra-manicotto | 26  |  |
|   |       | 4.2.2                     | Collegamento dell'utenza esterna                         | 27  |  |
|   | 4.3   | Acqua di                  | i raffreddamento                                         | 28  |  |
|   |       | 4.3.1                     | Requisiti dell'acqua di raffreddamento                   | 28  |  |

|   |      | 4.3.2                                               | Collegamento dell'acqua di raffreddamento                                     | 30 |  |
|---|------|-----------------------------------------------------|-------------------------------------------------------------------------------|----|--|
|   | 4.4  | Interface                                           | ce                                                                            | 31 |  |
|   |      | 4.4.1                                               | Uscita allarmi 12N                                                            | 31 |  |
|   |      | 4.4.2                                               | Installazione dei driver per l'interfaccia USB di serie                       | 32 |  |
|   |      | 4.4.3                                               | Collegamento dell'apparecchio al PC                                           | 32 |  |
|   |      | 4.4.4                                               | Montaggio dei moduli                                                          | 33 |  |
|   |      | 4.4.5                                               | Comandi in lettura per le interfacce seriali                                  | 34 |  |
|   |      | 4.4.6                                               | Comandi in scrittura delle interfacce seriali                                 | 37 |  |
|   |      | 4.4.7                                               | Messaggi di errore dall'apparecchio di termostatazione all'unità di controllo | 39 |  |
|   |      | 4.4.8                                               | Cavo e test dell'interfaccia RS 232                                           | 40 |  |
|   |      | 4.4.9                                               | Protocollo RS 232                                                             | 41 |  |
|   |      | 4.4.10                                              | Cavo di collegamento RS 485                                                   | 41 |  |
|   |      | 4.4.11                                              | Protocollo RS 485                                                             | 42 |  |
| 5 | Mess | sa in serv                                          | /izio                                                                         | 43 |  |
|   | 5.1  | Liquidi c                                           | di termostatazione                                                            | 43 |  |
|   | 5.2  | Realizza                                            | azione dell'alimentazione elettrica                                           | 44 |  |
|   | 5.3  | Accensi                                             | one dell'apparecchio per la prima volta e riempimento con il liquido          | 45 |  |
|   |      | 5.3.1                                               | Modalità di riempimento                                                       | 45 |  |
|   |      | 5.3.2                                               | Accensione e riempimento dell'apparecchio                                     | 46 |  |
|   | 5.4  | Imposta                                             | zione della pressione della pompa                                             | 48 |  |
| 6 | Eser | rcizio                                              |                                                                               |    |  |
|   | 6.1  | Avverte                                             | nze generali di sicurezza                                                     | 50 |  |
|   | 6.2  | Modalità                                            | à operative                                                                   | 50 |  |
|   | 6.3  | Panorar                                             | nica della struttura del menu                                                 | 51 |  |
|   | 6.4  | Accensione dell'apparecchio                         |                                                                               |    |  |
|   | 6.5  | II displa                                           | у                                                                             | 53 |  |
|   |      | 6.5.1                                               | Finestra di base                                                              | 53 |  |
|   |      | 6.5.2                                               | Finestra del menu                                                             | 55 |  |
|   |      | 6.5.3                                               | Finestre di immissione                                                        | 56 |  |
|   |      | 6.5.4                                               | Blocco e riattivazione dei tasti di comando                                   | 57 |  |
|   | 6.6  | Definizio                                           | one dei valori limite di temperatura                                          | 57 |  |
|   | 6.7  | Definizione del valore nominale                     |                                                                               |    |  |
|   | 6.8  | Attivazione e disattivazione della modalità standby |                                                                               |    |  |
|   | 6.9  | SmartCool (raffreddamento)                          |                                                                               |    |  |
|   | 6.10 | Regolaz                                             | zione esterna                                                                 | 60 |  |
|   |      | 6.10.1                                              | Attivazione della regolazione esterna                                         | 60 |  |
|   |      | 6.10.2                                              | Definizione dell'offset del valore nominale                                   | 60 |  |
|   | 6.11 | Regolaz                                             | zione                                                                         | 62 |  |
|   |      |                                                     |                                                                               |    |  |

|     | 6.11.1                   | Informazioni di base                                                   | 62 |  |
|-----|--------------------------|------------------------------------------------------------------------|----|--|
|     | 6.11.2                   | Accedere al menu di regolazione                                        | 65 |  |
|     | 6.11.3                   | Panoramica dei parametri di regolazione interna                        | 65 |  |
|     | 6.11.4                   | Personalizzazione dei parametri di regolazione interna                 | 66 |  |
|     | 6.11.5                   | Panoramica dei parametri di regolazione esterna                        | 66 |  |
|     | 6.11.6                   | Personalizzazione dei parametri di regolazione esterna                 | 67 |  |
| 6.1 | 2 Imposta                | zione di base                                                          | 68 |  |
|     | 6.12.1                   | Accedere all'impostazione di base                                      | 68 |  |
|     | 6.12.2                   | Impostazione del volume dei segnali acustici                           | 68 |  |
|     | 6.12.3                   | Regolazione della luminosità del display                               | 68 |  |
|     | 6.12.4                   | Impostazione della modalità operativa di avvio (avvio automatico)      | 69 |  |
|     | 6.12.5                   | Limitazione dell'assorbimento di corrente                              | 70 |  |
|     | 6.12.6                   | Configurazione del grado di avvertimento per il livello di riempimento | 70 |  |
|     | 6.12.7                   | Configurazione dell'uscita allarmi                                     | 71 |  |
|     | 6.12.8                   | Selezione della lingua del menu                                        | 71 |  |
| 6.1 | 3 Inserime               | ento dell'offset della temperatura effettiva interna (calibrazione)    | 71 |  |
| 6.1 | 4 Ripristir              | o della calibrazione di fabbrica (sensore di temperatura interno)      | 72 |  |
| 6.1 | 5 Ripristir              | o delle impostazioni di fabbrica                                       | 73 |  |
| 6.1 | ১ Stato dell'apparecchio |                                                                        | 74 |  |
|     | 6.16.1                   | Accedere al menu Status strumento                                      | 74 |  |
|     | 6.16.2                   | Lettura della memoria errori                                           | 74 |  |
|     | 6.16.3                   | Interrogazione dei dati dell'apparecchio                               | 75 |  |
|     | 6.16.4                   | Interrogazione della versione del software                             | 75 |  |
|     | 6.16.5                   | Visualizzazione del tipo di apparecchio                                | 76 |  |
|     | 6.16.6                   | Visualizzazione del numero di serie                                    | 76 |  |
| 6.1 | 7 Progran                | nmatore                                                                | 76 |  |
|     | 6.17.1                   | Esempio di programma                                                   | 76 |  |
|     | 6.17.2                   | Selezione del programma                                                | 80 |  |
|     | 6.17.3                   | Creazione e modifica dei programmi                                     | 80 |  |
|     | 6.17.4                   | Definizione dei cicli del programma                                    | 83 |  |
|     | 6.17.5                   | Avvio, interruzione e termine del programma                            | 83 |  |
| Ма  | nutenzion                | 9                                                                      | 85 |  |
| 7.1 | Avverte                  | Avvertenze generali di sicurezza                                       |    |  |
| 7.2 | Intervall                | Intervalli di manutenzione                                             |    |  |
| 7.3 | Pulizia o                | Pulizia dell'apparecchio                                               |    |  |
| 7.4 | Verifica                 | della protezione contro livello basso                                  | 86 |  |
| 7.5 | Pulizia d                | Pulizia del condensatore raffreddato ad aria                           |    |  |
| 7.6 | Pulizia d                | Pulizia del filtro dell'acqua                                          |    |  |

7

## Indice

|    | 7.7    | Decalcificazione del circuito dell'acqua di raffreddamento | 88   |
|----|--------|------------------------------------------------------------|------|
|    | 7.8    | Controllo del liquido di termostatazione                   | 90   |
| 8  | Guas   | ti                                                         | 91   |
|    | 8.1    | Allarmi, errori e avvertimenti                             | . 91 |
|    | 8.2    | Codici degli allarmi                                       | 91   |
|    | 8.3    | Allarme di livello basso                                   | . 92 |
|    | 8.4    | Allarme di sovratemperatura                                | 92   |
|    | 8.5    | Avvertimenti - Sistema di regolazione                      | 93   |
|    | 8.6    | Avvertimenti - Sistema di sicurezza                        | . 95 |
|    | 8.7    | Avvertimenti - Smartcool                                   | 96   |
| 9  | Mess   | a fuori servizio                                           | 98   |
|    | 9.1    | Svuotamento dell'apparecchio                               | 98   |
|    | 9.2    | Svuotamento del condensatore                               | . 98 |
| 10 | Smal   | timento                                                    | 100  |
|    | 10.1   | Smaltimento del refrigerante                               | 100  |
|    | 10.2   | Smaltimento dell'apparecchio                               | 100  |
|    | 10.3   | Smaltimento dell'imballaggio                               | 100  |
| 11 | Dati t | ecnici                                                     | 101  |
|    | 11.1   | Dati generali                                              | 101  |
|    | 11.2   | Potenza refrigerante                                       | 103  |
|    | 11.3   | Refrigerante e quantità di riempimento                     | 104  |
|    | 11.4   | Volume di riempimento e caratteristiche delle pompe        | 105  |
|    | 11.5   | Riscaldamento                                              | 108  |
|    | 11.6   | Apparecchiature indipendenti dalla tensione                | 109  |
|    | 11.7   | Fusibile di rete                                           | 109  |
| 12 | Acce   | ssori                                                      | 110  |
| 13 | Gene   | ralità                                                     | 111  |
|    | 13.1   | Tutela dei diritti d'autore                                | 111  |
|    | 13.2   | Modifiche tecniche                                         | 111  |
|    | 13.3   | Condizioni di garanzia                                     | 111  |
|    | 13.4   | Contatto LAUDA                                             | 111  |
| 14 | Indic  | e analitico                                                | 113  |

## 1 Sicurezza

## 1.1 Avvertenze generali di sicurezza

- Utilizzare gli apparecchi solamente in modo conforme rispettando le condizioni indicate nelle presenti istruzioni per l'uso. Qualsiasi altro tipo di utilizzo è da considerarsi improprio e può pregiudicare la protezione prevista con l'uso dell'apparecchio.
- Gli apparecchi non sono progettati per l'impiego in condizioni medicali ai sensi della norma DIN EN 60601-1 o IEC 601-1.
- Le istruzioni per l'uso sono parte integrante dell'apparecchio. Le informazioni contenute nelle presenti istruzioni per l'uso devono quindi essere disponibili nelle immediate vicinanze dell'apparecchio. Conservare inoltre con cura questo esemplare delle istruzioni per l'uso.

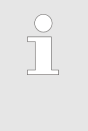

Se le istruzioni per l'uso vanno perse, contattare l'assistenza tecnica LAUDA sistemi per la regolazione della temperatura. I dati di contatto sono riportati al 🏷 Capitolo 13.4 «Contatto LAUDA» a pag. 111.

L'utilizzo dell'apparecchio è connesso a pericoli dovuti alle alte o alle basse temperature e all'impiego di energia elettrica. I pericoli derivanti dall'apparecchio vengono eliminati, per quanto possibile, dal punto di vista costruttivo in conformità alle norme pertinenti. I pericoli residui vengono ridotti con uno dei seguenti provvedimenti:

Se rilevanti, per l'apparecchio sono presenti dispositivi di sicurezza. Detti dispositivi sono determinanti per la sicurezza dell'apparecchio. La loro funzionalità deve essere garantita con opportune attività di manutenzione.

I dispositivi di sicurezza dell'apparecchio sono descritti nel presente capitolo "Sicurezza".

- Se rilevanti, sull'apparecchio sono presenti simboli di avvertimento. Rispettare in ogni caso questi simboli.
   I simboli di avvertimento sono descritti nel presente capitolo "Sicurezza".
- Le presenti istruzioni per l'uso contengono avvertenze di sicurezza. Dette avvertenze devono essere rispettate in ogni caso.
- Inoltre vengono posti determinati requisiti al personale e ai dispositivi di protezione del personale.
   Detti requisiti sono descritti nel presente capitolo "Sicurezza".

sitivi di protezione individuale» a pag. 11.

Una panoramica del personale e dei dispositivi di protezione consentiti è riportata al to Capitolo 1.12 «Qualifica del personale» a pag. 10 e al to Capitolo 1.13 «Dispo-

Maggiori informazioni sulla struttura generale delle avvertenze di sicurezza sono riportate al ↔ Capitolo 1.15 «Struttura delle avvertenze» a pag. 12.

## 1.2 Osservare le istruzioni per l'uso aggiuntive

| Moduli interfaccia    | L'apparecchio può essere dotato di moduli interfaccia aggiuntivi.<br>Durante l'installazione e l'utilizzo dei moduli interfaccia, è neces-<br>sario leggere e osservare le rispettive istruzioni per l'uso del<br>modulo interfaccia. |
|-----------------------|----------------------------------------------------------------------------------------------------|
| 1.3 Utilizzo conforme |                                                                                                    |
| Conforme              | Il presente apparecchio può essere utilizzato esclusivamente per la termostatazione e il convogliamento di liquidi di termostatazione non infiammabili in un circuito chiuso.                                                         |
| Non conforme          | Anche i tipi di utilizzo descritti di seguito vengono considerati non conformi:                                                                                                    |
|                       | In zone a rischio di esplosioni,                                                                                                    |
|                       | Per la termostatazione di alimenti                                                                                                    |
|                       | Con un reattore in vetro senza dispositivo di protezione dalle sovrapressioni                                                                                                    |

## 1.4 Utilizzo errato prevedibile

Evitare in ogni caso l'utilizzo errato dell'apparecchio.

Anche i tipi di utilizzo descritti di seguito vengono considerati come utilizzo errato prevedibile:

- Azionamento dell'apparecchio senza liquido di termostatazione
- Collegamento errato di flessibili
- Installazione dell'apparecchio su una superficie simile a quella dei tavoli
- Impostazione di una pressione errata per la pompa

## 1.5 Requisiti EMC

Tab. 1: Classificazione secondo i requisiti EMC

| Apparecchio | Immunità alle interfe-<br>renze  | Classe di emissione                       | Allacciamento alla rete cliente                          |
|-------------|----------------------------------|-------------------------------------------|----------------------------------------------------------|
| Variocool   | Tipo 2<br>secondo DIN EN 61326-1 | Classe di emissione B<br>secondo CISPR 11 | solo per UE<br>Potenza domestica allac-<br>ciata ≥ 100 A |
| Variocool   | Tipo 2<br>secondo DIN EN 61326-1 | Classe di emissione B<br>secondo CISPR 11 | resto del mondo (tranne<br>UE)<br>nessuna limitazione    |

## 1.6 Versioni del software

Queste istruzioni per l'uso sono valide per l'apparecchio a partire dalle versioni del software indicate di seguito.

| Software                    | valido dalla versione |
|-----------------------------|-----------------------|
| Pannello di comando Command | 3.45                  |
| Sistema di regolazione      | 1.35                  |
| Modulo IO analogico         | 3.24                  |
| Modulo RS 232/485           | 3.22                  |
| Modulo IO digitale          | 3.14                  |
| Modulo temperatura esterna  | 1.35                  |
| Modulo Ethernet             | 1.23                  |
| Modulo EtherCAT             | 1.06                  |

## 1.7 Divieto di effettuare modifiche sull'apparecchio

È vietato per l'utente effettuare modifiche sull'apparecchio. Le eventuali conseguenze non sono coperte dal servizio clienti o dalla garanzia sul prodotto. I lavori di assistenza possono essere effettuati solamente dall'assistenza tecnica LAUDA sistemi per la regolazione della temperatura oppure da un partner di assistenza LAUDA.

## 1.8 Requisiti del liquido di termostatazione

- Per la termostatazione si utilizzano appositi liquidi di termostatazione. Per l'apparecchio sono omologati solamente i liquidi di termostatazione LAUDA. I liquidi di termostatazione LAUDA sono prodotti testati e autorizzati dall'azienda LAUDA DR. R. WOBSER GMBH & CO. KG.
- I liquidi di termostatazione coprono ogni volta un determinato intervallo di temperatura. Detto intervallo di temperatura deve essere adatto all'intervallo di temperatura dell'applicazione in questione.
- L'utilizzo dei liquidi di termostatazione è connesso a pericoli dovuti alle alte o alle basse temperature e agli incendi in caso di superamento o di mancato raggiungimento di determinate soglie di temperatura, di rottura del serbatoio e di reazione con il liquido di termostatazione.
- Nella scheda di sicurezza sono riportati i pericoli e le relative misure di sicurezza necessarie durante l'utilizzo del liquido di termostatazione. La scheda di sicurezza del liquido di termostatazione deve essere quindi utilizzata per l'utilizzo conforme dell'apparecchio.

### 1.9 Sostanze e materiali

Tutti i componenti che vengono a contatto con il liquido di termostatazione sono realizzati con materiali di elevata qualità, adeguati alla temperatura d'esercizio. Vengono utilizzati acciai inossidabili di alta qualità, rame, ottone e materie plastiche di elevata qualità resistenti alla temperatura.

### 1.10 Requisiti dei flessibili

Per il circuito idraulico esterno possono essere utilizzati solamente i flessibili LAUDA. I flessibili LAUDA sono prodotti testati e autorizzati dall'azienda LAUDA DR. R. WOBSER GMBH & CO. KG. Nella scelta dei flessibili idonei per l'applicazione occorre in particolare prestare attenzione all'intervallo di temperatura consentito e alla pressione massima consentita.

#### 1.11 Campo d'impiego

L'apparecchio può essere utilizzato esclusivamente nelle seguenti aree e settori:

- Settore industriale
- Uso interno In presenza di attrezzatura adeguata è possibile un'installazione esterna.
- Intervallo di temperatura ambiente da 5 a 40 °C
   Intervallo di temperatura ambiente in caso di installazione esterna da -20 a 40 °C
- Umidità relativa massima 80% con temperature fino a 31 °C, con diminuzione lineare fino al 50% di umidità relativa a 40 °C
- Altitudine fino a massimo 2.000 m sul livello del mare
- Fluttuazioni della tensione di rete fino a ± 10% della tensione nominale
- Categoria di sovratensione II
- Grado di sporcizia 2
- Intervallo di temperatura di stoccaggio da 5 a 40 °C
- Intervallo di temperatura di trasporto da -20 a 43 °C

#### 1.12 Qualifica del personale

#### Personale operativo

Per personale operativo si intende il personale addestrato nell'utilizzo conforme dell'apparecchio o secondo le istruzioni per l'uso del personale specializzato.

#### Personale specializzato

Alcune attività sull'apparecchio devono essere eseguite da personale specializzato. Il personale specializzato è il personale che, sulla base di formazione, conoscenze ed esperienze, è in grado di valutare il funzionamento e i rischi dell'apparecchio e dell'applicazione.

## 1.13 Dispositivi di protezione individuale

#### Abbigliamento protettivo

Per determinate attività è necessario indossare abbigliamento protettivo. Questo abbigliamento protettivo deve rispettare i requisiti di legge dell'Unione Europea relativi ai dispositivi di protezione individuale. L'abbigliamento protettivo deve essere a manica lunga. Inoltre sono necessarie calzature di sicurezza.

#### Guanti di protezione

Per determinate attività è necessario indossare guanti di protezione a norme CE. Questi guanti di protezione devono rispettare i requisiti di legge dell'Unione Europea relativi ai dispositivi di protezione individuale.

#### Occhiali di protezione

Per determinate attività è necessario indossare occhiali di protezione. Questi occhiali di protezione devono rispettare i requisiti di legge dell'Unione Europea relativi ai dispositivi di protezione individuale.

### 1.14 Etichetta di sicurezza del prodotto

Calore

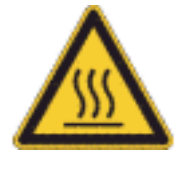

Sull'apparecchio viene applicato il simbolo grafico "superficie calda". Questo simbolo avverte in caso di superfici calde dell'apparecchio. Queste superfici non devono essere toccate quando l'apparecchio è in funzione. Per toccare queste superfici durante altre fasi, ad esempio durante le operazioni di manutenzione, esse devono essere portate a temperatura ambiente.

## 1.15 Struttura delle avvertenze

Pericolo

- Un'avvertenza del tipo "Pericolo" richiama l'attenzione su una situazione pericolosa imminente.
- Se l'avvertenza viene ignorata, le conseguenze possono essere la morte o lesioni gravi e irreversibili.

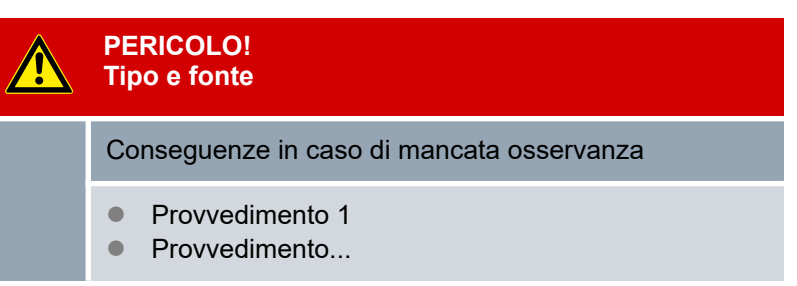

#### Avvertimento

- Un'avvertenza del tipo "Avvertimento" richiama l'attenzione su una possibile situazione pericolosa.
- Se l'avvertenza viene ignorata, le conseguenze possono essere la morte o lesioni gravi e irreversibili.

|  | AVVERTIMENTO!<br>Tipo e fonte                           |  |  |
|--|---------------------------------------------------------|--|--|
|  | Conseguenze in caso di mancata osservanza               |  |  |
|  | <ul><li>Provvedimento 1</li><li>Provvedimento</li></ul> |  |  |

#### Attenzione

- Un'avvertenza del tipo "Attenzione" richiama l'attenzione su una situazione potenzialmente pericolosa.
- Se l'avvertenza viene ignorata, le conseguenze possono essere lesioni lievi e reversibili.

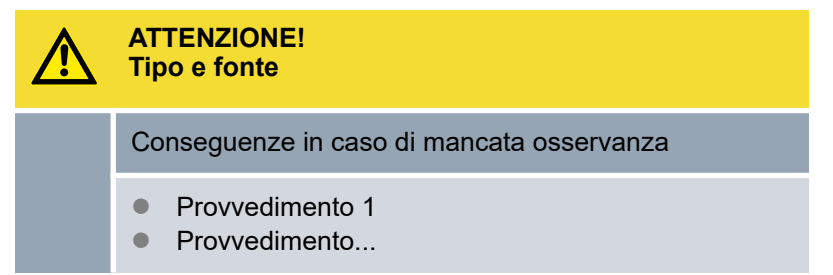

Nota

Una "Nota" richiama l'attenzione su possibili danni materiali o ambientali.

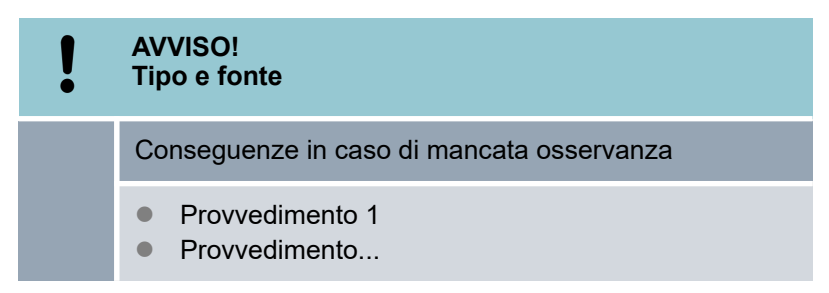

## 2 Disimballaggio

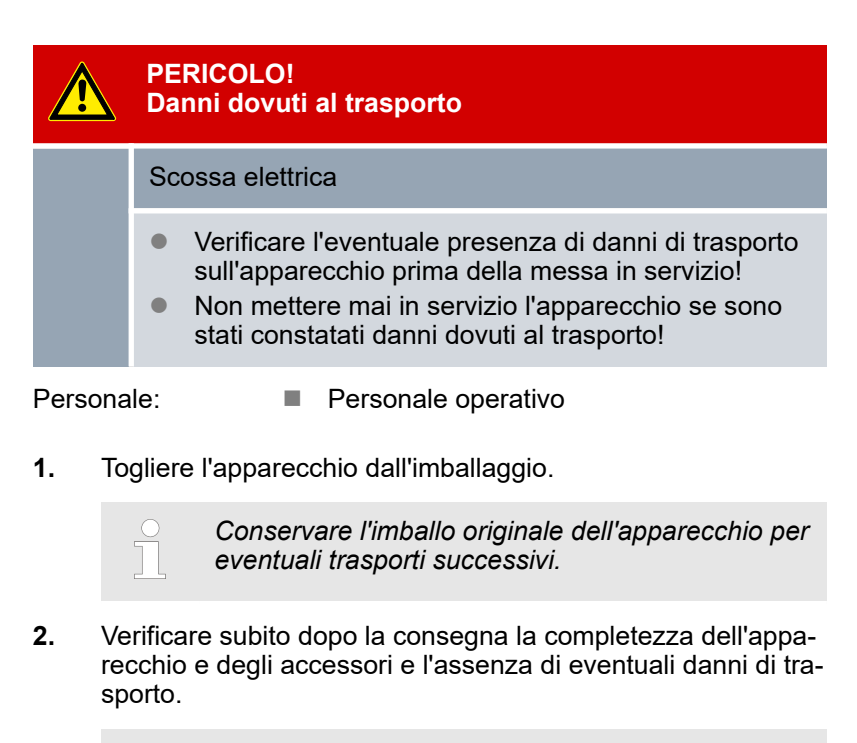

ĥ

Se contrariamente alle sue aspettative l'apparecchio o gli accessori sono danneggiati, informarne immediatamente lo spedizioniere in modo che venga redatto un apposito verbale e che possa essere effettuata una verifica dei danni di trasporto. Informare inoltre immediatamente l'assistenza tecnica LAUDA sistemi per la regolazione della temperatura dell'accaduto. I dati di contatto sono riportati al & Capitolo 13.4 «Contatto LAUDA» a pag. 111.

#### Tab. 2: Accessori inclusi di serie

| Tipo di apparecchio                         | Denominazione                                                                      | Quantità | Codice di ordinazione |
|---------------------------------------------|------------------------------------------------------------------------------------|----------|-----------------------|
| Da VC 1200 (W) a<br>VC 5000 (W)             | Raccordo pompa: Boccola del flessibile<br>da ¾" con dado per raccordi da ¾"        | 2        | EOA 004               |
| VC 7000 (W) e VC 10000 (W)                  | Raccordo pompa: Boccola del flessibile<br>da 1" con dado per raccordi da 1¼"       | 2        | EOA 003               |
| Apparecchi con raffredda-<br>mento ad acqua | Boccola del flessibile da $\frac{1}{2}$ " con dado per raccordi da $\frac{3}{4}$ " | 2        | EOA 001               |
| Tutti gli apparecchi                        | Istruzioni per l'uso                                                               | 1        |                       |

## 3 Descrizione dell'apparecchio

## 3.1 Tipi di apparecchio

La denominazione di tipo degli apparecchi è composta dai seguenti componenti.

| Componente                         | Descrizione                                                                                             |
|------------------------------------|----------------------------------------------------------------------------------------------------|
| VC                                 | Variocool                                                                                               |
| <numero>, ad<br/>es. 5000</numero> | Indicazione della potenza refrigerante in Watt<br>[W] a 20 °C                                           |
| W                                  | Apparecchio con raffreddamento ad acqua                                                                 |
|                                    | Questa specifica nel tipo di apparecchio è facoltativa. Identifica gli apparecchi raffreddati ad acqua. |

- Tutti i tipi di apparecchio possono essere equipaggiati di fabbrica con un'unità per il riscaldamento del liquido di termostatazione.
- Tutti i tipi di apparecchio sono disponibili anche senza unità di riscaldamento, pertanto questi apparecchi hanno solo una funzione di raffreddamento.
- Tutti gli apparecchi sono dotati di un bypass per regolare la pressione della pompa.
- Tutti gli apparecchi sono progettati per l'installazione a terra. Gli apparecchi sono dotati di rotelle con freni di stazionamento.

## 3.2 Struttura dell'apparecchio

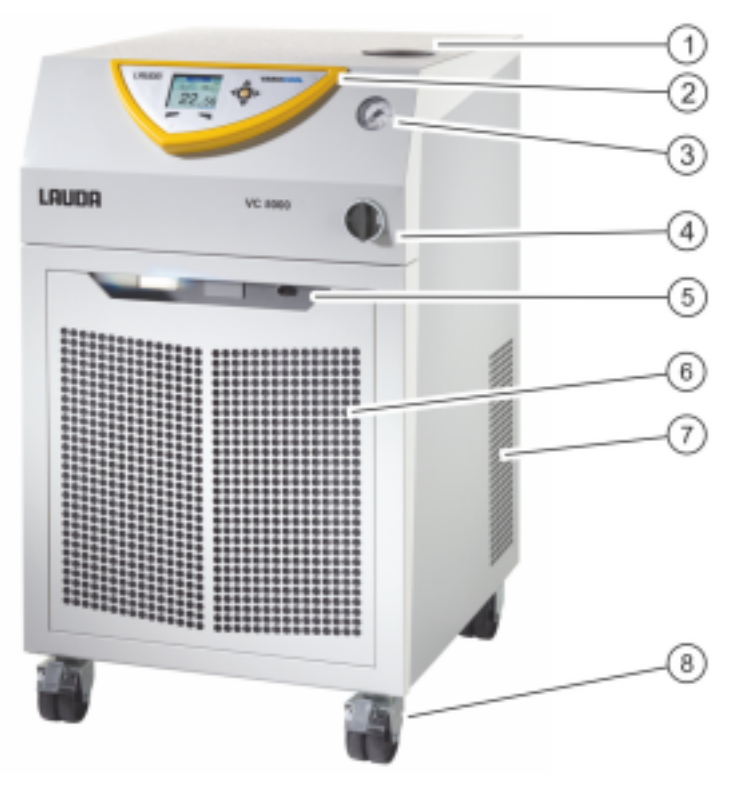

#### Fig. 1: Lato frontale

- Bocchetta di riempimento con coperchio 1
- Quadro di comando 2
- 3 Manometro
- 4 Interruttore di rete
- 5 Uscita allarmi (interfaccia 12N) e slot del modulo
- Pannello frontale (aperture di ventilazione solo su apparecchi 6 raffreddati ad aria)
- 7
- Aperture di ventilazione (su entrambi i lati) Quattro rotelle (rotelle anteriori con freno di stazionamento) 8

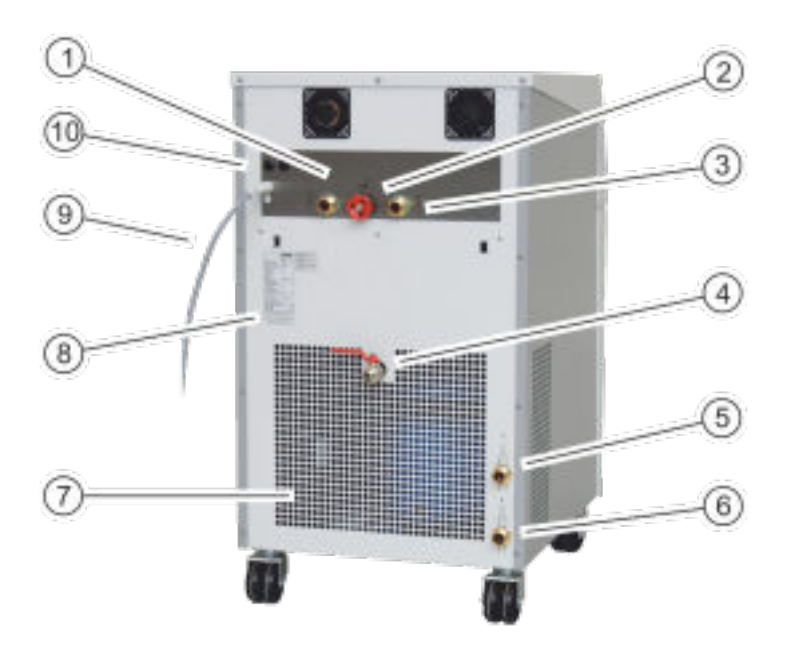

#### Fig. 2: Lato posteriore VC 5000 W

- 1 Raccordo mandata pompa
- Rotella di regolazione bypass Raccordo ritorno pompa 2
- 3
- Rubinetto di scarico 4
- Bocchetta di collegamento per ritorno raffreddamento ad acqua 5 (disponibile solo per apparecchi raffreddati ad acqua)
- 6 Bocchetta di collegamento per alimentazione raffreddamento ad acqua (disponibile solo per apparecchi raffreddati ad acqua)
- 7 Griglia di aerazione
- 8 Targhetta
- 9 Cavo di alimentazione
- 10 Fusibili (fino a VC 3000 (W) incluso)

Quadro di comando

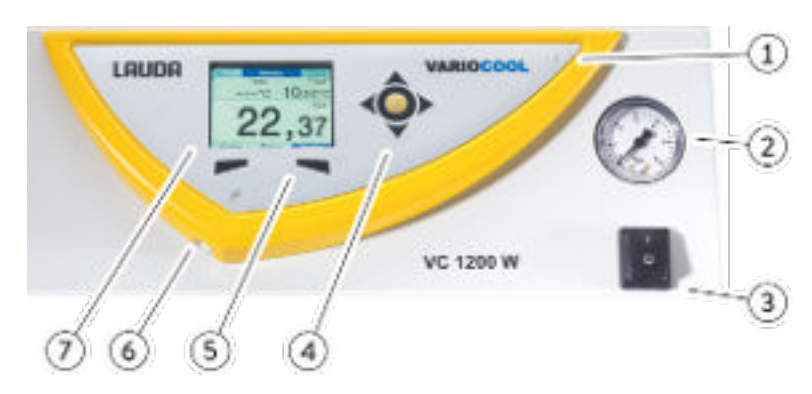

Fig. 3: Quadro di comando

- 1 Sensore di luminosità
- 2 Manometro
- 3 Interruttore di rete
- 4 Tasto Invio e tasti freccia
- 5 Softkey (sinistra e destra)
- 6 Interfaccia USB tipo B (sul lato del quadro di comando)
- 7 **Display TFT**

### 3.3 Elementi di comando

#### 3.3.1 Interruttore di rete

| VC 3000 (W) e inferiori | <ul> <li>L'interruttore di rete può essere spostato nelle seguenti posizioni:</li> <li>Nella posizione [I] l'apparecchio si accende.</li> <li>Nella posizione [I] l'apparecchio si spegne.</li> </ul> |
|-------------------------|----------------------------------------------------------------------------------------------------|
| VC 5000 (W) e superiori | L'interruttore di rete può essere portato nelle seguenti posizioni ruotandolo:                                                                                                    |
|                         | <ul><li>Nella posizione [I] l'apparecchio si accende.</li><li>Nella posizione [I] l'apparecchio si spegne.</li></ul>                                                                                  |

## 3.3.2 Tasti del display

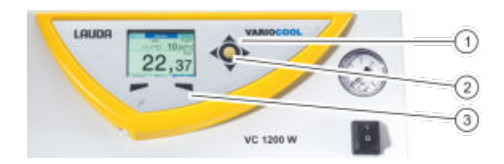

Fig. 4: Tasti del display

- Tasti freccia 1
- 2 3 Tasto Invio
- Softkey

Con i tasti del display è possibile gestire le funzioni sul display dell'apparecchio.

- Con i tasti freccia in alto, in basso, a destra e a sinistra è possibile navigare nel display.
- Con il tasto Invio è possibile confermare una selezione effettuata sul display.
- I tasti softkey permettono di controllare le funzioni mostrate sul display per questi tasti.

## 3.4 Elementi funzionali

### 3.4.1 Circuito idraulico

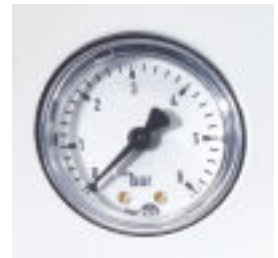

Fig. 5: Manometro

Il circuito idraulico designa il circuito attraverso il quale scorre il liquido di termostatazione.

Il circuito è composto essenzialmente dai seguenti componenti:

- Bagno di compensazione interno con liquido di termostatazione
- Pompa a immersione per convogliare il liquido di termostatazione all'utenza esterna passando per i raccordi della pompa
- Bypass regolabile con manometro per poter adeguare la pressione della pompa ai requisiti dell'utenza esterna.
- Riscaldamento nella caldaia del bagno per riscaldare il liquido di termostatazione (sono disponibili anche gli stessi apparecchi senza riscaldamento)
- Serpentina di raffreddamento nella caldaia del bagno per raffreddare il liquido di termostatazione

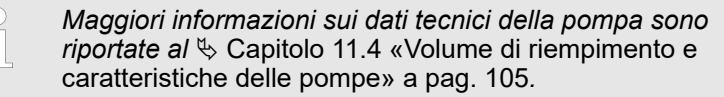

## 3.4.2 Gruppo refrigerante

Il gruppo refrigerante è composto tra l'altro dai seguenti componenti:

#### Compressore

Il gruppo refrigerante utilizza un compressore a pistone. Il compressore è dotato di un interruttore di protezione motore che reagisce alla temperatura e all'assorbimento di corrente del compressore.

Condensatore

A seconda del tipo di apparecchio, nel gruppo refrigerante viene utilizzato un condensatore raffreddato ad aria o ad acqua. Nei condensatori raffreddati ad aria, l'aria calda viene ceduta all'ambiente. In questo modo l'aria fresca, aspirata attraverso il lato anteriore dell'apparecchio dal ventilatore, si riscalda e viene ceduta al lato posteriore dell'apparecchio. Con i condensatori raffreddati ad acqua, il calore viene dissipato attraverso il circuito dell'acqua di raffreddamento.

 Evaporatore Nel bagno interno il calore viene espulso mediante un evaporatore a serpentina.

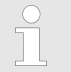

*I dati tecnici del gruppo refrigerante sono riportati al* ⇔ Capitolo 11.2 «Potenza refrigerante» a pag. 103.

#### 3.4.3 Interfacce Le sequenti sezioni forniscono una panoramica generale delle interfacce standard dell'apparecchio e dei moduli interfaccia facoltativi. Gli impianti collegati agli ingressi e alle uscite a bassissima tensione devono poter prevedere la separazione sicura dalle tensioni pericolose a norma DIN EN 61140. ad esempio con un isolamento doppio o rinforzato a norma DIN EN 60730-1 o DIN 60950-1. L'installazione di questi moduli interfaccia aggiuntivi è descritta nel presente manuale. Ulteriori informazioni sul cablaggio e sull'utilizzo di guesti moduli interfaccia sono disponibili nelle istruzioni per l'uso separate dei moduli interfaccia. Le rispettive istruzioni per l'uso devono essere utilizzate per l'uso previsto. Gli apparecchi sono dotati di un'interfaccia USB (tipo B) di serie. Interfaccia USB Questa interfaccia consente il collegamento a un PC. Gli aggiornamenti software vengono installati sull'apparecchio tramite questa interfaccia (solo programma di aggiornamento, nessuna interfaccia di processo). Uscita allarmi Gli apparecchi sono dotati di serie di un'uscita allarmi. Questo contatto di commutazione viene attivato guando l'apparecchio passa alla modalità standby o quando viene attivato un allarme. Di conseguenza può essere attivata una protezione ritorno oppure i guasti possono essere segnalati a un impianto.

#### Moduli interfaccia aggiuntivi

Gli apparecchi possono essere integrati con ulteriori moduli interfaccia.

- Il modulo analogico (codice di ordinazione LRZ 912) dispone di 2 ingressi e 2 uscite su una presa DIN a 6 poli. Gli ingressi e le uscite possono essere impostati in maniera indipendente gli uni dagli altri sotto forma di interfaccia 0 – 20 mA, 4 – 20 mA o 0 – 10 V. Per l'alimentazione di tensione a un sensore esterno con elettronica di valutazione, 20 V vengono portati alla presa.
- II modulo interfaccia RS 232/485 (codice di ordinazione LRZ 913) è progettato come presa SUB-D a 9 poli. Separato galvanicamente mediante fotoaccoppiatore. L'interfaccia RS 232 può essere collegata direttamente al PC con un cavo con contatti 1:1. Il set comandi LAUDA rende il modulo interfaccia compatibile con le linee di apparecchi ECO, Variocool, Proline, Proline Kryomat, PRO, Integral XT e Integral T.
- Il modulo a contatto (codice di ordinazione LRZ 914) è progettato come connettore a spina conforme a NAMUR NE28. Questo modulo a contatto progettato in maniera identica a LRZ 915, ma con solo 1 uscita e 1 ingresso su 2 prese. La presa di accoppiamento (codice di ordinazione EQD 047) e la spina di accoppiamento (codice di ordinazione EQS 048) sono a 3 poli.
- Il modulo a contatto (codice di ordinazione LRZ 915) è progettato come presa SUB-D a 15 poli. Con 3 uscite del contatto a relè (contatto di commutazione, max. 30 V/0,2 A) e 3 ingressi binari per il comando mediante contatti esterni privi di potenziale.
- Modulo Profibus (codice di ordinazione LRZ 917). Profibus è un sistema bus con alta velocità di trasmissione del segnale per il collegamento di un massimo di 256 apparecchi ed è utilizzato principalmente nell'industria chimica.
- Modulo Pt100-/LiBus (codice di ordinazione LRZ 918). Un sensore di temperatura esterno può essere collegato grazie all'interfaccia Pt100 del modulo. L'unità di comando a distanza Command può essere utilizzata con l'apparecchio di termostatazione tramite l'interfaccia LiBus. Ad esempio, è possibile collegare un'elettrovalvola solenoide per il controllo dell'acqua di raffreddamento, una protezione ritorno o un refrigeratore istantaneo.
- Modulo LiBus (codice di ordinazione LRZ 920). L'unità di comando a distanza Command può essere utilizzata con l'apparecchio di termostatazione tramite il collegamento LiBus. Inoltre, è possibile collegare altri moduli (come LRZ 918 solo senza interfaccia Pt100). Ad esempio, è possibile collegare un'elettrovalvola solenoide per il controllo dell'acqua di raffred-damento, una protezione ritorno o un refrigeratore istantaneo.

|                       | <ul> <li>Modulo Ethernet USB (codice di ordinazione LRZ 921). Il modulo offre al cliente la possibilità di monitorare e controllare i suoi processi di regolazione della temperatura, effettuati con un apparecchio di termostatazione LAUDA, tramite Ethernet utilizzando il set comandi dell'interfaccia LAUDA.</li> <li>Un'altra funzione del modulo consiste nella manutenzione da remoto degli apparecchi di termostatazione LAUDA tramite Ethernet.</li> <li>Attualmente le porte USB del modulo non hanno alcuna funzione.</li> <li>Modulo EtherCAT (codice di ordinazione LRZ 922) con collegamento tramite prese M8. Modulo EtherCAT (codice di ordinazione LRZ 923) con collegamento tramite prese RJ45. EtherCAT è un bus di campo basato su Ethernet con funzionalità master/slave.</li> </ul> |
|-----------------------|----------------------------------------------------------------------------------------------------|
|                       | Ulteriori informazioni sul collegamento e sull'uso di queste inter-<br>facce sono disponibili nelle istruzioni per l'uso del rispettivo modulo<br>interfaccia LAUDA.                                                                                                    |
| 3.5 Dotazioni         |                                                                                                    |
| Riscaldamento         | L'installazione di un sistema di riscaldamento è possibile in tutti gli<br>apparecchi. La temperatura di esercizio massima aumenta a<br>80 °C. L'installazione del sistema di riscaldamento è possibile solo<br>in fabbrica.                                                                                                    |
| Pompa più potente     | L'installazione di una pompa con una maggiore portata è possibile<br>in tutti gli apparecchi. A seconda della maggiore portata della<br>pompa la potenza refrigerante si riduce di oltre 200 W. Negli appa-<br>recchi VC 1200 (W) e VC 2000 (W) aumenta anche l'altezza del-<br>l'apparecchio. L'installazione di una pompa più potente è possibile<br>solo in fabbrica.                                                                                                    |
| Installazione esterna | L'installazione esterna è possibile negli apparecchi raffreddati ad<br>aria VC 5000, VC 7000 e VC 10000. L'installazione esterna dell'at-<br>trezzatura è possibile solo in fabbrica. L'apparecchio può essere<br>installato all'aperto solo se protetto dagli agenti atmosferici (preve-<br>dere riparo o alloggio).                                                                                                    |

Funzionamento in caso di installazione esterna a temperatura esterna inferiore a 5 °C:

L'installazione esterna è configurata, avvertimento visualizzato:
 349 Riscalda apparecchio XX min.

Dopo aver acceso l'apparecchio, il display mostra questo avvertimento. Viene visualizzato il tempo rimanente di preriscaldamento del compressore fino a quando non può essere avviato. Il compressore viene preriscaldato tramite il proprio sistema di riscaldamento. Gli altri componenti (pompa e riscaldamento) vengono avviati immediatamente quando l'apparecchio passa dalla modalità standby a quella operativa.

 L'installazione esterna non è configurata, avvertimento visualizzato: 349 Riscalda apparecchio!
 Dopo aver acceso l'apparecchio, il display mostra questo avvertimento per 10 secondi. Successivamente è possibile avviare l'apparecchio.

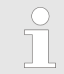

*Il mancato preriscaldamento del compressore può comportare un aumento dell'usura o danni al compressore!* 

| Isolamento acustico                                                | L'isolamento acustico è possibile per gli apparecchi VC 5000 (W),<br>VC 7000 (W) e VC 10000 (W). L'isolamento acustico è possibile<br>solo in fabbrica.                                                                                                    |
|--------------------------------------------------------------------|----------------------------------------------------------------------------------------------------|
| Isolamento dell'impianto idraulico<br>dell'acqua di raffreddamento | L'isolamento dell'impianto idraulico dell'acqua di raffreddamento è<br>possibile per tutti gli apparecchi raffreddati ad acqua. Questo isola-<br>mento è possibile in fabbrica o è effettuato a posteriori sul posto<br>dall'Assistenza tecnica LAUDA sistemi per la regolazione della<br>temperatura. |

## 3.6 Targhetta

I

| <sup>O</sup> LAUDA<br>Made in Germany |                       |
|---------------------------------------|-----------------------|
| Type / Gerätetyp:                     | VC1200                |
| Order No. / Bestell Nr.:              | L000657               |
| Serial No. / Serien Nr.:              | \$190002154           |
| Refrigerent / Kältemittel I:          | R-449A (GWP 1397)     |
| Filling charge / Füllmenge I:         | 500 g; 2,2 t CO2-eq   |
| PS high pressure /                    |                       |
| Hochdruck I:                          | 28 bar                |
| PS low pressure /                     |                       |
| Niederdruck I:                        | 19 bar                |
| Refrigerant / Kältemittel II:         |                       |
| Filling charge / Füllmenge II:        |                       |
| PS high pressure /                    |                       |
| Hochdruck II:                         |                       |
| PS low pressure /                     |                       |
| Niederdruck II:                       |                       |
| Voltage / Spannung:                   | 230 V; 50 Hz          |
| Power consumption /                   |                       |
| Leistungsaufnahme:                    | 1,1 kW                |
| Protection class /                    |                       |
| Schutzart:                            | IP 32                 |
| Fuse / Sicherung: 🛛 🗖                 |                       |
| Klasse nach DIN 12876-1:              | 1 / NFL               |
| Contains fluorinated greenho          | use gases /           |
| Enthält fluorierte Treibhausga        | ise                   |
| CE                                    | X                     |
| LAUDA DR. R. WOBSER G                 | MBH & CO. KG          |
| 97922 Lauda-Königshofen, Pfar         | rrstr. 41/43, Germany |

Fig. 6: Targhetta (esempio)

Nella tabella che segue sono illustrati nel dettaglio i dati della targhetta. Determinati dati dipendono dalle dotazioni presenti sull'apparecchio.

| Dato                                      | Descrizione                                                                                                    |
|-------------------------------------------|----------------------------------------------------------------------------------------------------|
| Тіро                                      | Tipo di apparecchio                                                                                                    |
| Cod. di ordinazione                       | Codice di ordinazione dell'ap-<br>parecchio                                                                               |
| N. di serie                               | Numero di serie dell'apparec-<br>chio                                                                                     |
| Refrigerante I                            | Refrigerante utilizzato nel<br>gruppo refrigerante dell'appa-<br>recchio per il raffreddamento                            |
| Quantità di riempimento I                 | Quantità di riempimento del refrigerante                                                                                  |
| Alta pressione I                          | Massima pressione d'esercizio<br>ammessa sul lato alta pres-<br>sione del refrigerante (com-<br>pressione, condensazione) |
| Bassa pressione I                         | Massima pressione d'esercizio<br>ammessa sul lato bassa pres-<br>sione del refrigerante (espan-<br>sione, evaporazione)   |
| Assorbimento di potenza                   | Assorbimento di potenza del-<br>l'apparecchio                                                                             |
| Assorbimento di potenza con riscaldamento | Assorbimento di potenza del-<br>l'apparecchio; valido solo per<br>apparecchi con riscaldamento                            |
| Grado di protezione                       | Grado di protezione IP dell'apparecchio                                                                                   |
| Fusibile                                  | Fusibile utilizzato nell'apparec-<br>chio                                                                                 |
| Fusibile riscaldamento                    | Fusibile utilizzato nell'apparec-<br>chio; valido solo per apparecchi<br>con riscaldamento                                |
| Classe a norma DIN 12876-1                | Classe dell'apparecchio a norma DIN 12876-1                                                                               |

## 4 Prima della messa in servizio

## 4.1 Installazione

Per gli apparecchi valgono determinate condizioni di installazione. Dette condizioni di installazione sono specificate in massima parte nei dati tecnici.

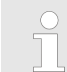

Di seguito vengono descritte ulteriori condizioni di installazione.

- A seconda del liquido di termostatazione e della modalità utilizzati possono svilupparsi vapori irritanti. Provvedere ad una sufficiente aspirazione di questi vapori.
- Rispettare i requisiti dell'apparecchio in merito alla compatibilità elettromagnetica (EMC).
- Non coprire le aperture di ventilazione.

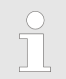

Maggiori informazioni sui requisiti della EMC sono riportate al & Capitolo 1.5 «Requisiti EMC» a pag. 8.

# Funzionamento in caso di installazione esterna a temperatura esterna inferiore a 5 °C

Il display mostra un avvertimento che indica la durata del preriscaldamento del compressore o che il compressore deve essere preriscaldato. Il mancato preriscaldamento del compressore può comportare un aumento dell'usura o danni al compressore! Per ulteriori informazioni, vedere & «Installazione esterna» a pag. 22.

Personale: Personale operativo

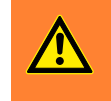

AVVERTIMENTO! Spostamento o ribaltamento dell'apparecchio a causa di un impiego improprio

Urto, schiacciamento

- Non ribaltare l'apparecchio.
- Porre l'apparecchio su di una superficie piana e antisdrucciolo con portata sufficiente.
- Durante l'installazione dell'apparecchio azionare il freno delle rotelle.
- Non porre oggetti pesanti sull'apparecchio.
- 1. Porre gli apparecchi su una superficie idonea.

Gli apparecchi possono essere spostati. A tal fine rilasciare i freni di stazionamento delle rotelle premendo verso l'alto la leva.

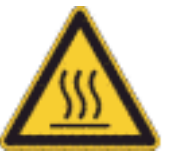

- 2. Bloccare le rotelle dell'apparecchio. Per il bloccaggio premere verso il basso la leva.
- **3.** Per impieghi oltre i 70 °C, posizionare l'adesivo di avvertimento "Superficie calda" in una posizione ben visibile.

## 4.2 Collegamento dell'utenza

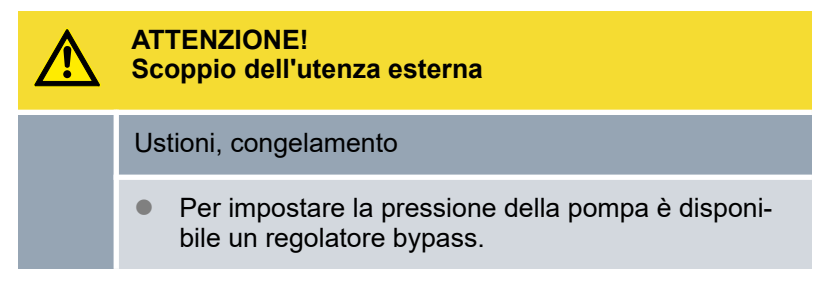

#### 4.2.1 Flessibili di termostatazione e fascette serra-manicotto

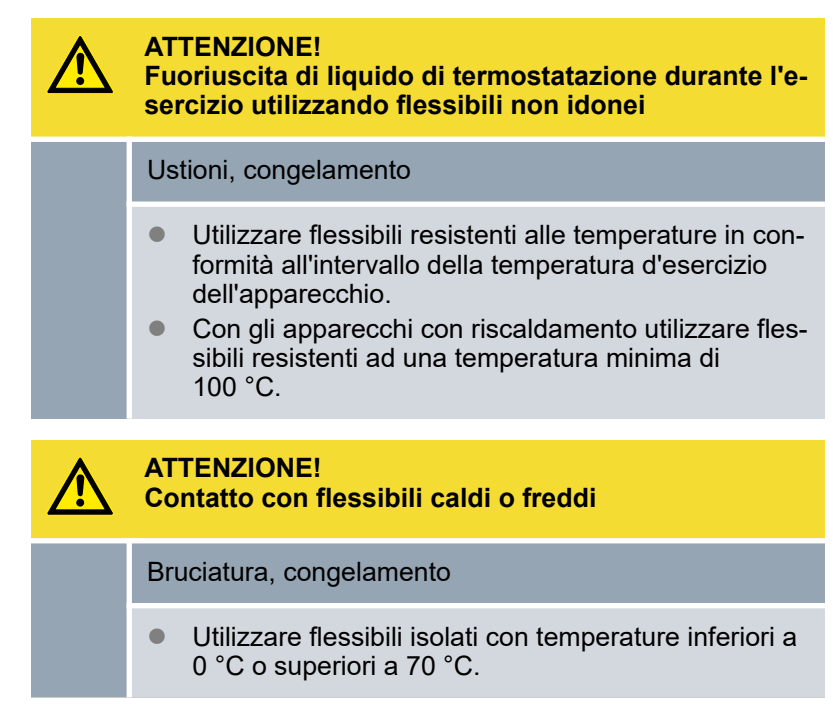

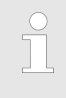

I flessibili descritti di seguito possono essere utilizzati per tutti i liquidi di termostatazione omologati per gli apparecchi.

#### Tab. 3: Flessibili

| Тіро                                               | Apparecchio<br>Raccordo<br>pompa                            | Accessori richiesti<br>(raccordo e dado<br>per raccordi dispo-<br>nibili di serie con<br>l'apparecchio) | Pressione<br>d'esercizio<br>massima | Luce x<br>diametro<br>esterno<br>in mm | Inter-<br>vallo di<br>tempera-<br>tura in<br>°C | Codice<br>di ordi-<br>nazione |
|----------------------------------------------------|-------------------------------------------------------------|----------------------------------------------------------------------------------------------------|-------------------------------------|----------------------------------------|-------------------------------------------------|-------------------------------|
| Flessibile in<br>EPDM con rin-<br>forzo in tessuto | Da VC 1200 a<br>VC 5000 (W)<br>G ¾ (15), rac-<br>cordo ¾"   | Boccola del flessi-<br>bile con dado per<br>raccordi EOA 004                                            | 10 bar                              | 19 x 27                                | -40 – 100                                       | RKJ 032                       |
| Flessibile in<br>EPDM con rin-<br>forzo in tessuto | Da VC 7000 a<br>VC 10000 (W)<br>G 1¼ (20), rac-<br>cordo 1" | Boccola del flessi-<br>bile con dado per<br>raccordi EOA 003                                            | 10 bar                              | 25 x 34                                | -40 – 100                                       | RKJ 033                       |

Tab. 4: Fascette serra-manicotto

| Adatto per flessibile | Ø luce in mm | Codice di ordinazione |
|-----------------------|--------------|-----------------------|
| RKJ 112, RKJ 031      | 12 — 22      | EZS 013               |
| RKJ 032, RKJ 033      | 25 — 40      | EZS 016               |

## 4.2.2 Collegamento dell'utenza esterna

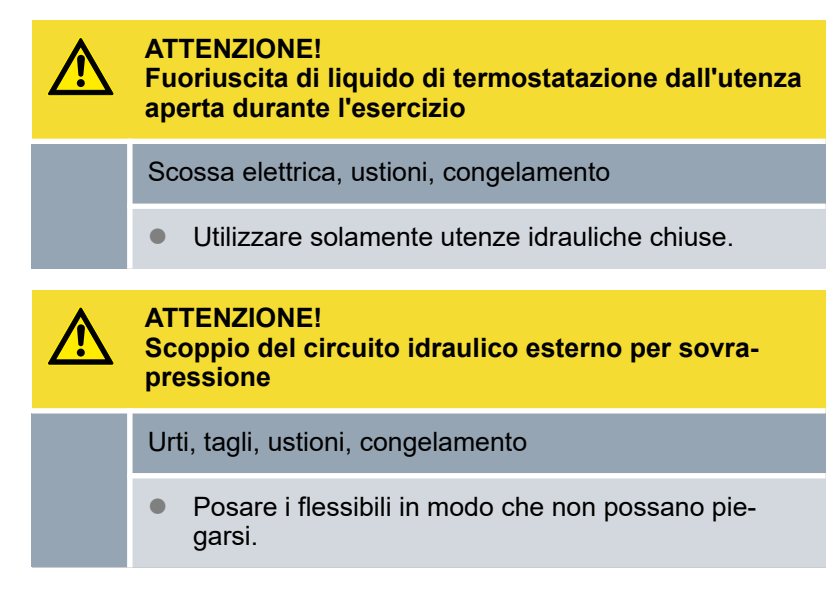

Tenere presente quanto segue:

- Per evitare danni all'utenza, aprire completamente la rotella di regolazione bypass sul retro dell'apparecchio. A tal fine ruotare la rotella di regolazione in senso antiorario.
- Flessibili di termostatazione: nel circuito esterno utilizzare sempre il massimo diametro possibile e flessibili il più corti possibile.

Se il diametro del flessibile di termostatazione è troppo piccolo possono verificarsi cadute di temperatura tra l'apparecchio e l'utenza esterna dovute alla mandata insufficiente. In questo caso aumentare o diminuire opportunamente la temperatura.

- Fissare i flessibili di termostatazione con l'ausilio di fascette serra-manicotto.
- Se l'utenza esterna è posta più in alto dell'apparecchio, a pompa spenta e con la penetrazione dell'aria nel circuito esterno del liquido può verificarsi, anche nei circuiti chiusi, un funzionamento a vuoto dell'utenza esterna. Sussiste quindi il rischio di traboccamento dell'apparecchio.
- La rottura del flessibile può provocare la fuoriuscita di liquido bollente e costituire così un pericolo per persone e materiali.

## 4.3 Acqua di raffreddamento

### 4.3.1 Requisiti dell'acqua di raffreddamento

Questa sezione è rilevante per quanto indicato di seguito:

per apparecchi raffreddati ad acqua

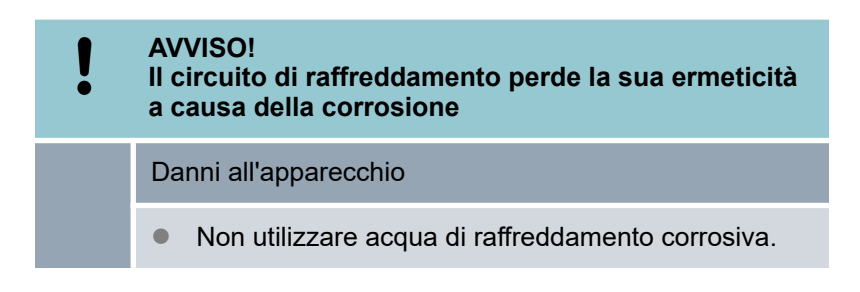

#### Requisiti

L'acqua di raffreddamento deve possedere determinati requisiti di purezza. A seconda del grado di impurità dell'acqua di raffreddamento occorre utilizzare una procedura idonea di preparazione e manutenzione dell'acqua. Il condensatore e l'intero circuito dell'acqua di raffreddamento possono ostruirsi, danneggiarsi o perdere la loro ermeticità a causa di un'acqua di raffreddamento non idonea, con conseguenti danni notevoli a tutto il circuito frigorifero e al circuito dell'acqua di raffreddamento. La qualità dell'acqua di raffreddamento dipende dalle condizioni locali.

- Il cloro libero, ad esempio proveniente dai disinfettanti, e l'acqua contenente cloruro possono corrodere il circuito dell'acqua di raffreddamento.
- I tipi di acqua distillata, deionizzata o demineralizzata non sono idonei a causa della loro reattività e provocano la corrosione del circuito dell'acqua di raffreddamento.
- L'acqua marina non è idonea a causa delle sue proprietà corrosive e provoca la corrosione del circuito dell'acqua di raffreddamento.
- L'acqua ferrosa e le particelle di ferro provocano la corrosione del circuito dell'acqua di raffreddamento.
- L'acqua dura non è idonea per il raffreddamento per via dell'elevato tenore di calcare e provoca calcificazioni all'interno del circuito dell'acqua di raffreddamento.
- L'acqua di raffreddamento contenente materiale in sospensione non è idonea.
- L'acqua non trattata e non pulita, ad esempio l'acqua dei fiumi o delle torri di raffreddamento, non è idonea a causa delle sue caratteristiche microbiologiche (batteri), che possono depositarsi nel circuito dell'acqua di raffreddamento.

#### Qualità idonea dell'acqua di raffreddamento

| Voce                                                                                                    | Valore              | Unità |
|----------------------------------------------------------------------------------------------------|---------------------|-------|
| pН                                                                                                    | 7,5 - 9,0           |       |
| Carbonato di idrogeno [HCO3-]                                                                               | 70 – 300            | mg/L  |
| Cloruro                                                                                                    | < 50                | mg/L  |
| Solfati [SO <sub>4</sub> <sup>2-</sup> ]                                                                    | < 70                | mg/L  |
| Rapporto carbonato di idrogeno<br>[HCO <sub>3</sub> <sup>-</sup> ]/solfati [SO <sub>4</sub> <sup>2-</sup> ] | > 1                 |       |
| Durezza totale dell'acqua                                                                                   | 4,0 - 8,5           | °dH   |
| Conduttività elettrica                                                                                      | 30 - 500            | µS/cm |
| Solfito (SO <sub>3</sub> <sup>2-</sup> )                                                                    | < 1                 | mg/L  |
| Gas di cloro libero (Cl <sub>2</sub> )                                                                      | < 0,5               | mg/L  |
| Nitrati (NO <sub>3</sub> <sup>-</sup> )                                                                     | < 100               | mg/L  |
| Ammoniaca (NH <sub>3</sub> )                                                                                | non consen-<br>tito |       |
| Ferro (Fe), disciolto                                                                                       | < 0,2               | mg/L  |
| Manganese (Mn), disciolto                                                                                   | < 0,05              | mg/L  |
| Alluminio (AI), disciolto                                                                                   | < 0,2               | mg/L  |
| Anidride carbonica aggressiva libera $(CO_2)$                                                               | non consen-<br>tito |       |
| Acido solfidrico (H <sub>2</sub> S)                                                                         | non consen-<br>tito |       |

| Voce                     | Valore              | Unità |
|--------------------------|---------------------|-------|
| Sviluppo di alghe        | non consen-<br>tito |       |
| Materiale in sospensione | non consen-<br>tito |       |

#### 4.3.2 Collegamento dell'acqua di raffreddamento

| Dato                                                            | Valore                                                                                                    |
|-----------------------------------------------------------------|----------------------------------------------------------------------------------------------------|
| Pressione massima del-<br>l'acqua di raffredda-<br>mento        | 10 bar                                                                                                    |
| Pressione differenziale<br>dell'acqua di raffredda-<br>mento ∆p | 1 - 6 bar VC 1200 W e VC 2000 W<br>3 – 6 bar VC 3000 W e superiori                                         |
| Temperatura dell'acqua<br>di raffreddamento                     | circa 15 °C consigliati, 10-30 °C con-<br>sentiti (nella fascia superiore con limi-<br>tazioni di potenza) |

Tenere presente quanto segue:

- Fissare i flessibili dell'acqua di raffreddamento con fascette serra-manicotto sull'apparecchio.
- Fissare il flessibile di ritorno del raffreddamento ad acqua nella zona dello scarico per evitare lo scivolamento incontrollato del flessibile, anche in caso di colpi d'ariete.
   Fissare il flessibile di ritorno del raffreddamento ad acqua nella zona dello scarico in modo da impedire la fuoriuscita di acqua di raffreddamento bollente.
- Evitare di piegare o schiacciare i flessibili.
- Per evitare danni dovuti ad una perdita nel sistema dell'acqua di raffreddamento si consiglia di usare un rilevatore di perdite con disinserimento del flusso d'acqua.
- Accertarsi che l'acqua di raffreddamento soddisfi i criteri richiesti.
- In caso di una mancanza di tenuta nel condensatore, sussiste il pericolo che l'olio della macchina frigorifera e il refrigerante fuoriescano dal circuito frigorifero dell'apparecchio e giungano all'acqua di raffreddamento. Rispettare le disposizioni di legge e le norme delle aziende idriche vigenti sul luogo di impiego.

## 4.4 Interfacce

## 4.4.1 Uscita allarmi 12N

Funzioni disponibili

| Funzione          | Descrizione                                  |
|-------------------|----------------------------------------------|
| Uscita allarmi    |                                              |
| Allarme e standby | per protezione ritorno a cura<br>del cliente |

max. 30 V CC; 0,2 A

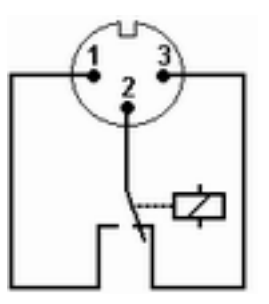

Fig. 7: Spina piatta (vista frontale) in stato di riposo

- 1 Contatto di chiusura
- 2 Zona centrale
- 3 Contatto di apertura

Vista della spina piatta (vista frontale) o nella presa di accoppiamento sul lato saldato.

#### Stato di riposo

- L'uscita allarmi si trova in stato di riposo:
  - Quando l'apparecchio è spento,
  - Dopo l'accensione se è già presente un guasto (ad esempio livello basso)
  - E durante l'esercizio se si verifica un guasto.
- I pin 1 e 2 sono aperti.
- I pin 3 e 2 sono chiusi.

#### Stato Go

- L'uscita allarmi si trova nello stato Go se l'esercizio è regolare.
- I pin 1 e 2 sono chiusi.
- I pin 3 e 2 sono aperti.

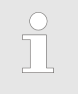

Le informazioni sulle impostazioni dell'uscita allarmi sono riportate al to Capitolo 6.12.7 «Configurazione dell'uscita allarmi» a pag. 71. Tenere presente quanto segue:

- Gli impianti collegati agli ingressi e alle uscite a bassissima tensione devono poter prevedere la separazione sicura dalle tensioni pericolose a norma DIN EN 61140. Ad esempio con un isolamento doppio o rinforzato a norma DIN EN 60730-1 o DIN 60950-1.
- Utilizzare esclusivamente cavi di collegamento schermati. Collegare lo schermo all'involucro spina. Coprire gli allacciamenti a spina non utilizzati con tappi di protezione.

#### 4.4.2 Installazione dei driver per l'interfaccia USB di serie

Per consentire la risposta dell'interfaccia USB sull'apparecchio di termostatazione, è necessario installare un driver USB speciale sul PC. La società LAUDA fornisce il driver della porta COM Virtual USB per il download all'indirizzo <u>http://www.lauda.de</u>. I sistemi operativi supportati includono Windows XP SP3, Windows Vista, Windows 7, Windows 8 e Windows 10 (a 32 bit e 64 bit).

Personale: Personale specializzato

- 1. Eseguire il driver (file exe) per l'interfaccia USB sul proprio PC.
  - Sul PC verrà visualizzata una procedura guidata di installazione.
- 2. Seguire le istruzioni della procedura guidata sul PC.
  - ▶ Il driver USB viene installato sul proprio PC.

#### 4.4.3 Collegamento dell'apparecchio al PC

Prima di collegare l'apparecchio al PC, è necessario installare sul PC il relativo driver USB. S Capitolo 4.4.2 «Installazione dei driver per l'interfaccia USB di serie» a pag. 32

Se l'apparecchio è collegato al PC tramite interfaccia USB, all'apparecchio viene automaticamente assegnata una porta COM libera. Il PC identifica in modo univoco l'apparecchio tramite il relativo numero di serie e assegna a quell'apparecchio sempre la stessa porta COM. Se ulteriori apparecchi vengono collegati al PC tramite interfacce USB, a questi apparecchi vengono assegnate altre porte COM libere. Realizzazione del collegamento 1. L'apparecchio e il PC sono accesi. 2. Collegare l'apparecchio e il PC con un cavo USB. Il cavo USB non è incluso nella fornitura. Windows XP: sul PC si apre una procedura guidata per ► la ricerca dell'hardware. 3. Seguire le istruzioni della procedura guidata sul PC. Verrà installato il software per il nuovo apparecchio. Windows Vista, Windows 7, Windows 8: in background verrà installato il software per il nuovo apparecchio. Porta COM L'apparecchio può essere utilizzato tramite i programmi di comunicazione convenzionali (ad esempio, HyperTerminal o putty) come una porta COM. Non sono necessarie ulteriori impostazioni, come

ad esempio il baud rate.

In *Gestione dispositivi* di Windows alla voce *Porte* è possibile controllare l'assegnazione della porta COM per gli apparecchi collegati.

### 4.4.4 Montaggio dei moduli

Gli apparecchi possono essere integrati con moduli interfaccia facoltativi. Questi possono essere installati sulla parte anteriore dell'apparecchio in due slot per moduli di dimensioni diverse.

- Slot per modulo destro (circa 51 mm x 27 mm) per modulo RS232/485 / modulo analogico / moduli a contatto / modulo Profibus
- Slot per modulo sinistro (circa 51 mm x 17 mm) per modulo Pt100 / LiBus

Questa sezione è rilevante ad esempio per i seguenti casi:

- Si vuole usare un sensore di temperatura esterno.
- Si desidera trasmettere un segnale come, ad esempio, la temperatura effettiva da un'utenza esterna al radiatore a circolazione.
- Si desidera trasmettere un segnale, come ad esempio, la temperatura nominale, a un apparecchio esterno.
- Si desidera utilizzare l'unità di comando a distanza Command.

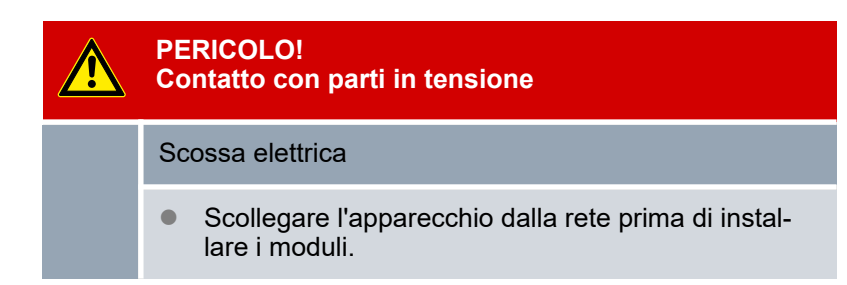

- 1. Toccare la parte posteriore in acciaio inossidabile con messa a terra non rivestita del radiatore a circolazione per scaricare l'eventuale elettricità statica.
- 2. Estrarre il modulo dalla confezione.
- 3. Spegnere il radiatore a circolazione e scollegare la spina.
- **4.** Gli slot del modulo sono protetti da un coperchio. Allentare le viti del coperchio dello slot del modulo in questione e rimuovere con cura il coperchio.
- **5.** Rimuovere con cautela il cavo di collegamento del bus dal coperchio.
- **6.** Inserire il cavo di collegamento del bus (spina rossa su presa rossa).

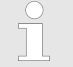

La spina e la presa sono protette dall'inversione di polarità.

**7.** Inserire il modulo nell'apposito slot e fissarlo con le due viti a croce.

#### 4.4.5 Comandi in lettura per le interfacce seriali

Un comando in lettura è un'interrogazione dei dati correnti dall'unità di controllo all'apparecchio di termostatazione.

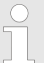

Le seguenti informazioni si riferiscono alle interfacce Ethernet- e RS 232/485-.

| Comando  | Significato                                                                                        |
|----------|----------------------------------------------------------------------------------------------------|
| IN_PV_00 | Interrogazione della temperatura del bagno (temperatura di mandata)                                |
| IN_PV_01 | Interrogazione della temperatura regolata (interna/esterna, Pt/esterna, analogica/esterna seriale) |
| IN_PV_03 | Interrogazione della temperatura esterna T <sub>E</sub> (Pt100)                                    |
| IN_PV_04 | Interrogazione della temperatura esterna T <sub>E</sub> (ingresso analogico)                       |
| IN_PV_05 | Interrogazione del livello                                                                         |
| IN_SP_00 | Interrogazione del valore nominale temperatura                                                     |
| IN_SP_02 | Interrogazione modalità Raffreddamento (0 = OFF / 1 = ON / 2 = AUTO-<br>MATICO)                    |
| IN_SP_03 | Interrogazione del punto di commutazione per sovratemperatura (appa-<br>recchi con riscaldamento)  |
| IN_SP_04 | Interrogazione della limitazione della temperatura di mandata TiH                                  |
| IN_SP_05 | Interrogazione della limitazione della temperatura di mandata TiL                                  |
|          |                                                                                                    |

| Comando    | Significato                                                                                                 |
|------------|----------------------------------------------------------------------------------------------------|
|            |                                                                                                    |
| IN_PAR_00  | Interrogazione del parametro di regolazione Xp                                                              |
| IN_PAR_01  | Interrogazione del parametro di regolazione Tn (181 = OFF)                                                  |
| IN_PAR_02  | Interrogazione del parametro di regolazione Tv                                                              |
| IN_PAR_03  | Interrogazione del parametro di regolazione Td                                                              |
| IN_PAR_04  | Interrogazione del parametro di regolazione KpE                                                             |
| IN_PAR_05  | Interrogazione del parametro di regolazione TnE (risposta: XXXX; 9001 = OFF)                                |
| IN_PAR_06  | Interrogazione del parametro di regolazione TvE (risposta: XXXX; 5 = OFF)                                   |
| IN_PAR_07  | Interrogazione del parametro di regolazione TdE (risposta: XXXX.X)                                          |
| IN_PAR_09  | Interrogazione della limitazione massima del fattore di correzione                                          |
| IN_PAR_10  | Interrogazione del parametro di regolazione XpF                                                             |
| IN_PAR_14  | Interrogazione dell'offset del valore nominale                                                              |
| IN_PAR_15  | Interrogazione del parametro di regolazione PropE                                                           |
|            |                                                                                                    |
| IN_DI_01   | Stato dell'ingresso del contatto 1: 0 = aperto / 1 = chiuso                                                 |
| IN_DI_02   | Stato dell'ingresso del contatto 2: 0 = aperto / 1 = chiuso                                                 |
| IN_DI_03   | Stato dell'ingresso del contatto 3: 0 = aperto / 1 = chiuso                                                 |
| IN_DO_01   | Stato dell'uscita del contatto 1: 0 = contatto di chiusura aperto / 1 = con-<br>tatto di chiusura chiuso    |
| IN_DO_02   | Stato dell'uscita del contatto 2: 0 = contatto di chiusura aperto / 1 = con-<br>tatto di chiusura chiuso    |
| IN_DO_03   | Stato dell'uscita del contatto 3: 0 = contatto di chiusura aperto / 1 = con-<br>tatto di chiusura chiuso    |
| IN_MODE_00 | Tastiera: 0 = libera / 1 = bloccata                                                                         |
| IN_MODE_01 | Regolazione: 0 = interna / 1 = esterna Pt100 / 2 = esterna analogica / 3 = esterna seriale                  |
| IN_MODE_02 | Standby: 0 = apparecchio ON / 1 = apparecchio OFF                                                           |
| IN_MODE_03 | Tastiera unità di comando a distanza del Command: 0 = libera / 1 = bloc-<br>cata                            |
| IN_MODE_04 | Sorgente offset valore nominale: 0 = normale / 1 = esterna Pt / 2 = esterna analogica / 3 = esterna seriale |
| TIPO       | Interrogazione del tipo di apparecchio (risposta = "VC")                                                    |
|            |                                                                                                    |
| VERSION_R  | Interrogazione del numero di versione software del sistema di regolazione                                   |

| Comando        | Significato                                                                                                    |
|----------------|----------------------------------------------------------------------------------------------------|
| VERSION_B      | Interrogazione del numero di versione software dell'unità di comando a distanza Command                                                                                                    |
| VERSION_A      | Interrogazione del numero di versione software del modulo analogico                                                                                                    |
| VERSION_V      | Interrogazione del numero di versione software del modulo RS 232-/485-                                                                                                    |
| VERSION_Y      | Interrogazione del numero di versione software del modulo Ethernet                                                                                                    |
| VERSION_Z      | Interrogazione del numero di versione software del modulo EtherCAT                                                                                                    |
| VERSION_D      | Interrogazione del numero di versione software del modulo digitale                                                                                                    |
| VERSION_M_0    | Interrogazione del numero di versione software dell'elettrovalvola magne-<br>tica (acqua di raffreddamento)                                                                                                    |
| VERSION_M_3    | Interrogazione del numero di versione software dell'elettrovalvola sole-<br>noide (valvola di spegnimento 1)                                                                                                    |
| VERSION_M_4    | Interrogazione del numero di versione software dell'elettrovalvola sole-<br>noide (valvola di spegnimento 2)                                                                                                    |
| VERSION_E      | Interrogazione del numero di versione software del modulo Pt100 esterno                                                                                                    |
| STATUS         | Interrogazione dello stato dell'apparecchio 0 = OK, -1 = guasto                                                                                                    |
| STAT           | Risposta all'interrogazione della diagnostica: XXXXXXX; X = 0 nessun<br>guasto, X = 1 guasto                                                                                                    |
|                | 1. caratteri = errore                                                                                                    |
|                | 2. caratteri = allarme                                                                                                    |
|                | 3. caratteri = avvertimento                                                                                                    |
|                | 4. caratteri = avvertimento per livello basso                                                                                                    |
|                | 5. caratteri = allarme per livello basso                                                                                                    |
|                | 6. caratteri = condensatore sporco                                                                                                    |
|                | 7. caratteri = valore di regolazione esterno mancante                                                                                                    |
|                |                                                                                                    |
| RMP_IN_00_XXX  | Interrogazione di un segmento di programma XXX (risposta: ad es.<br>030.00_00010_005.00 => temperatura nominale = 30.00 °C, tempo =<br>10 min, tolleranza = 5,00 °C)                                               |
| RMP_IN_01      | Interrogazione del numero di segmento attuale                                                                                                    |
| RMP_IN_02      | Interrogazione dei cicli del programma impostati                                                                                                    |
| RMP_IN_03      | Interrogazione del ciclo del programma attuale                                                                                                    |
| RMP_IN_04      | Interrogazione su quale programma si riferiscono gli ulteriori comandi                                                                                                    |
| RMP_IN_05      | Interrogazione su quale programma è in funzione (0 = nessuno)                                                                                                    |
| LOG_IN_00_XXXX | Interrogazione di un punto di misurazione XXXX del data logger (risposta:<br>ad es. 020.00_021.23_030.50 => temperatura nominale = 20,00 °C, tem-<br>peratura del bagno = 21,23 °C, temperatura esterna = 30,5 °C) |
| Comando   | Significato                                                                                                    |  |  |  |  |
|-----------|----------------------------------------------------------------------------------------------------|--|--|--|--|
| LOG_IN_01 | Interrogazione di tutti i punti di misurazione del data logger. Rispetto al comando 'LOG_IN_00', in questo caso come separatore si utilizza un tabulatore al posto di '_'. I punti di misurazione sono separati con CR e LF. La fine viene segnalata con CR LF CR LF. |  |  |  |  |
| LOG_IN_02 | Interrogazione momento d'inizio del data logger (risposta: ad es.<br>20_14_12_20 => giorno 20, ore 14:12:20)                                                                                                    |  |  |  |  |
| LOG_IN_03 | Interrogazione intervallo di rilevamento del data logger (risposta in secondi)                                                                                                    |  |  |  |  |
|           | Tenere presente le seguenti indicazioni:                                                                                                    |  |  |  |  |
|           | Per "_" è consentito anche " " (spazio).                                                                                                    |  |  |  |  |
|           | <ul> <li>Se nel comando non è stato indicato diversamente, la risposta viene emessa sempre nel formato con virgola fissa "XXX.XX" oppure, per valori negativi, "-XXX.XX" o "ERR_X". (Interfaccia RS 485 ad esempio "A015_XXX.XX" o "A015_ERR_X").</li> </ul>          |  |  |  |  |
|           | CRLF o un LFCR.                                                                                                    |  |  |  |  |
|           | Il feedback dell'apparecchio di termostatazione si conclude<br>sempre con un CRLF.                                                                                                    |  |  |  |  |
|           | Dopo ciascun comando inviato all'apparecchio di termostata-<br>zione occorre attendere la risposta prima che venga inviato il<br>comando successivo. In questo modo l'associazione delle<br>richieste e delle risposte è univoca.                                     |  |  |  |  |
|           | CR = Carriage Return (esadecimale: 0D); LF = Line Feed (esa-<br>decimale: 0A)                                                                                                    |  |  |  |  |

### 4.4.6 Comandi in scrittura delle interfacce seriali

Un comando in scrittura è un comando dall'unità di controllo all'apparecchio di termostatazione.

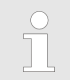

Le seguenti informazioni si riferiscono alle interfacce Ethernet- e RS 232/485-.

| Comando          | Significato                                                                                                    |
|------------------|----------------------------------------------------------------------------------------------------|
| OUT_PV_05_XXX.XX | Predefinire temperatura esterna mediante interfaccia                                                                    |
| OUT_SP_00_XXX.XX | Trasmissione valore nominale con massimo 3 cifre prima del punto deci-<br>male e massimo 2 cifre dopo il punto decimale |
| OUT_SP_02_XXX    | Modalità Raffreddamento (0 = OFF / 1 = ON / 2 = AUTOMATICO)                                                             |
| OUT_SP_04_XXX    | TiH valore superiore limitazione della temperatura di mandata                                                           |
| OUT_SP_05_XXX    | TiL valore inferiore limitazione della temperatura di mandata                                                           |
|                  |                                                                                                    |
| OUT_PAR_00_XX.X  | Impostazione del parametro di regolazione Xp                                                                            |

# Prima della messa in servizio

| Comando                              | Significato                                                                                                    |  |  |  |  |
|--------------------------------------|----------------------------------------------------------------------------------------------------|--|--|--|--|
| OUT_PAR_01_XXX                       | Impostazione del parametro di regolazione Tn (5 - 180 s; 181 = Off)                                                                                                   |  |  |  |  |
| OUT_PAR_02_XXX                       | mpostazione del parametro di regolazione Tv                                                                                                    |  |  |  |  |
| OUT_PAR_03_XX.X                      | mpostazione del parametro di regolazione Td                                                                                                    |  |  |  |  |
| OUT_PAR_04_XX.XX                     | Impostazione del parametro di regolazione KpE                                                                                                    |  |  |  |  |
| OUT_PAR_05_XXXX                      | Impostazione del parametro di regolazione TnE (0 - 9000 s; 9001 = Off)                                                                                                |  |  |  |  |
| OUT_PAR_06_XXXX                      | Impostazione del parametro di regolazione TvE (5 = OFF)                                                                                                    |  |  |  |  |
| OUT_PAR_07_XXXX.X                    | Impostazione del parametro di regolazione TdE                                                                                                    |  |  |  |  |
| OUT_PAR_09_XXX.X                     | Impostazione della limitazione del fattore di correzione                                                                                                    |  |  |  |  |
| OUT_PAR_10_XX.X                      | Impostazione del parametro di regolazione XpF                                                                                                    |  |  |  |  |
| OUT_PAR_14_XXX.X                     | Impostazione dell'offset del valore nominale                                                                                                    |  |  |  |  |
| OUT_PAR_15_XXX                       | Impostazione del parametro di regolazione PropE                                                                                                    |  |  |  |  |
|                                      |                                                                                                    |  |  |  |  |
| OUT_MODE_00_X                        | Tastiera: 0 = libera / 1 = bloccata (corrisponde a: "KEY")                                                                                                    |  |  |  |  |
| OUT_MODE_01_X                        | Regolazione: 0 = interna / 1 = esterna Pt100 / 2 = esterna analogica / 3 = esterna seriale                                                                            |  |  |  |  |
| OUT_MODE_03_X                        | Tastiera unità di comando a distanza del Command: 0 = libera / 1 = bloc-<br>cata                                                                                      |  |  |  |  |
| OUT_MODE_04_X                        | Sorgente offset valore nominale: 0 = normale / 1 = esterna Pt / 2 = esterna analogica / 3 = esterna seriale                                                           |  |  |  |  |
| START                                | Accensione apparecchio (dallo standby)                                                                                                    |  |  |  |  |
| STOP                                 | Porta l'apparecchio in standby (pompa, riscaldamento, gruppo refrigerante Off)                                                                                        |  |  |  |  |
|                                      |                                                                                                    |  |  |  |  |
| RMP_SELECT_X                         | Selezione del programma (1 - 5) al quale devono riferirsi gli ulteriori<br>comandi. All'accensione dell'apparecchio è selezionato il programma 5.                     |  |  |  |  |
| RMP_START                            | Avvio programmatore                                                                                                    |  |  |  |  |
| RMP_PAUSE                            | Arresto programmatore                                                                                                    |  |  |  |  |
| RMP_CONT                             | Prosecuzione programmatore dopo una pausa                                                                                                    |  |  |  |  |
| RMP_STOP                             | Termine programma                                                                                                    |  |  |  |  |
| RMP_RESET                            | Eliminazione programma (tutti i segmenti)                                                                                                    |  |  |  |  |
| RMP_OUT_00_XXX.XX_XXX<br>XX_XXX.XX_X | Imposta il segmento del programmatore (temperatura, tempo, tolleranza e<br>stadio della pompa). Viene allegato un segmento che contiene i valori cor-<br>rispondenti. |  |  |  |  |
| RMP_OUT_02_XXX                       | Numero di cicli del programma: 0 = infinito / 1 - 250                                                                                                    |  |  |  |  |

Tenere presente le seguenti indicazioni:

- Per "\_" è consentito anche " " (spazio).
- Risposta del termostato "OK", oppure "ERR\_X" in caso di errore. Interfaccia RS-485- ad esempio "A015\_OK" o "A015\_ERR\_X" in caso di errore.
- Il comando dell'unità di controllo deve concludersi con un CR, CRLF o un LFCR.
- II feedback dell'apparecchio di termostatazione si conclude sempre con un CRLF.
- Dopo ciascun comando inviato all'apparecchio di termostatazione occorre attendere la risposta prima che venga inviato il comando successivo. In questo modo l'associazione delle richieste e delle risposte è univoca.

```
CR = Carriage Return (esadecimale: 0D); LF = Line Feed (esa-
decimale: 0A)
```

| -XXXX.XX | -XXXX.X | -XXXX. | -XXXX | XXXX.XX | XXXX.X | XXXX. | XXXX |
|----------|---------|--------|-------|---------|--------|-------|------|
| -XXX.XX  | -XXX.X  | -XXX.  | -XXX  | XXX.XX  | XXX.X  | XXX.  | XXX  |
| -XX.XX   | -XX.X   | -XX.   | -XX   | XX.XX   | XX.X   | XX.   | XX   |
| -X.XX    | -X.X    | -X.    | -X    | X.XX    | X.X    | Χ.    | Х    |
| XX       | X       | .XX    | .Χ    |         |        |       |      |

#### Formati dati consentiti

### 4.4.7 Messaggi di errore dall'apparecchio di termostatazione all'unità di controllo

In questo elenco vengono descritti i messaggi di errore.

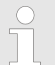

Le seguenti informazioni si riferiscono alle interfacce Ethernet- e RS 232/485-.

| Errori | Descrizione                                                                                  |
|--------|----------------------------------------------------------------------------------------------|
| ERR_2  | Immissione errata (ad esempio troppo pieno tampone)                                          |
| ERR_3  | Comando errato                                                                               |
| ERR_5  | Errore di sintassi nel valore                                                                |
| ERR_6  | Valore non consentito                                                                        |
| ERR_8  | Modulo o valore non disponibile                                                              |
| ERR_30 | Tutti i segmenti nel programmatore sono occupati                                             |
| ERR_31 | Impossibile immettere il valore nominale, l'in-<br>gresso analogico valore nominale è su ON. |
| ERR_33 | Manca il sensore di temperatura esterno                                                      |

| Errori | Descrizione                                                                           |
|--------|---------------------------------------------------------------------------------------|
| ERR_34 | Il valore analogico non è presente                                                    |
| ERR_35 | Automatico impostato                                                                  |
| ERR_36 | Impossibile immettere il valore nominale, il programmatore è in funzione o in pausa.  |
| ERR_37 | Impossibile avviare il programmatore,<br>ingresso analogico valore nominale attivato. |

### 4.4.8 Cavo e test dell'interfaccia RS 232

| Computer            |                                |                                |                                |                                | Termostato                     |                                |                     |
|---------------------|--------------------------------|--------------------------------|--------------------------------|--------------------------------|--------------------------------|--------------------------------|---------------------|
| Segnale             | Presa Sub-D a 9 poli           |                                | Presa Sub-D a 25 poli          |                                | Presa Sub                      | Segnale                        |                     |
|                     | Con hard-<br>ware<br>handshake | Senza<br>hardware<br>handshake | Con hard-<br>ware<br>handshake | Senza<br>hardware<br>handshake | Con hard-<br>ware<br>handshake | Senza<br>hardware<br>handshake |                     |
| RxD                 | 2                              | 2                              | 3                              | 3                              | 2                              | 2                              | TxD                 |
| TxD                 | 3                              | 3                              | 2                              | 2                              | 3                              | 3                              | RxD                 |
| DTR                 | 4                              |                                | 20                             |                                | 4                              |                                | DSR                 |
| Segnale di<br>terra | 5                              | 5                              | 7                              | 7                              | 5                              | 5                              | Segnale di<br>terra |
| DSR                 | 6                              |                                | 6                              |                                | 6                              |                                | DTR                 |
| RTS                 | 7                              |                                | 4                              |                                | 7                              |                                | CTS                 |
| CTS                 | 8                              |                                | 5                              |                                | 8                              |                                | RTS                 |

Con hardware handshake: se si collega un termostato al PC utilizzare un cavo 1:1 (non un cavo zero modem). L'interfaccia RS 232 può essere collegata direttamente al PC con un cavo con contatti 1:1.

Senza hardware handshake: impostare una modalità corrispondente sul PC.

Tenere presente le seguenti indicazioni:

- Utilizzare cavi di collegamento schermati.
- Collegare lo schermo all'involucro spina.
- Separare galvanicamente i cavi dal resto dell'elettronica.
- Non collegare i pin non occupati.

L'interfaccia RS 232 può essere verificata facilmente se è stato collegato un PC con sistema operativo Microsoft Windows.

- Per Windows<sup>®</sup> 3.11 con programma "Terminal".
- Per Windows<sup>®</sup> 95/98/NT/XP con programma "HyperTerminal".

Nei sistemi operativi Windows Vista, Windows 7 e Windows 8, "HyperTerminal" non fa più parte del sistema operativo.

Da Internet è possibile scaricare gratuitamente programmi freeware per terminali che possiedono funzioni simili a quelli di "HyperTerminal" (ad esempio PuTTY o RealTerm). Criterio di ricerca "serial port terminal program".

#### 4.4.9 Protocollo RS 232

Tenere presente le seguenti indicazioni:

- Collegamento a presa SUB-D a 9 poli
- L'interfaccia lavora con 1 bit di stop, senza bit di parità e con 8 bit dati.
- Velocità di trasmissione a scelta: 2400, 4800, 9600 (impostazioni di fabbrica) o 19200 Baud.
- L'interfaccia RS 232 può lavorare con E senza hardware handshake (RTS/CTS). A tale scopo, il pin 4 (DSR) e il pin 6 (DTR) nonché il pin 7 (CTS) e il pin 8 (RTS) devono essere collegati con un ponticello.
- Il comando del computer deve concludersi con un CR, CRLF o un LFCR.
- Il feedback del termostato si conclude sempre con un CRLF.
- Dopo ciascun comando inviato al termostato occorre attendere la risposta prima che venga inviato il comando successivo. In questo modo l'associazione delle richieste e delle risposte è univoca.

CR = Carriage Return (esadecimale: 0D); LF = Line Feed (esadecimale: 0A)

Tab. 5: Esempio di trasmissione del valore nominale di 30,5  $^\circ\mathrm{C}$  al termostato.

| Computer             | Termostato |
|----------------------|------------|
| "OUT_SP_00_30.5"CRLF | ⇔          |
| ¢                    | "OK"CRLF   |

#### 4.4.10 Cavo di collegamento RS 485

Collegamento RS 485

| Termostato con presa Sub-D a 9 poli |                                 |  |  |
|-------------------------------------|---------------------------------|--|--|
| Contatto                            | Dati                            |  |  |
| 1                                   | Data A (-)                      |  |  |
| 5                                   | SG (segnale di terra) opzionale |  |  |
| 6                                   | Data B (+)                      |  |  |

Tenere presente le seguenti indicazioni:

- Utilizzare cavi di collegamento schermati.
- Collegare lo schermo all'involucro spina.

- Separare galvanicamente i cavi dal resto dell'elettronica.
- Non collegare i pin non occupati.

#### Terminazione

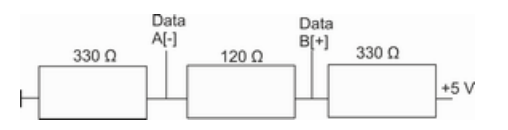

Un bus RS 485 richiede **obbligatoriamente** una terminazione sotto forma di rete terminale che garantisca un definito stato di riposo nelle fasi di impedenza alta del bus. La terminazione si compone come segue:

Di norma la rete terminale è integrata nella scheda del PC (RS 485) e può essere attivata tramite jumper.

#### Fig. 8: Terminazione RS 485

### 4.4.11 Protocollo RS 485

Tenere presente le seguenti indicazioni:

- L'interfaccia lavora con 1 bit di stop, senza bit di parità e con 8 bit dati.
- Velocità di trasmissione a scelta: 2400, 4800, 9600 (impostazioni di fabbrica) o 19200 Baud.
- Ai comandi dell'RS 485 viene sempre anteposto l'indirizzo dell'apparecchio. Sono possibili fino a 127 indirizzi. L'indirizzo deve essere sempre composto da tre cifre (da A000\_... a A127\_...).
- Il comando del computer deve concludersi con un CR.
- Il feedback dell'apparecchio di termostatazione si conclude sempre con un CR.

CR = Carriage Return (esadecimale: 0D)

Esempio di trasmissione del valore nominale di 30,5 °C all'apparecchio di termostatazione. In questo esempio, viene utilizzato l'indirizzo 15.

| Computer                | Apparecchio di termostata-<br>zione |
|-------------------------|-------------------------------------|
| "A015_OUT_SP_00_30.5"CR | <b>→</b>                            |
| ÷                       | "A015_OK"CR                         |

# 5 Messa in servizio

### 5.1 Liquidi di termostatazione

#### Da tenere presente:

- I liquidi di termostatazione coprono ogni volta un intervallo di temperatura consigliato e devono essere idonei per l'intervallo di temperatura dell'applicazione in questione.
- In corrispondenza del limite inferiore dell'intervallo di temperatura, il liquido di termostatazione diventa più viscoso e influisce sulla stabilità di temperatura, sulla portata della pompa e sulla potenza refrigerante. Nella zona superiore aumenta la formazione di vapori e odori. Utilizzare quindi l'intero intervallo di temperatura solo se necessario. In particolare nel caso dell'Aqua 90 (acqua) si forma il ghiaccio, che può provocare la distruzione dell'apparecchio.
- Non utilizzare mai liquidi di termostatazione contenenti impurità o degenerati.
- Rispettare quanto indicato nella scheda di sicurezza del liquido di termostatazione. Se necessario, è possibile richiedere in ogni momento le schede di sicurezza del liquido di termostatazione.

#### Tab. 6: Liquidi di termostatazione omologati

| Denomi-<br>nazione<br>LAUDA | Denomina-<br>zione chi-<br>mica             | Intervallo di<br>tempera-<br>tura in °C | Viscosità<br>(cin) in mm²/s<br>(a 20 °C) | Viscosità<br>(cin) in mm²/s<br>per<br>temperatura | Dimensioni contenitore<br>Codice di ordinazione |         | enitore<br>azione |
|-----------------------------|---------------------------------------------|-----------------------------------------|------------------------------------------|---------------------------------------------------|-------------------------------------------------|---------|-------------------|
|                             |                                             |                                         |                                          |                                                   | 5 L                                             | 10 L    | 20 L              |
| Kryo 30                     | Miscela<br>monoetilen-<br>glicole-<br>acqua | -30 – 90                                | 4                                        | 50 a -25 °C                                       | LZB 109                                         | LZB 209 | LZB 309           |
| Aqua 90                     | Acqua<br>decalcificata                      | 5 – 90                                  | 1                                        |                                                   | LZB 120                                         | LZB 220 | LZB 320           |

Per Kryo 30 tenere presente quanto segue:

La percentuale di acqua si riduce in caso di periodi prolungati di lavoro ad alte temperature e la miscela diventa infiammabile (punto di infiammabilità 119 °C). Verificare il rapporto di miscelazione mediante densimetro.

Liquido di termostatazione acqua

- La quantità di ioni di metalli alcalino terrosi nell'acqua deve essere compresa tra 0,71 mmol/L e 1,42 mmol/L (pari a 4,0 e 8,0 °dH). Un'acqua più dura provoca la formazione di depositi di calcare all'interno dell'apparecchio.
- II pH dell'acqua deve essere compreso tra 6,0 e 8,5.

- Non utilizzare acqua distillata, deionizzata, demineralizzata o acqua marina a causa delle loro proprietà corrosive. L'acqua depurata e i distillati sono idonei previa aggiunta di 0,1 g di soda (Na<sub>2</sub>CO<sub>3</sub>, carbonato di sodio) per litro di acqua.
- Evitare in maniera assoluta l'utilizzo di acqua contenente cloro. Non aggiungere cloro nell'acqua. Il cloro è contenuto ad esempio nei detergenti e nei disinfettanti.
- L'acqua deve essere priva di impurità. L'acqua ferrosa non è idonea per la formazione di ruggine, e nemmeno l'acqua di fiume non trattata per la formazione di alghe.
- Non è consentito aggiungere ammoniaca.

### 5.2 Realizzazione dell'alimentazione elettrica

| Persona  | le: Personale operativo                                                                                    |
|----------|----------------------------------------------------------------------------------------------------|
| !        | AVVISO!<br>Utilizzo di una tensione di rete o di una frequenza di<br>rete non consentite                   |
|          | Danni all'apparecchio                                                                                      |
|          | <ul> <li>Confrontare la targhetta con la tensione di rete e la<br/>frequenza di rete esistenti.</li> </ul> |
| Tenere p | presente quanto segue:                                                                                     |

 Collegare gli apparecchi solamente a una presa dotata di conduttore di protezione (PE).

Avvertenza per l'impianto elettrico sul lato edificio:

- Apparecchi <u>monofase</u>
  - Gli apparecchi monofase devono essere protetti sul lato installazione con un interruttore di sicurezza da max. 16 A.
  - Eccezione: gli apparecchi con spina inglese da 13 A.
- Apparecchi trifase
  - Gli apparecchi trifase devono essere protetti a seconda del loro assorbimento di potenza. Il valore è riportato sulla targhetta. In questo caso scegliere sempre il tipo di protezione direttamente superiore. Non è consentito utilizzare una protezione eccessivamente elevata.

Pompa con motore trifase

Personale: Personale specializzato

Con i tipi di apparecchio VC 5000 (W), VC 7000 (W) e VC 10000 (W) la pompa è azionata da un motore trifase. Deve essere rispettato il senso di rotazione dell'allacciamento alla rete. Se il manometro non mostra un accumulo di pressione, il senso di rotazione del collegamento trifase deve essere invertito scambiando 2 fasi!

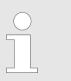

Lasciare effettuare l'operazione solo a un elettricista specializzato!

# 5.3 Accensione dell'apparecchio per la prima volta e riempimento con il liquido

#### 5.3.1 Modalità di riempimento

Ĩ

Se la modalità di riempimento è attiva, la dicitura Colmare viene visualizzata su uno sfondo giallo nella parte superiore della finestra di base. L'apparecchio non riscalda né raffredda.

L'apparecchio possiede un programma per il comodo riempimento con il liquido di termostatazione.

Se il livello di riempimento dell'apparecchio è troppo basso, al livello 0 dopo l'accensione l'apparecchio si porta subito in modalità *Colmare*. La modalità di riempimento fornisce supporto per il corretto riempimento dell'apparecchio. In *Avviar colmare* (nel menu *Parametri* → *Colmare*) viene visualizzato il livello corrente.

A partire dal quarto livello circa, viene emesso un segnale acustico con intervalli lunghi per avvisare di non riempire eccessivamente l'apparecchio. Se si continua con il riempimento, l'intervallo del segnale nel livello seguente si riduce. A questo punto, al più tardi, è necessario smettere con il riempimento.

Se viene emesso un segnale acustico continuo significa che l'apparecchio è stato riempito troppo e non può essere avviato. Per riavviarlo, è necessario rimuovere parte del liquido di termostatazione dall'apparecchio.

Per riempire un'utenza esterna, se il livello è sufficiente, premere il tasto softkey *Standby* per avviare la pompa. Il liquido di termostatazione ora pompato all'utenza esterna può essere rabboccato immediatamente. Se il livello di riempimento scende troppo, l'apparecchio si porta automaticamente in modalità Standby e la pompa si spegne. Questo processo viene eseguito fino a quando l'apparecchio e l'utenza collegata non vengono riempiti.

Con *Terminar colmare* la modalità di riempimento viene completata e i segnali acustici vengono disattivati. A questo punto si applicano nuovamente le segnalazioni di guasto per il livello basso e il livello alto.

> Dopo il completamento della modalità di riempimento, l'apparecchio inizia la termostatazione, a condizione che la modalità operativa di avvio non sia disattivata. Per la modifica della modalità operativa di avvio fare riferimento al to Capitolo 6.12.4 «Impostazione della modalità operativa di avvio (avvio automatico)» a pag. 69.

### 5.3.2 Accensione e riempimento dell'apparecchio

Personale: Personale operativo Dispositivi di protezione: Occhiali di protezione Abbigliamento protettivo Guanti di protezione **AVVERTIMENTO!** Traboccamento del liquido di termostatazione Scossa elettrica Non riempire eccessivamente l'apparecchio. Tener conto al proposito dell'indicatore di livello e della dilatazione di volume del liquido di termostatazione all'aumentare della temperatura. **AVVERTIMENTO!** Spruzzi di liquido di termostatazione Scossa elettrica Non spruzzare il liquido di termostatazione. Per il riempimento utilizzare un imbuto. 1. Chiudere il rubinetto di scarico. A tal fine, ruotare la leva verso sinistra. 2. Accendere l'apparecchio agendo sull'interruttore di rete. Per gli apparecchi VC 3000 (W) e inferiori premere l'interruttore di rete e portarlo nella posizione [1]. Per gli apparecchi VC 5000 (W) e superiori ruotare l'interruttore di rete nella posizione [1]. Risuona un segnale acustico. ► 3. Per circa 5 secondi il display mostra la denominazione di tipo e i numeri di versione dei software installati nell'apparecchio.

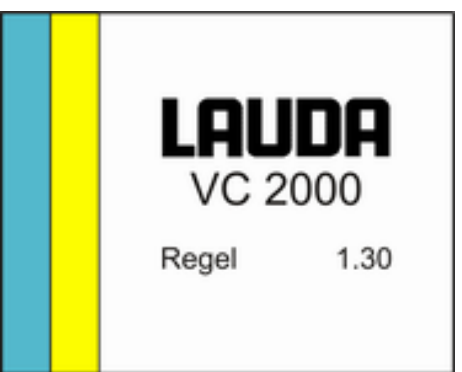

Fig. 9: Schermata iniziale

l numeri di versione dei software disponibili nell'apparecchio possono essere visualizzati tramite il menu in qualsiasi momento.

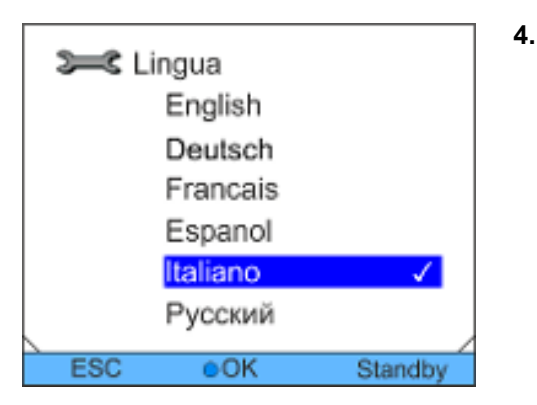

Fig. 10: Lingua del menu

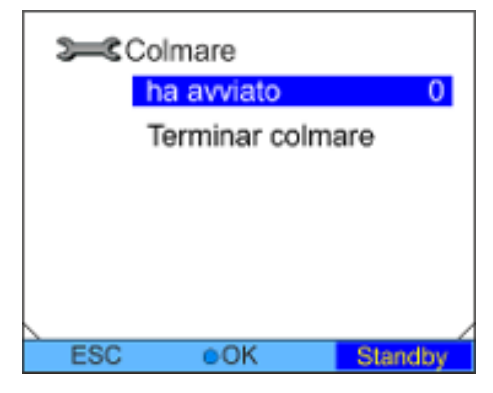

Fig. 11: Colmare

Nel display viene visualizzata la finestra per la selezione della lingua del menu. Utilizzare i tasti freccia su e giù per selezionare la lingua del menu desiderata. Confermare la selezione con il tasto Invio.

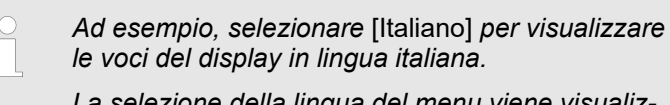

La selezione della lingua del menu viene visualizzata solo quando si avvia l'apparecchio per la prima volta.

- L'apparecchio rileva un livello basso o assente del liquido di termostatazione.
  - L'apparecchio avvia automaticamente la modalità di riempimento.
- 6. Sollevare il coperchio della bocchetta di riempimento.
- **7.** Riempire l'apparecchio con il liquido di termostatazione. Osservare l'indicazione sul display, nonché i segnali acustici dell'apparecchio.

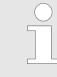

5.

Per l'operazione di riempimento utilizzare eventualmente un imbuto.

La modalità di riempimento può essere richiamata in qualsiasi momento tramite il menu.

- 8. Chiudere la bocchetta di riempimento con il coperchio.
- **9.** Terminare la modalità di riempimento selezionando e confermando [Terminar colmare].

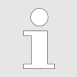

Dopo il completamento della modalità di riempimento, l'apparecchio inizia la termostatazione, a condizione che la modalità operativa di avvio non sia [disattivata].

Per la modifica della modalità operativa di avvio fare riferimento al to Capitolo 6.12.4 «Impostazione della modalità operativa di avvio (avvio automatico)» a pag. 69.

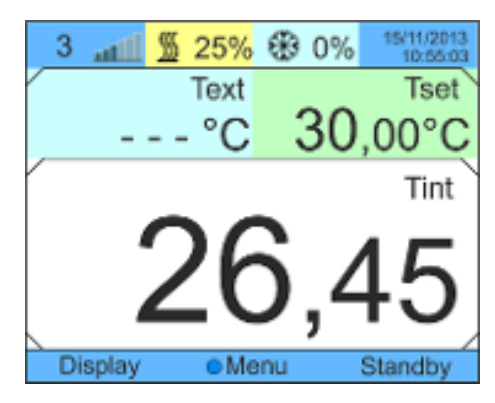

Fig. 12: Finestra di base

10. Viene visualizzata la finestra di base.

Se la modalità di riempimento è attiva, la dicitura Colmare viene visualizzata su uno sfondo giallo nella parte superiore della finestra di base. L'apparecchio non riscalda né raffredda.

L'apparecchio può essere messo in funzione solo una volta terminata la modalità di riempimento.

Funzionamento in caso di installazione esterna a temperatura esterna inferiore a 5 °C

Il display mostra un avvertimento che indica la durata del preriscaldamento del compressore o che il compressore deve essere preriscaldato. Il mancato preriscaldamento del compressore può comportare un aumento dell'usura o danni al compressore! Per ulteriori informazioni, vedere & «Installazione esterna» a pag. 22.

### 5.4 Impostazione della pressione della pompa

Negli apparecchi la pressione della pompa viene impostata mediante una valvola di regolazione posta sul lato posteriore dell'apparecchio. Se si utilizzano utenze esterne sensibili alla pressione è così possibile impostare individualmente la pressione della pompa.

Prima di accendere l'apparecchio, aprire completamente la rotella di regolazione bypass sul retro dell'apparecchio. A tal fine ruotare la rotella di regolazione in senso antiorario.

 Personale:
 Personale operativo

 Image: ATTENZIONE!
 Scoppio dell'utenza esterna dovuto a sovrapressione

 Scoppio dell'utenza esterna dovuto a sovrapressione
 Ustioni, congelamento, tagli

 Image: Ustioni, congelamento, tagli
 • Utilizzare un dispositivo di scarico della pressione sull'utenza sensibile alla pressione (ad esempio un reattore in vetro).

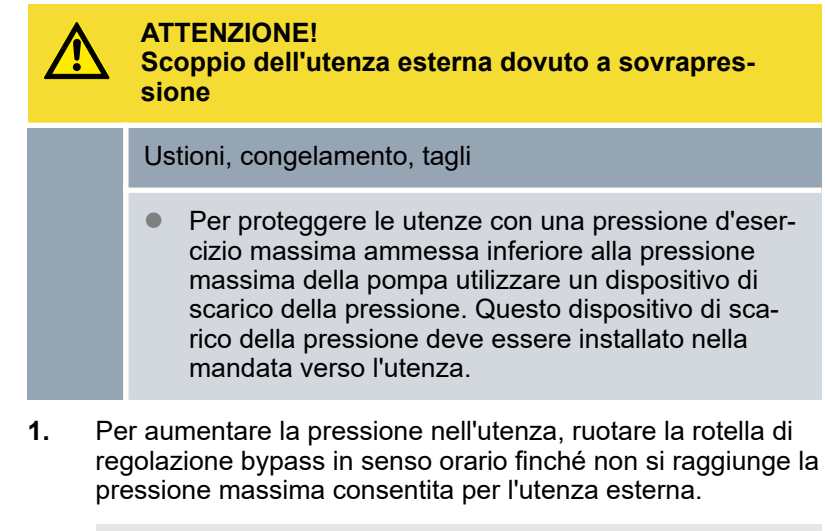

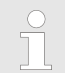

Osservare a tal fine l'indicatore di pressione sulla parte anteriore dell'apparecchio.

# 6 Esercizio

### 6.1 Avvertenze generali di sicurezza

| ATTENZIONE!<br>Scoppio dell'utenza esterna                                                                                   |  |  |  |
|----------------------------------------------------------------------------------------------------|--|--|--|
| Ustioni, congelamento                                                                                                    |  |  |  |
| <ul> <li>Per impostare la pressione della pompa è disponi-<br/>bile un regolatore bypass.</li> </ul>                         |  |  |  |
|                                                                                                    |  |  |  |
|                                                                                                    |  |  |  |
| ATTENZIONE!<br>Surriscaldamento superiore alla temperatura d'eser-<br>cizio massima in caso di guasto                        |  |  |  |
| ATTENZIONE!<br>Surriscaldamento superiore alla temperatura d'eser-<br>cizio massima in caso di guasto<br>Bruciatura, ustioni |  |  |  |

## 6.2 Modalità operative

Gli apparecchi supportano due modalità operative.

- Nella modalità di funzionamento vengono azionati i componenti dell'apparecchio.
- In modalità standby, tutti i componenti dell'apparecchio sono spenti. Solo il display dell'apparecchio è alimentato. Questa modalità operativa è adatta, ad esempio, per effettuare numerose impostazioni.

### 6.3 Panoramica della struttura del menu

Struttura del menu per Temp. nominale, Parametri e Programmatore

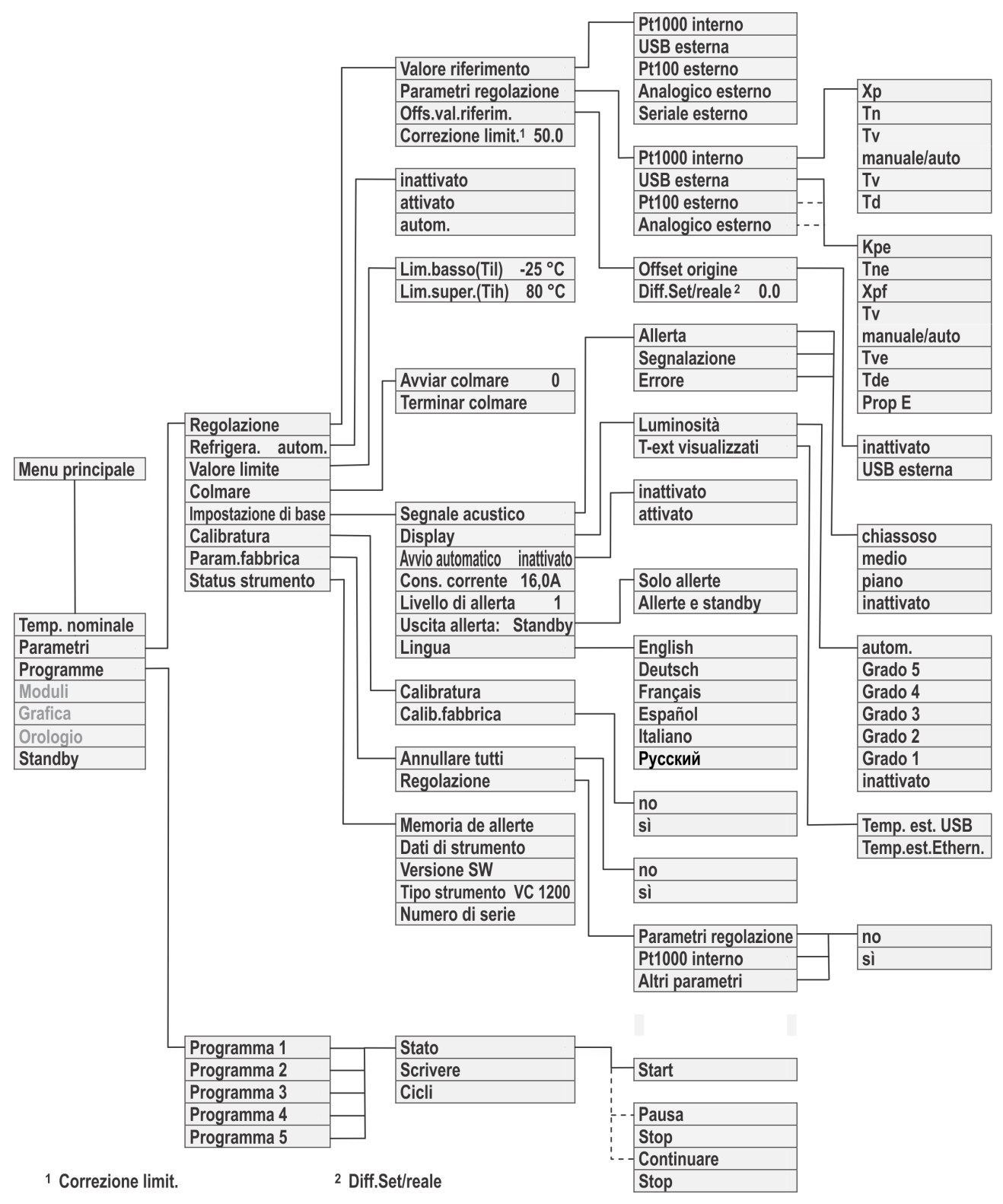

Fig. 13: Struttura del menu parte 1

#### Struttura del menu per Grafica, Orologio e Standby

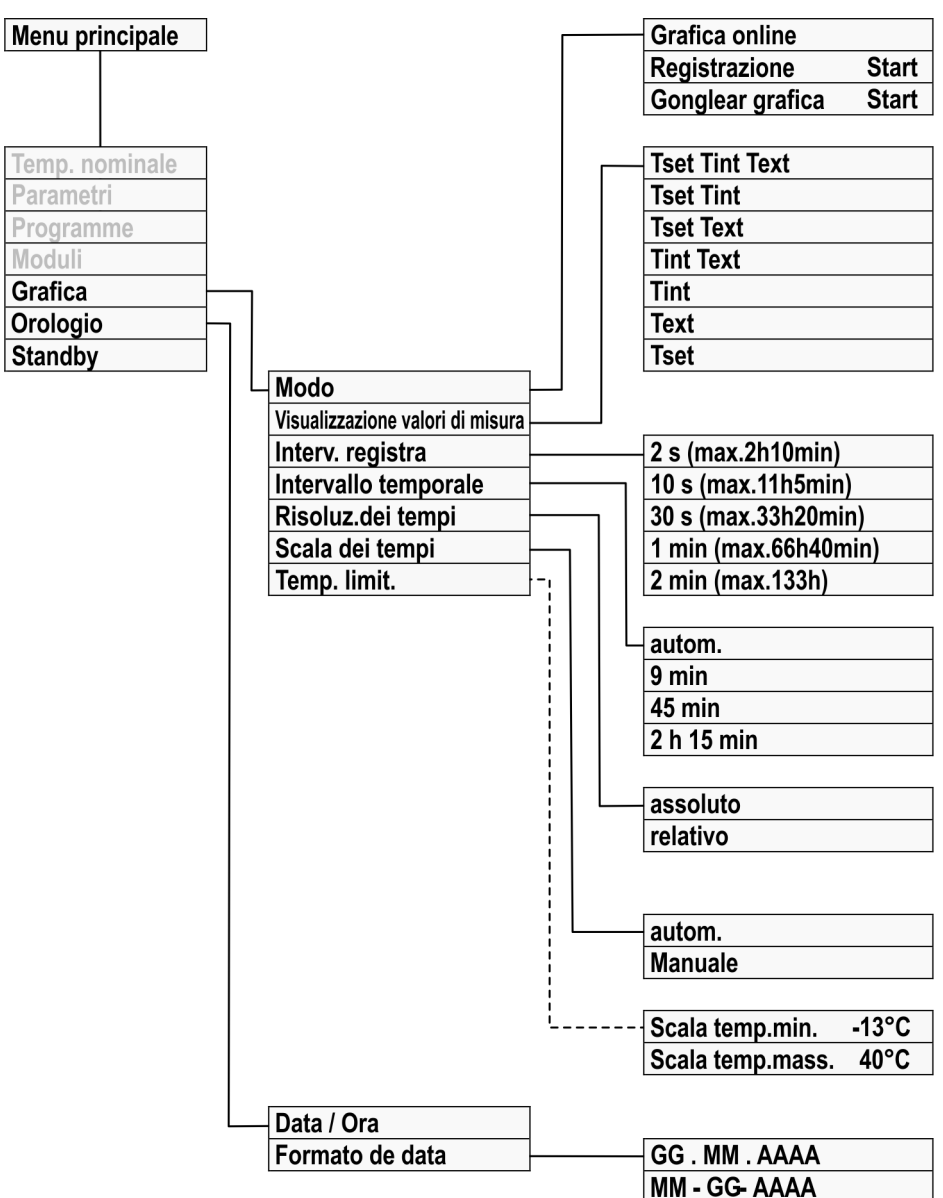

Fig. 14: Struttura del menu parte 2

### 6.4 Accensione dell'apparecchio

8 0%

З

Tset

Tint

0 n

Standb

25%

Text

Personale:

- Personale operativo
- 1. Accendere l'apparecchio agendo sull'interruttore di rete.
  - Risuona un segnale acustico.
- 2. Viene visualizzata la finestra di base.

Dopo l'accensione l'apparecchio entra di default nella modalità standby, a meno che la modalità operativa di avvio non sia attivata. Per la modifica della modalità operativa di avvio fare riferimento al to Capitolo 6.12.4 «Impostazione della modalità operativa di avvio (avvio automatico)» a pag. 69.

Fig. 15: Finestra di base

### 6.5 II display

Display

3

### 6.5.1 Finestra di base

Menu

Dopo aver acceso l'apparecchio viene visualizzata la finestra di base. La finestra di base contiene voci diverse a seconda della modalità operativa.

#### In modalità di funzionamento normale

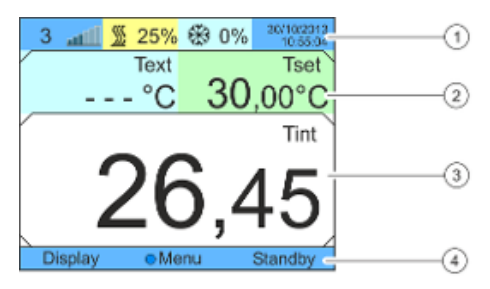

Fig. 16: Struttura della finestra di base

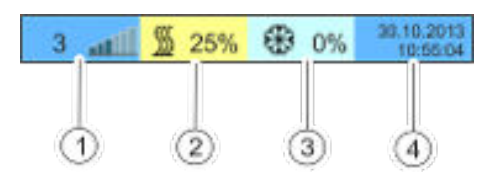

Fig. 17: Indicatore di stato esteso

- Indicatore di stato esteso 1
- 2 Indicatore di stato
- 3 Temperatura effettiva interna Tint (a seconda della grandezza regolabile impostata, viene visualizzata anche la temperatura effettiva esterna Text).
- Barra softkey 4
- Indicatore di livello 1
- 2 Il riscaldamento è attivo e viene effettuato alla potenza percentuale visualizzata della potenza totale. Questa indicazione è disponibile solo se l'apparecchio è dotato di riscaldamento.
- 3 Il raffreddamento è attivo e viene effettuato alla potenza percentuale visualizzata della potenza di raffreddamento totale.
- 4 Indicazione della data e dell'ora

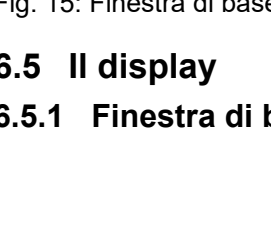

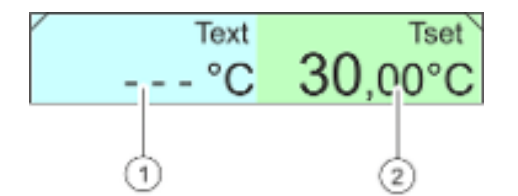

- 1 Temperatura effettiva esterna Text (a seconda della grandezza regolabile impostata, viene visualizzata anche la temperatura effettiva interna Tint)
- 2 Temperatura valore nominale Tset

Fig. 18: Indicatore di stato

| Display | Menu | Standby |
|---------|------|---------|
|         |      |         |
| 1       | L L  |         |
| (1)     | (2)  | 3       |

Fig. 19: Barra softkey

- 1 Softkey sinistro
- 2 Tasto Invio
- 3 Softkey destro

In questa barra sono visualizzate le funzioni dei tasti softkey e la funzione del tasto Invio.

# In funzione - apparecchio senza riscaldamento

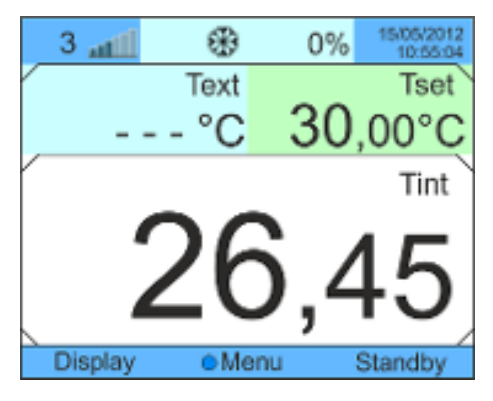

A differenza degli apparecchi con riscaldamento, nell'indicatore di stato esteso non è disponibile alcun campo con informazioni sulla potenza riscaldante.

Fig. 20: Finestra di base senza riscaldamento

#### In modalità standby

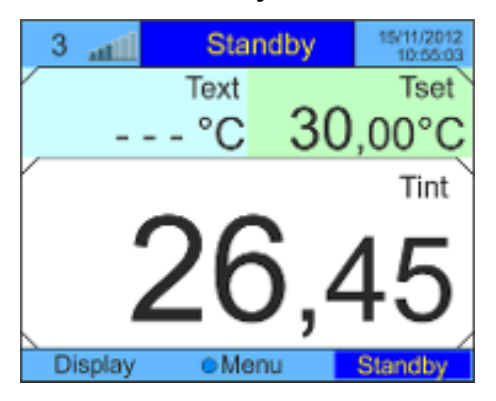

Fig. 21: Finestra di base in standby

In standby, nella barra di stato estesa viene visualizzato *Standby* anziché lo stato dei componenti. Inoltre, nella barra softkey il campo *Standby* è indicato su sfondo blu scuro.

### 6.5.2 Finestra del menu

#### Andare al menu principale

- 1. Per accedere al menu principale, è possibile effettuare le seguenti operazioni:
  - Nella finestra di base, premere il tasto Invio.
  - Se ci si trova in un sottomenu, è possibile tornare al menu principale con il tasto freccia sinistra.

Il menu principale e i sottomenu sono costituiti da voci di menu

Indica che sono disponibili altri livelli di menu (sotto-

Queste funzioni non possono essere personalizzate.

Il lucchetto simboleggia un blocco della funzione.

La voce attualmente selezionata viene visualizzata su sfondo colo-

contrassegnate come segue.

menu).

Descrizione

Icona

•

Ø

rato.

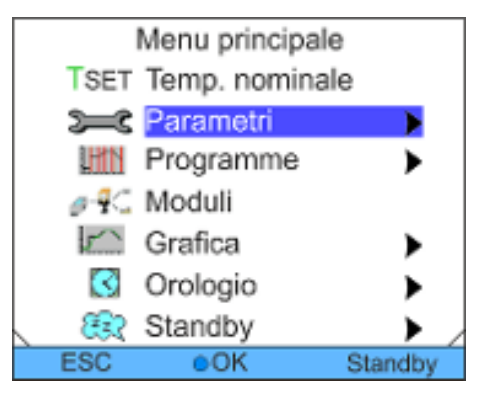

Fig. 22: Menu principale

#### Struttura dei sottomenu

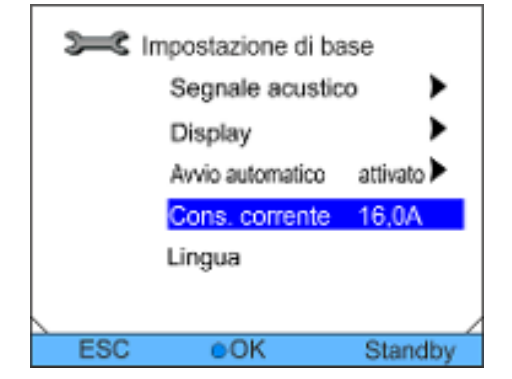

Funzionalità della barra softkey

La struttura dei sottomenu corrisponde essenzialmente a quella del menu principale.

Fig. 23: Sottomenu

La barra softkey viene visualizzata nella parte inferiore del display. Con i tasti softkey è possibile selezionare ad esempio le seguenti funzioni:

Il tasto softkey [ESC] consente di tornare alla finestra di base.

Il tasto softkey [Standby] consente di impostare l'apparecchio in modalità standby.

Funzionalità del tasto Invio

Premendo il tasto [OK] si accede a un sottomenu o a una finestra di immissione.

#### Struttura del menu principale

#### Navigazione nei menu

- 1. Sono disponibili le seguenti opzioni:
  - Per scorrere le voci di menu, utilizzare i tasti freccia su e giù.
  - Per selezionare un sottomenu, premere il tasto freccia destra.
  - Per tornare a un menu precedente, premere il tasto freccia sinistra.
  - La voce di menu selezionata viene visualizzata su sfondo colorato.

#### 6.5.3 Finestre di immissione

La configurazione delle impostazioni sul display avviene tramite le finestre di immissione. Le finestre di immissione sono disponibili in due versioni.

#### Finestra di immissione per la selezione delle opzioni

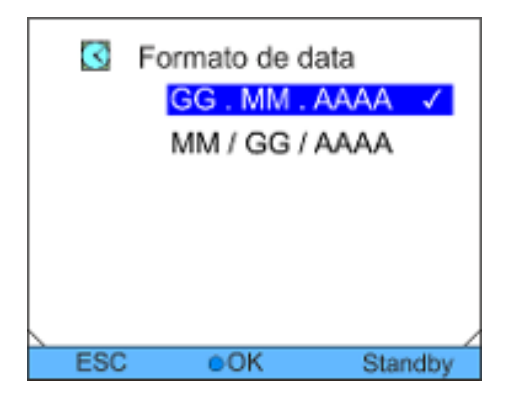

- Il segno di spunta indica la funzione attiva.
- È possibile scorrere le opzioni usando i tasti freccia.
- L'impostazione selezionata viene visualizzata su sfondo colorato.
- Il tasto softkey [ESC] consente di tornare alla schermata precedente senza effettuare alcuna modifica.
- Premendo il tasto [OK] l'impostazione selezionata viene salvata.

Fig. 24: Selezione dell'opzione

#### Finestra di immissione per l'inserimento manuale

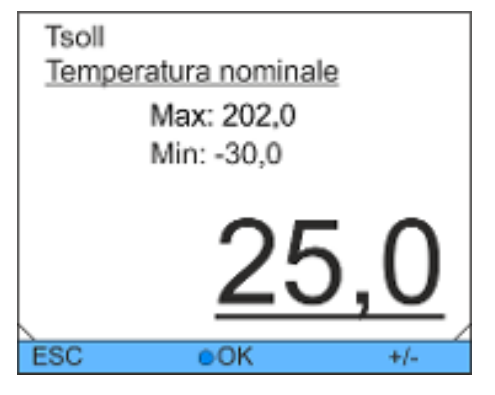

Fig. 25: Inserimento dei valori

- Il valore da inserire è visualizzato in grande. Il cursore sotto il valore lampeggia.
- Premendo i tasti freccia destra e sinistra, è possibile selezionare anche singole cifre e modificarle.
- Utilizzare i tasti freccia su e giù per modificare il valore. Se si tiene premuto uno dei due tasti freccia per un periodo prolungato, la modifica sarà più rapida.
- Il tasto softkey [+/-] consente di modificare il segno se l'apparecchio è adeguatamente equipaggiato.
- Min: e Max: specificano i limiti per l'inserimento del valore.
  - Premendo il tasto [OK], il valore impostato viene salvato.
- Il tasto softkey [ESC] consente di tornare alla schermata precedente senza effettuare alcuna modifica.

### 6.5.4 Blocco e riattivazione dei tasti di comando

Se è necessario proteggere l'apparecchio quando si utilizza un sistema di controllo distribuito o da accessi non autorizzati, è possibile bloccare i tasti di comando.

#### Blocco dei tasti di comando

Personale: Personale operativo

- **1.** Passare al menu principale.
- 2. Tenere premuto il [tasto Invio].
- **3.** Entro 4 secondi, premere il tasto freccia [giù] e tenerlo premuto.
- 4. Tenere premuti entrambi i tasti per 4 secondi.
  - Sul display le descrizioni dei tasti sono sostituite da [---].

La funzione di inserimento ora è bloccata.

Sul display è possibile passare dalla finestra di base al display grafico e viceversa.

#### Riattivazione dei tasti di comando

Personale: Personale operativo

- **1.** Tenere premuto il tasto Invio.
- 2. Entro 4 secondi, premere il tasto freccia [su] e tenerlo premuto.
- **3.** Tenere premuti entrambi i tasti per 4 secondi.
  - Sul display vengono visualizzate nuovamente le descrizioni dei tasti.

L'apparecchio può essere nuovamente utilizzato.

### 6.6 Definizione dei valori limite di temperatura

Con i limiti di temperatura viene definito l'intervallo di temperatura dell'applicazione, cioè in quale intervallo di temperatura può essere effettuata la termostatazione.

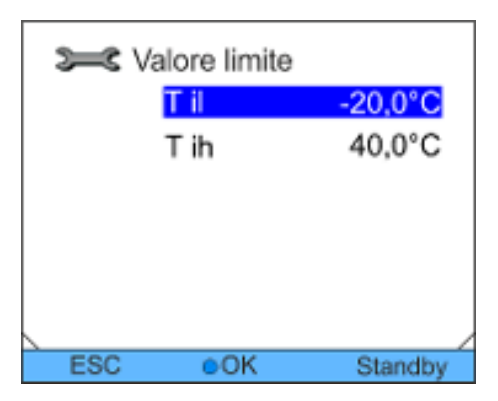

Fig. 26: Selezione del valore limite di temperatura

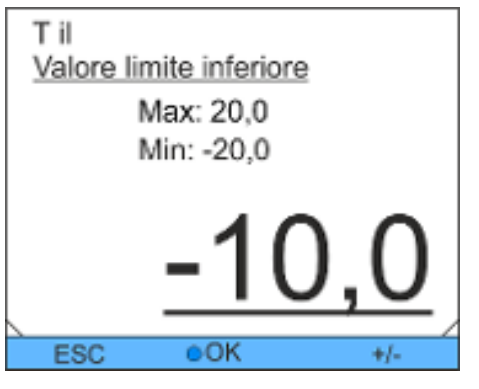

4. Regolare il valore nella seguente finestra di immissione.

Personale operativo

Selezionare la voce di menu Parametri → Valore limite.

Per impostare il valore limite inferiore selezionare la

Per impostare il valore limite superiore selezionare la

Scegliere una delle seguenti opzioni:

Passare al menu principale.

prima voce Til.

seconda voce Tih.

Fig. 27: Definizione del valore limite di temperatura

### 6.7 Definizione del valore nominale

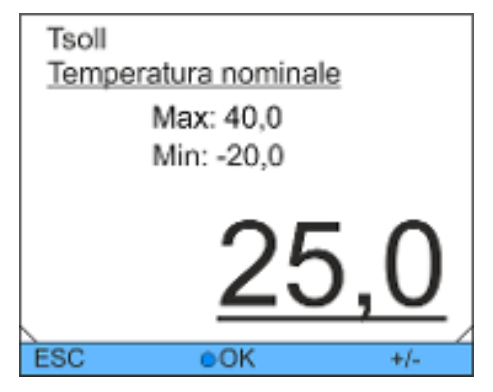

Personale:

Personale:

1.

2.

3.

- Personale operativo
- 1. Passare al menu principale.
- 2. Nel menu principale, selezionare la voce di menu *Temp. nominale*.
  - Viene visualizzata una finestra di immissione. Il cursore lampeggia sotto il valore. La temperatura nominale può essere regolata entro i valori limite indicati.
- 3. Regolare la temperatura nominale di conseguenza.
- 4. Confermare con il tasto Invio.

Fig. 28: Definizione della temperatura nominale

### 6.8 Attivazione e disattivazione della modalità standby

In modalità standby, i componenti dell'apparecchio, come la pompa, vengono spenti. Il display rimane attivo.

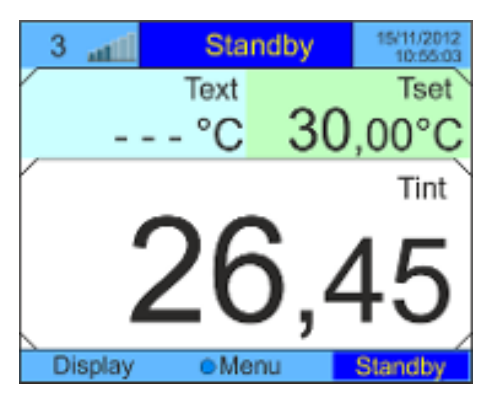

Personale: Personale operativo

- 1. Premere il tasto softkey [Standby].
  - L'apparecchio entra nella modalità standby. La voce Standby nella barra softkey è evidenziata. Inoltre, questa modalità operativa viene visualizzata nell'indicatore di stato esteso.
- 2. Per attivare la modalità di funzionamento, premere il tasto softkey *Standby*.

Fig. 29: Finestra di base in standby

## 6.9 SmartCool (raffreddamento)

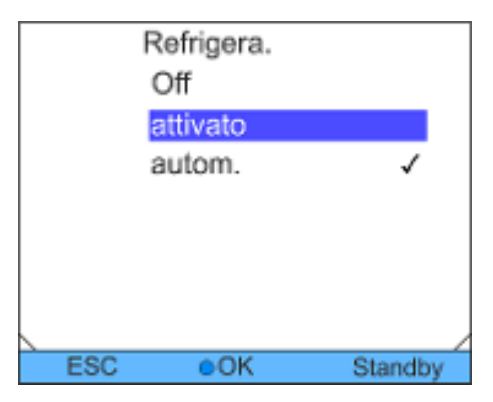

Fig. 30: Configurazione del raffreddamento

Raffreddamento in un apparecchio senza riscaldamento e con impostazione [autom.] Il gruppo refrigerante degli apparecchi di termostatazione viene azionato nell'impostazione predefinita [autom.]. In questo caso il gruppo refrigerante si accende o si spegne automaticamente a seconda della temperatura e dello stato operativo. È comunque possibile accendere o spegnere il gruppo refrigerante anche manualmente attraverso il menu.

- 1. Passare al menu principale.
- 2. Selezionare la voce di menu Parametri → Refrigera..
- 3. Scegliere una delle seguenti opzioni:
  - L'impostazione [autom.] permette di attivare il gruppo refrigerante automaticamente. Se è richiesta una potenza refrigerante, il gruppo refrigerante si accende.
  - Se [inattivato] è selezionato, il gruppo refrigerante rimane sempre spento.
  - Se [attivato] è selezionato, il gruppo refrigerante è sempre acceso, anche se non è necessaria alcuna potenza refrigerante.
- 4. Confermare con il tasto Invio.

Per gli apparecchi senza riscaldamento l'impostazione [autom.] comporta, in determinate condizioni, tempi di inattività del gruppo refrigerante più lunghi (diversi minuti).

Se il carico dell'utenza è molto basso, il gruppo refrigerante si spegne automaticamente non appena si scende di 2 K al di sotto del valore nominale. Tramite l'apporto di calore dalla pompa e dall'utenza, il gruppo refrigerante si riaccende non appena il valore nominale viene superato di 2 K.

In questa cosiddetta regolazione a 2 punti, la temperatura di mandata si sposta sempre di ±2 K rispetto al valore nominale. Un campo di regolazione più ristretto porta a un'accensione e a uno spegnimento più frequenti del gruppo refrigerante, con effetti negativi sulla durata del compressore. Un basso carico dell'utenza, pertanto, può comportare il mancato raggiungimento della stabilità di temperatura di  $\pm 0,05$  K o di  $\pm 0,1$  K, calcolata in base a condizioni standard. Con l'utilizzo del sistema di riscaldamento, la stabilità di temperatura indicata viene sempre raggiunta.

Raffreddamento in un apparecchio<br/>con riscaldamento e con imposta-<br/>zione [autom.]Per gli apparecchi con riscaldamento incorporato e impostazione<br/>[autom.], il gruppo refrigerante si spegne solo quando non è<br/>richiesta alcuna potenza refrigerante.

#### 6.10 Regolazione esterna

#### 6.10.1 Attivazione della regolazione esterna

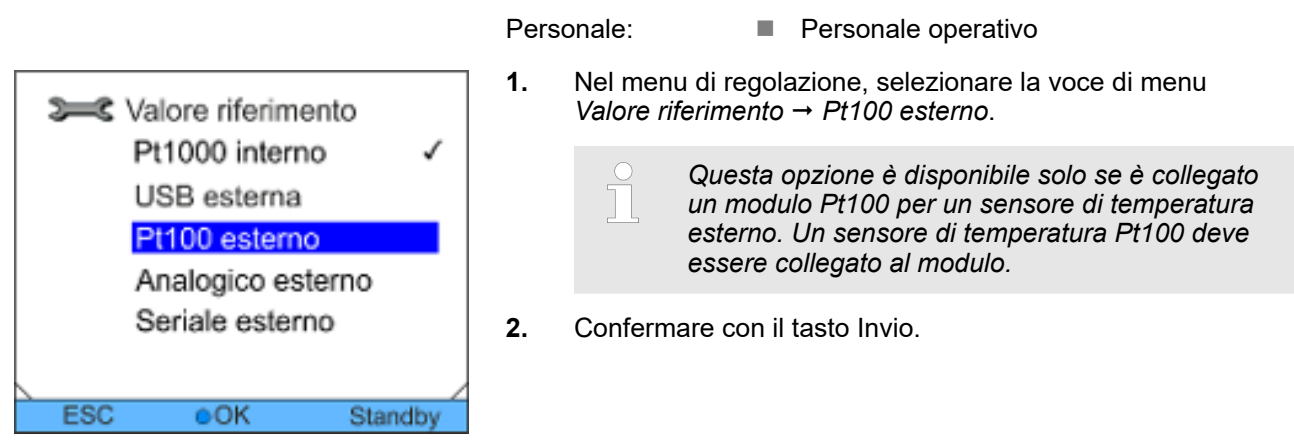

Fig. 31: Attivazione della regolazione esterna

#### 6.10.2 Definizione dell'offset del valore nominale

È possibile caricare la temperatura predefinita dal sensore di temperatura esterno con un valore e quindi considerarla come valore nominale. La temperatura del bagno può scendere quindi ad esempio di -15 °C al di sotto della temperatura di un reattore, misurata dal sensore di temperatura esterno.

#### Passare alle impostazioni

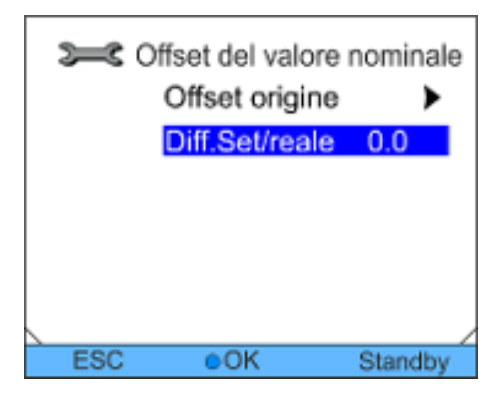

Fig. 32: Menu dell'offset del valore nominale

#### Definizione della sorgente offset

| 3   | Offset origine | )         |
|-----|----------------|-----------|
|     | inattivato     |           |
|     | Pt100 este     | rno 🗸     |
|     |                |           |
|     |                |           |
|     |                |           |
|     |                |           |
| 500 | ÷0K            | Charalter |
| ESC | OCK            | Standby   |

Fig. 33: Impostazione dell'offset del valore nominale

#### Definizione dell'offset

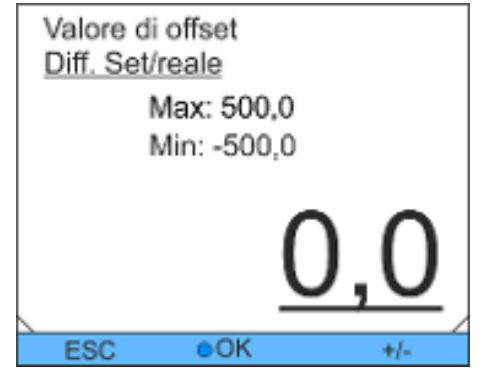

Fig. 34: Definizione dell'offset

#### Personale:

1.

- Passare al menu principale.
- 2. Selezionare la voce di menu *Parametri* → *Regolazione* → *Offs.val.riferim.*.

Personale operativo

- 3. Scegliere una delle seguenti opzioni:
  - Con Offset origine è possibile specificare tramite quale sorgente misurare l'offset.
  - È possibile specificare l'offset utilizzando Diff.Set/reale.

| Personale <sup>.</sup> |  |
|------------------------|--|
| i cisulaic.            |  |

- Personale operativo
- 1. Nel menu dell'offset del valore nominale, selezionare la voce di menu *Offset origine*.
- 2. Scegliere una delle seguenti opzioni:
  - Con *inattivato* si disabilita l'offset del valore nominale.
  - È possibile selezionare la sorgente corrispondente tramite le altre voci di menu. Con *Pt100 esterno*, ad esempio, è possibile specificare l'offset del valore nominale tramite un sensore di temperatura esterno.

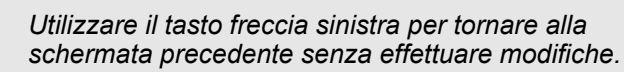

Confermare con il tasto Invio.

Personale:

3.

nale: Personale operativo

- 1. Nel menu dell'offset del valore nominale, selezionare la voce di menu *Diff.Set/reale*.
  - ► Viene visualizzata una finestra di immissione.
- 2. Regolare il valore di offset entro i limiti visualizzati.
- 3. Confermare con il tasto Invio.

### 6.11 Regolazione

I parametri di regolazione interni ed esterni sono preimpostati in fabbrica per il funzionamento dell'apparecchio come radiatore a circolazione (con acqua come liquido di termostatazione). A seconda dell'applicazione, possono essere necessari degli adattamenti dei parametri di regolazione caso per caso. La capacità termica specifica e la viscosità del liquido di termostatazione influiscono sul comportamento di regolazione e potrebbero richiedere un adattamento dei parametri di regolazione.

### 6.11.1 Informazioni di base

| Spiegazione dei termini                     | Grandezza<br>di comando                                                                                                    | <ul> <li>Valore di uscita del regolatore per compensare la<br/>differenza tra valore effettivo e valore nominale<br/>(scarto).</li> </ul>                                                                                                    |
|---------------------------------------------|----------------------------------------------------------------------------------------------------|----------------------------------------------------------------------------------------------------|
|                                             | Regolatore<br>PID                                                                                                    | <ul> <li>Il regolatore PID funziona in modo molto preciso e<br/>veloce ed è composto da un componente P, I e D.</li> </ul>                                                                                                    |
|                                             | Banda pro-<br>porzionale<br>Xp                                                                                                    | - La banda proporzionale Xp indica l'intervallo di<br>temperatura in cui il componente Proporzionale<br>(componente P) del regolatore è pari a 0 - 100%<br>della grandezza di comando massima. Se, ad<br>esempio, lo scarto è 2 K per un Xp impostato di<br>10 K, il componente P è pari al 20% della gran-<br>dezza di comando. Con uno scarto di almeno 10 K,<br>il componente P è pari al 100% della grandezza di<br>comando.                  |
|                                             | Tempo di<br>compensa-<br>zione Tn                                                                                                    | <ul> <li>Il tempo di compensazione è decisivo per il compo-<br/>nente Integrale (componente I) della grandezza di<br/>comando. Specifica l'intervallo in cui è integrato<br/>uno scarto esistente. Più grande è Tn, più lenta è<br/>l'integrazione dello scarto. Pertanto, la regolazione<br/>è più lenta. Un Tn più piccolo rende la regolazione<br/>più dinamica e alla fine porta a oscillazioni.</li> </ul>                                   |
|                                             | Tempo di<br>azione deri-<br>vativa Tv                                                                                                    | <ul> <li>II componente Derivativo (componente D) della<br/>grandezza di comando è formato dal tempo di<br/>azione derivativa Tv. Influenza la velocità di avvici-<br/>namento del valore effettivo al valore nominale e<br/>contrasta i componenti P e I. Maggiore è l'imposta-<br/>zione del tempo di azione derivativa Tv, più il<br/>segnale di uscita viene attenuato. Come regola<br/>generale vale quanto segue: Tv = Tn x 0,75.</li> </ul> |
| Ottimizzazione dell'impianto idrau-<br>lico | Un prerequisito importante per una qualità di regolazione accetta-<br>bile è rappresentato da un impianto idraulico ben progettato. Per-<br>tanto, è necessario stabilire il miglior collegamento possibile tra<br>l'applicazione da sottoporre a termostatazione e l'apparecchio di<br>termostatazione. Questo significa che occorre rispettare quanto<br>segue: |                                                                                                    |

- Utilizzare solo i liquidi di termostatazione consentiti: acqua o una miscela di acqua-glicole.
- Inserire flessibili corti con una sezione grande. Di conse-guenza, la resistenza di flusso è ridotta. Molto liquido di termostatazione circola in breve tempo, quindi il tempo di ricircolo è breve
- Utilizzare il bypass dell'apparecchio per aumentare il flusso del liquido di termostatazione.

Ulteriori disposizioni La viscosità del liquido di termostatazione si modifica notevolmente con la temperatura. A basse temperature i liquidi sono altamente viscosi. Per questo motivo, alle basse temperature la qualità della regolazione peggiora in generale. Per questo motivo, il regolatore dovrebbe essere impostato sull'estremità inferiore dell'intervallo di temperatura da coprire. Se la regolazione è stabile a basse temperature, essa è generalmente stabile anche alle alte temperature. Se viceversa un sistema è ancora stabile a temperature elevate, molto probabilmente non lo sarà a basse temperature ovvero si verificherà un'oscillazione.

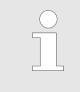

Se l'intervallo della temperatura d'esercizio di un sistema è pari ad esempio a –20 – 80 °C, il regolatore dovrà essere impostato ad es. su -10 – 20 °C.

#### Indicazioni di impostazioni errate

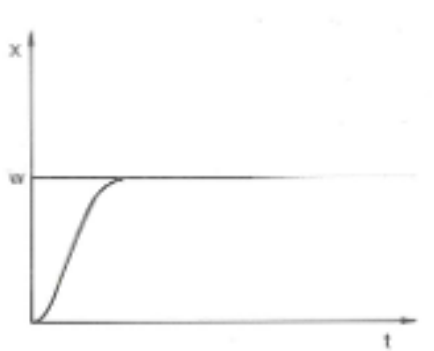

stazione ottimale dei parametri di regolazione.

L'immagine a sinistra mostra una rappresentazione con un'impo-

Fig. 35: Impostazione ottimale

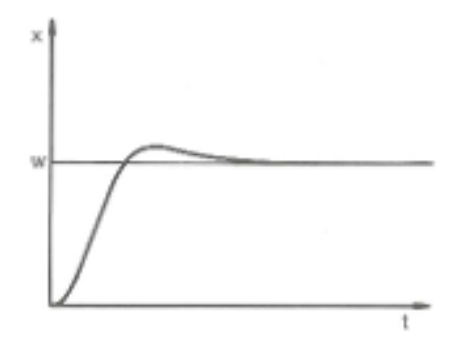

Se il parametro Xp selezionato è troppo grande, il valore effettivo raggiunge la banda proporzionale in anticipo e il componente P diventa inferiore al 100% della grandezza di comando. L'avvicinamento al valore nominale rallenta. Pertanto, il componente I che si integra contemporaneamente ha più tempo per costruire il suo componente della grandezza di comando. Se viene raggiunto il valore nominale, il componente I eccessivamente accumulato supererà il valore nominale. Se la banda proporzionale Xp viene ridotta, il componente P rimane al 100% per più tempo. Pertanto, il valore effettivo si avvicina più rapidamente al valore nominale e il componente I ha meno tempo per integrare la differenza di regolazione. La sovraelongazione è ridotta.

Fig. 36: Parametro di regolazione Xp troppo grande

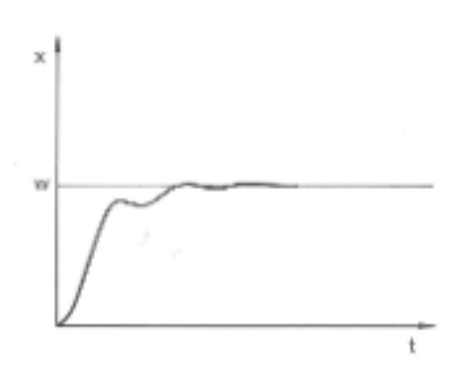

Se la banda proporzionale selezionata è troppo piccola, il componente P nella grandezza di comando resta a lungo al 100%. Più rapidamente questo valore si riduce all'interno della banda proporzionale, più la grandezza di comando diminuisce rapidamente e l'avvicinamento del valore effettivo al valore nominale quasi si arresta. Dal momento che il componente I sta diventando efficace solo in questo momento, il valore effettivo si avvicina lentamente al valore nominale.

Fig. 37: Parametro di regolazione Xp troppo piccolo

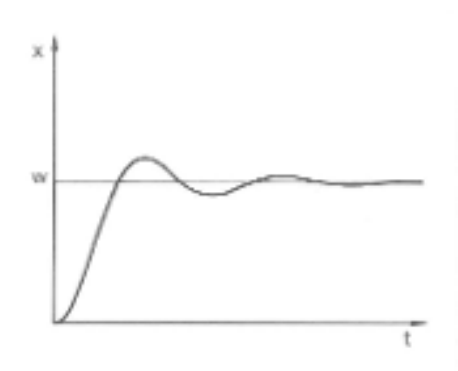

Fig. 38: Parametri di regolazione Tn e Tv troppo piccoli

Nel caso illustrato, il componente l impostato è troppo grande (parametro Tn troppo piccolo). Il componente l integra lo scarto fino a quando non diventa 0. Se questa integrazione è troppo veloce, la grandezza di comando, ossia il segnale di uscita del regolatore, è troppo grande. Di conseguenza, il valore effettivo oscilla (diminuisce) rispetto al valore nominale. Il parametro Tv dovrebbe essere nuovamente regolato con la formula: Tv = Tn x 0,75.

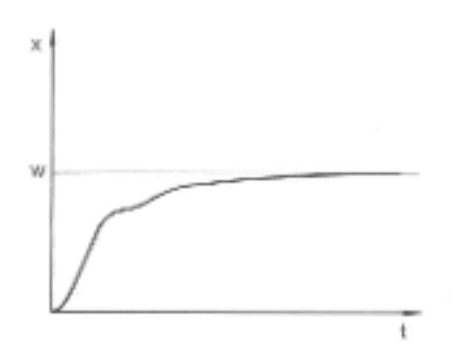

Il valore effettivo aumenta in modo relativamente rapido dopo la specifica del valore nominale. La banda proporzionale sembra essere ben regolata. Man mano che lo scarto diminuisce, l'avvicinamento al valore nominale diventa significativamente più lento. La forte riduzione del componente Proporzionale (componente P) deve essere compensata dal componente Integrale (componente I). In questo caso, il componente I viene integrato troppo lentamente. Il parametro Tn, che indica l'intervallo di integrazione, deve quindi essere ridotto. Allo stesso modo, il tempo di azione derivativa (parametro Tv) dovrebbe essere regolato con la seguente formula:  $Tv = Tn \times 0,75$ .

Fig. 39: Parametri di regolazione Tn e Tv troppo grandi

#### Accedere al menu di regolazione 6.11.2

Personale: Personale operativo

- 1. Passare al menu principale.
- 2. Selezionare la voce di menu Parametri → Regolazione.

#### 6.11.3 Panoramica dei parametri di regolazione interna

La regolazione interna confronta la temperatura nominale con la temperatura di mandata, calcolando la grandezza di comando, ovvero la misura con la quale viene effettuato il riscaldamento o il raffreddamento.

Tab. 7: I seguenti parametri di regolazione possono essere personalizzati per la regolazione interna:

| Parametro                                                                                                    | Denominazione              | Unità |  |
|----------------------------------------------------------------------------------------------------|----------------------------|-------|--|
| Хр                                                                                                    | Banda proporzionale        | К     |  |
| Tn                                                                                                    | Tempo di compensazione     | S     |  |
| Τv                                                                                                    | Tempo di azione derivativa | S     |  |
| Td                                                                                                    | Tempo di vaporizzazione    | S     |  |
| <ul> <li>Se Tv manuale/auto è stato impostato su auto, Tv e Td</li> <li>non possono essere modificati. In questo caso essi saranno ricavati con fattori fissi da Tn.</li> </ul> |                            |       |  |

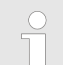

I valori limite di temperatura Tih e Til influenzano anche la regolazione.

### 6.11.4 Personalizzazione dei parametri di regolazione interna

| Set Pt1000 interno |          |          |         |
|--------------------|----------|----------|---------|
|                    | Хр       |          | 10.0    |
|                    | Tn       |          | 30      |
|                    | Tv manua | ale/auto | auto    |
|                    | Tv       | 24(au    | uto) 🔒  |
|                    | Td       | 4(au     | uto) 🔒  |
|                    |          |          |         |
| ESC                | OK       | S        | standby |

Fig. 40: Menu dei parametri di regolazione interna

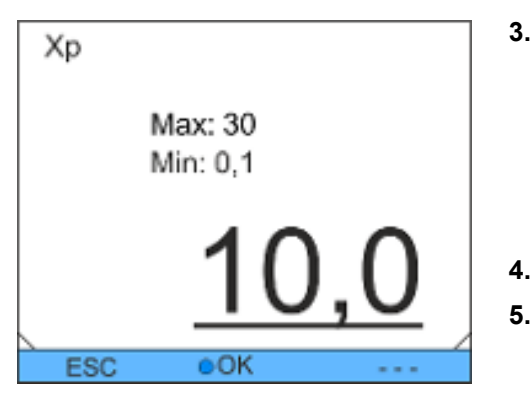

Personale:

Personale operativo

- 1. Nel menu di regolazione, selezionare la voce di menu Parametri regolazione → Pt1000 interno.
- 2. Scegliere una delle seguenti opzioni:
  - È possibile selezionare uno dei parametri di regolazione elencati.
  - Con *Tv manuale/auto* è possibile stabilire se i parametri di regolazione *Tv* e *Td* devono essere impostati manualmente o automaticamente. Se l'impostazione automatica è attiva, i due parametri di regolazione vengono visualizzati con un lucchetto e non possono essere selezionati. In questo caso essi saranno ricavati con fattori fissi da *Tn*.
- **3.** Confermare con il tasto Invio.
  - Se si seleziona la voce di menu *Tv manuale/auto*, viene attivata la regolazione manuale o automatica dei parametri in base all'impostazione precedente. Se le altre voci di menu sono selezionate, viene visualizzata una finestra di immissione. Il rispettivo valore può essere regolato entro i valori limite indicati.
  - Regolare il valore di conseguenza.
- 5. Confermare con il tasto Invio.

Fig. 41: Definizione dei parametri di regolazione interna

### 6.11.5 Panoramica dei parametri di regolazione esterna

- La regolazione esterna è costituita da un regolatore principale (regolatore esterno) e un controller secondario (regolatore interno). Inoltre, è necessaria la temperatura dell'utenza da sottoporre a termostatazione. In generale, questa viene determinata con una "sonda Pt100" esterna.
- Il regolatore principale confronta la temperatura nominale con la temperatura esterna (temperatura dell'utenza) e la utilizza per calcolare la temperatura nominale (nominale\_interna) per il controller secondario (regolatore interno).
- Il controller secondario confronta la temperatura nominale (nominale\_interna) con la temperatura di mandata, calcolando la grandezza di comando, ovvero la misura con la quale viene effettuato il riscaldamento o il raffreddamento.

| 0         | 1 1 1 0                    | ,     |
|-----------|----------------------------|-------|
| Parametro | Denominazione              | Unità |
| Кре       | Fattore di aumento         | -     |
| Tne       | Tempo di compensazione     | s     |
| Tve       | Tempo di azione derivativa | s     |
| Tde       | Tempo di vaporizzazione    | S     |
| Prop_E    | Banda proporzionale        | К     |

Tab. 8: I seguenti parametri di regolazione possono essere personalizzati sul regolatore principale (regolatore esterno):

Tab. 9: I seguenti parametri di regolazione possono essere personalizzati sul controller secondario (regolatore interno):

| Parametro | Denominazione       | Unità |
|-----------|---------------------|-------|
| Xpf       | Banda proporzionale | К     |

Se Tv manuale/auto è stato impostato su auto, Tve e Tde non possono essere modificati. In questo caso essi saranno ricavati con fattori fissi da Tne.

I valori limite di temperatura Tih e Til influenzano anche la regolazione.

Personale operativo

#### 6.11.6 Personalizzazione dei parametri di regolazione esterna

Personale:

- 1. Nel menu di regolazione, selezionare la voce di menu
  - Parametri regolazione → Pt100 esterno.
- 2. Scegliere una delle seguenti opzioni:
  - È possibile selezionare uno dei parametri di regolazione elencati.
  - Con *Tv manuale/auto* è possibile stabilire se i parametri di regolazione *Tve*, *Tde* e *Prop\_E* devono essere impostati manualmente o automaticamente. Se l'impostazione automatica è attiva, i due parametri di regolazione vengono visualizzati con un lucchetto e non possono essere selezionati. In questo caso *Tve* e *Tde* saranno ricavati da *Tne* con fattori fissi.
- 3. Confermare con il tasto Invio.
  - Se si seleziona la voce di menu Tv manuale/auto, viene attivata la regolazione manuale o automatica in base all'impostazione precedente. Se le altre voci di menu sono selezionate, viene visualizzata una finestra di immissione.
- 4. Regolare il valore di conseguenza.
- 5. Confermare con il tasto Invio.

### 6.12 Impostazione di base

### 6.12.1 Accedere all'impostazione di base

- **1.** Passare al menu principale.
- Impostazione di base Segnale acustico Display Avvio automatico inattivato Cons. corrente 16,0A Livello di allerta 1 Uscita allerta: Standby Lingua
- Selezionare la voce di menu *Parametri → Impostazione di base*.

Le impostazioni di base sono descritte nei capitoli seguenti.

Fig. 42: Menu Impostazione di base

### 6.12.2 Impostazione del volume dei segnali acustici

1

2.

Gli apparecchi segnalano allarmi ed errori con un doppio segnale acustico. Gli avvertimenti vengono segnalati con un segnale acustico continuo.

Personale: Personale operativo

- Passare al menu principale.
   Selezionare la voce di menu
  - . Selezionare la voce di menu Parametri → Impostazione di base → Segnale acustico.
  - **3.** A seconda del segnale acustico che si desidera regolare, selezionare una delle opzioni.
  - 4. Selezionare un'impostazione del volume.
  - 5. Confermare con il tasto Invio.

Fig. 43: Impostazione del volume

OK

ESC

Segnalazione

chiassoso

medio

piano

inattivato

### 6.12.3 Regolazione della luminosità del display

Standby

Gli apparecchi sono dotati di un sensore che regola automaticamente la luminosità del display in base alla luminosità ambientale.

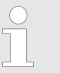

La regolazione di questa impostazione di solito non è necessaria.

#### Personale:

- Personale operativo
- 1. Passare al menu principale.
- Selezionare la voce di menu Parametri
   → Impostazione di base → Display → Luminosità.
- **3.** Nella finestra di immissione sono disponibili le seguenti opzioni
  - L'impostazione predefinita *autom*. regola automaticamente la luminosità.
  - Le voci Grado permettono di impostare manualmente la luminosità.

La luminosità viene aumentata dal *Grado 1* in ordine crescente. La relativa luminosità è visibile sul display.

- Con *inattivato* è possibile spegnere completamente la retroilluminazione del display.
- 4. Confermare con il tasto Invio.

#### 6.12.4 Impostazione della modalità operativa di avvio (avvio automatico)

In generale, è auspicabile che l'apparecchio riprenda a funzionare dopo un'interruzione di corrente. Per motivi di sicurezza ad esempio, è possibile effettuare un'attivazione manuale.

Personale: Personale operativo

- **1.** Passare al menu principale.
  - Selezionare la voce di menu *Parametri* → *Impostazione di base* → *Avvio automatico*.
- 3. Scegliere una delle seguenti opzioni
  - Se inattivato è selezionato, l'apparecchio entra in modalità standby dopo un'interruzione di corrente.
  - Se attivato è selezionato, subito dopo un'interruzione di corrente l'apparecchio riprende a funzionare.
- 4. Confermare con il tasto Invio.

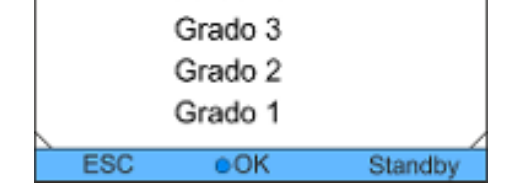

Luminosità

autom.

Grado 5

Grado 4

Fig. 44: Regolazione della luminosità

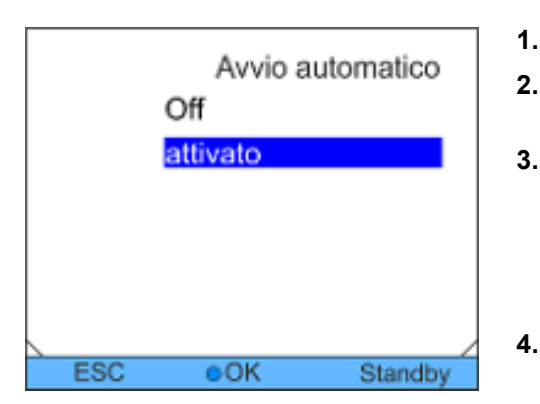

Fig. 45: Impostazione dell'avvio automatico

### 6.12.5 Limitazione dell'assorbimento di corrente

Se il fusibile di rete ha un amperaggio inferiore ai 16 A, l'assorbimento di corrente può essere ridotto gradualmente da 16 A a 8 A. In un apparecchio con riscaldamento, la potenza del riscaldamento viene ridotta di conseguenza. In tal caso valutare se vi sono altre utenze collegate al circuito di sicurezza o se l'apparecchio è l'unica utenza.

Personale: Personale operativo

- 1. Passare al menu principale.
- 2. Selezionare la voce di menu Parametri → Impostazione di base → Cons. corrente.
- 3. Regolare l'assorbimento di corrente di conseguenza.
- 4. Confermare con il tasto Invio.

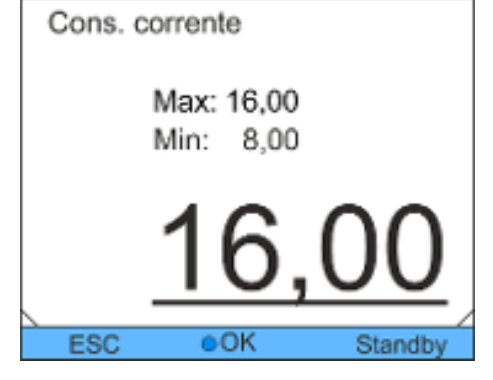

Fig. 46: Impostazione dell'assorbimento di corrente

### 6.12.6 Configurazione del grado di avvertimento per il livello di riempimento

Di solito, a partire dal secondo grado del livello di riempimento, l'apparecchio emette un avvertimento che richiama l'attenzione su un livello basso dell'apparecchio. Tuttavia, il grado di avvertimento in caso di livello basso può essere configurato all'interno di un intervallo specifico.

Personale: Personale operativo

- **1.** Passare al menu principale.
- Selezionare la voce di menu Parametri
   → Impostazione di base → Livello di allerta.
- 3. È possibile scegliere tra tre gradi da 0 a 3 per l'avvertimento in caso di livello basso. Se si sceglie *3*, un avvertimento di livello di riempimento troppo basso viene emesso già dal terzo grado. Se si sceglie *0*, al contrario, non viene emesso alcun avvertimento. In questo caso, quando viene raggiunto il livello basso, l'apparecchio si spegne e viene visualizzato un allarme.
- 4. Confermare con il tasto Invio.

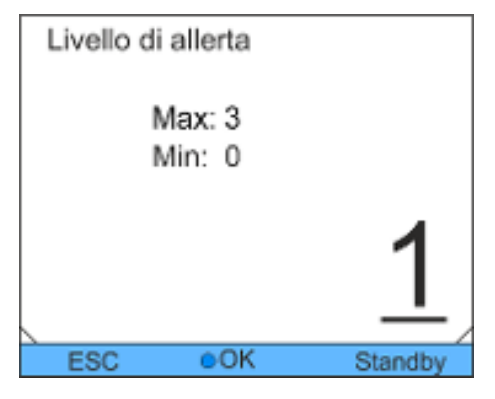

Fig. 47: Impostazione del grado di avvertimento

#### 6.12.7 Configurazione dell'uscita allarmi

Se, oltre agli allarmi, deve essere impostato anche uno standby dell'apparecchio per l'uscita allarmi, è necessario effettuare la relativa configurazione. In questo modo può essere attivata una protezione ritorno per l'apparecchio.

Personale operativo Personale:

1. Passare al menu principale.

2.

2.

1

Standby

- Selezionare la voce di menu Parametri → Impostazione di base → Uscita allerta.
- 3. Sono disponibili le seguenti opzioni:
  - Se si sceglie Solo allerte, un segnale viene emesso per l'uscita allarmi solo in caso di allarme dell'apparecchio.
  - Se si sceglie Allerte e standby, viene emesso anche un segnale in caso di standby.
- 4. Confermare con il tasto Invio.

Fig. 48: Configurazione dell'uscita

### Selezione della lingua del menu

Negli apparecchi il menu può essere impostato in tedesco, inglese, francese, spagnolo, italiano e russo.

🙈 Lingua English Deutsch Francais Espanol Italiano Русский ESC OK Standby Personale: Personale operativo

- 1. Passare al menu principale.
  - Selezionare la voce di menu Parametri → Impostazione di base → Lingua.
- 3. Scegliere una delle lingue disponibili.
- 4. Confermare con il tasto Invio.

Fig. 49: Selezione della lingua del menu

#### 6.13 Inserimento dell'offset della temperatura effettiva interna (calibrazione)

La calibrazione di fabbrica viene sovrascritta durante la regolazione. È necessario un termometro di riferimento conforme al grado di precisione desiderato. In caso contrario la calibrazione di fabbrica non dovrà essere modificata.

Se viene rilevata una deviazione della temperatura quando si controlla l'apparecchio di termostatazione con un termometro di riferimento calibrato, la deviazione può essere corretta.

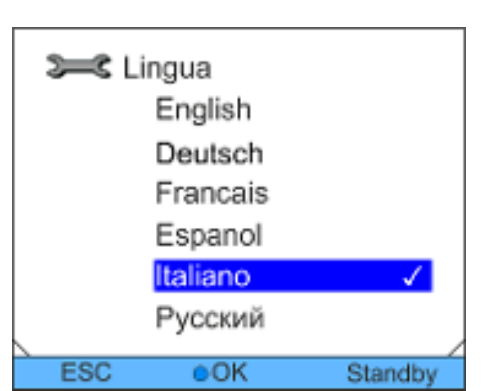

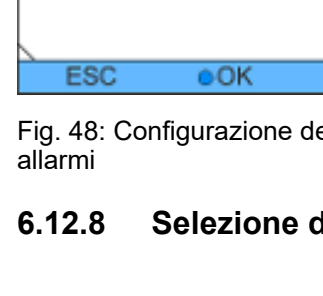

Sector allerta:

Solo allerte

Allerte e standby

La sonda del termometro di riferimento deve essere montata nella mandata dell'apparecchio secondo le indicazioni riportate nel certificato di calibrazione.

Personale operativo

Temp. strumento di misura di riferimento Max: 28,16 Min: -22,16 ESC OK

1. Passare al menu principale.

- 2. Selezionare la voce di menu Parametri → Calibratura → Calibratura.
- 3. Regolare il valore di conseguenza. Il valore visualizzato sul termometro di riferimento deve essere inserito.
- 4. Confermare con il tasto Invio.

#### Ripristino della calibrazione di fabbrica (sensore di temperatura 6.14 interno)

Personale:

È possibile ripristinare un offset specificato per la misurazione della temperatura interna.

Personale: Personale operativo

1. Passare al menu principale.

Calibrazione Calibratura Calib.fabbrica ESC OK Standby

Fig. 51: Impostazione della calibrazione di fabbrica

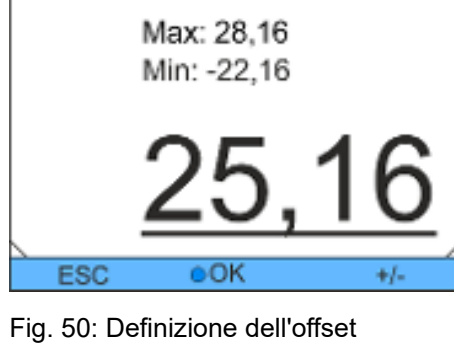
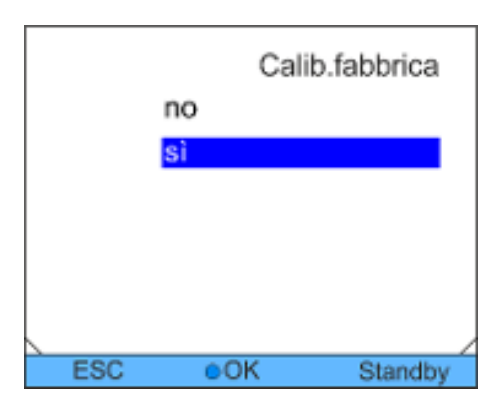

- Selezionare la voce di menu *Parametri → Calibratura → Calib.fabbrica.*
- **3.** Scegliere una delle seguenti opzioni:
  - Se si sceglie *no*, è possibile tornare alla schermata precedente senza effettuare alcuna modifica.
  - Se si sceglie sì, la calibrazione di fabbrica viene ripristinata.

Fig. 52: Ripristino della calibrazione di fabbrica

### 6.15 Ripristino delle impostazioni di fabbrica

2.

Accedere alle impostazioni di fabbrica

- Personale: Personale operativo
- **1.** Passare al menu principale.

Personale:

2. Selezionare la voce di menu Parametri → Param.fabbrica.

Personale operativo

#### Ripristino delle impostazioni singolarmente

- 1. Selezionare la voce di menu Regolazione.
  - Si accede quindi a un elenco attraverso il quale è possibile ripristinare i parametri singolarmente.

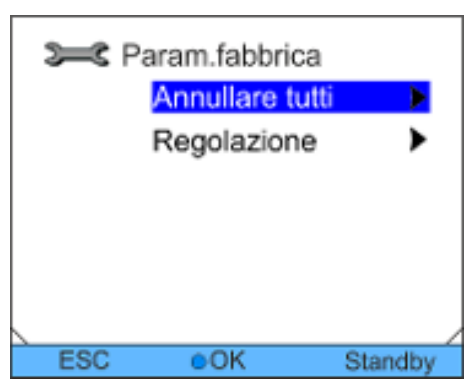

Fig. 53: Selezione della modalità

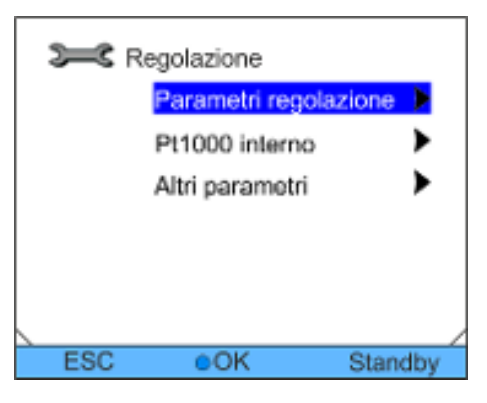

Fig. 54: Ripristino dei parametri di regolazione

- 2. Selezionare la voce di menu corrispondente nell'elenco dei parametri.
  - Se si sceglie *Parametri regolazione* è possibile ripristinare i parametri di regolazione interna ed esterna.
  - Se si sceglie *Pt1000 interno* è possibile ripristinare le impostazioni per la sonda interna.
  - Se si sceglie Altri parametri è possibile ripristinare il valore nominale e l'assorbimento di corrente massimo. Inoltre, la regolazione viene impostata su regolazione interna.

Variocool

### Esercizio

- **3.** Scegliere una delle seguenti opzioni nella finestra di immissione:
  - Se si sceglie *no*, è possibile tornare alla schermata precedente senza effettuare alcuna modifica.
  - Se si sceglie sì, il parametro selezionato viene ripristinato se lo si conferma con il tasto Invio.

Personale operativo

#### Personale:

1.

- Selezionare la voce di menu Annullare tutti.
- 2. Scegliere una delle seguenti opzioni:
  - Se si sceglie *no*, è possibile tornare alla schermata precedente senza effettuare alcuna modifica.
  - Se si sceglie sì, verranno ripristinate le impostazioni di fabbrica se le si conferma con il tasto Invio.
- Fig. 55: Reimpostazione dell'interrogazione

### 6.16 Stato dell'apparecchio

#### 6.16.1 Accedere al menu Status strumento

Personale:

1.

Personale operativo

- Passare al menu principale.
- 2. Selezionare la voce di menu Parametri → Status strumento.
  - ▶ Si accede quindi al menu Status strumento.
- 3. Sono disponibili le seguenti opzioni:
  - Lettura della memoria errori
  - Interrogazione dei dati dell'apparecchio
  - Interrogazione della versione del software
  - Interrogazione del tipo di apparecchio
  - Interrogazione dei numeri di serie

Fig. 56: Status strumento

### 6.16.2 Lettura della memoria errori

Per l'analisi degli errori, gli apparecchi sono dotati di una memoria errori. Questa può memorizzare fino a 140 messaggi di avvertimento, errore e allarme.

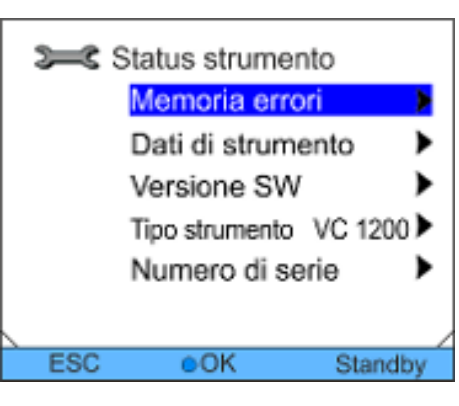

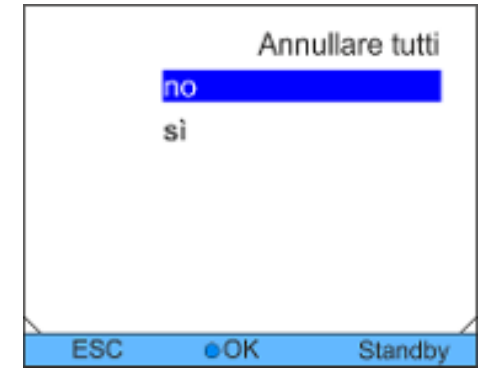

Ripristino di tutte le impostazioni

| 1. | Selezionare la voce di menu <i>Memoria de allerte</i> nel menu |
|----|----------------------------------------------------------------|
|    | Status strumento.                                              |

Il messaggio più recente si trova nella prima posizione. Il testo del messaggio viene visualizzato nel piè di pagina.

2. Utilizzare i tasti freccia su e giù per scorrere l'elenco.

Per ogni messaggio vengono visualizzate le seguenti informazioni:

- In Sorgente viene visualizzato il modulo che genera il messaggio.
- Codice contiene la descrizione criptata dell'allarme, dell'avvertimento o dell'errore.
- Tipo specifica se si tratta di un allarme, un avvertimento o un errore.
- In Data e Ora viene indicato il momento esatto in cui il messaggio è stato generato.

Un elenco dei possibili allarmi, avvertimenti ed errori è disponibile in to «Procedura in caso di allarme» a pag. 91.

#### 6.16.3 Interrogazione dei dati dell'apparecchio

1.

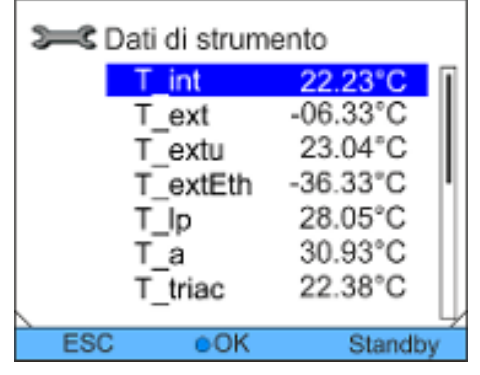

Fig. 58: Dati dell'apparecchio

- Selezionare la voce di menu *Dati di strumento* nel menu Status strumento.
  Vengono visualizzati vari parametri.

#### 6.16.4 Interrogazione della versione del software

Tra le altre cose, nel caso di interventi di assistenza, è necessario disporre delle versioni dei software corrispondenti.

| Ν. | Sorgente   | Codice | Tpo          | Data       | Ora   |
|----|------------|--------|--------------|------------|-------|
| 5  | Regala     | 29     | Errore       | 30/10/2009 | 10:32 |
| 4  | Protestone | з      | Alierta      | 30/10/2009 | 10:32 |
| э  | Regola     | 4      | Segnalazione | 25/10/2009 | 16:41 |
| 2  | Protectore | 29     | Emore        | 25/10/2009 | 17:02 |
| 1  | Regula     | 38     | Errore       | 26/10/2008 | 08:04 |
|    |            |        |              |            |       |
|    |            |        |              |            |       |
| Pn | otezione   | Sovral | temperatura  |            |       |
|    | Display    |        | OK           | Star       | ndby  |

Fig. 57: Memoria errori

| ¥   | Versione | SW         |
|-----|----------|------------|
|     | Regola   | 08/01/2003 |
|     | Pt est   | 1.31       |
|     |          |            |
|     |          |            |
|     |          |            |
|     |          |            |
|     |          |            |
| ESC | OK       | Standby    |

Personale:

Personale:

- Personale operativo
- **1.** Selezionare la voce di menu *Versione SW* nel menu Status strumento.
  - A seconda del tipo di apparecchio e dei moduli collegati, vengono visualizzate le versioni dei software corrispondenti.

Fig. 59: Versione del software

### 6.16.5 Visualizzazione del tipo di apparecchio

Nel menu Status strumento, il tipo di apparecchio viene visualizzato direttamente nella voce di menu *Tipo strumento*.

### 6.16.6 Visualizzazione del numero di serie

| عند Nu | mero di seri      | е        |
|--------|-------------------|----------|
| R      | egola             |          |
|        | LWG177-           | 13-0002  |
| Pt     | t est<br>EXTPt100 | )-13-098 |
|        |                   |          |
| ESC    | OK                | Standby  |

1. Selezionare la voce di menu *Numero di serie* nel menu Status strumento.

Personale operativo

 Viene visualizzato il numero di serie dell'apparecchio. Se disponibili, vengono visualizzati anche i numeri di serie dei moduli collegati.

Fig. 60: Numero di serie

### 6.17 **Programmatore**

### 6.17.1 Esempio di programma

Il programmatore consente di salvare un programma temperaturatempo. Il programma è composto da diversi segmenti temperaturatempo, nonché da informazioni sulla loro ripetizione. Sono possibili rampe, salti di temperatura (il tempo è zero) o anche fasi di arresto della temperatura alla stessa temperatura iniziale e finale del segmento. All'avvio, il valore nominale corrente viene adottato come valore iniziale del primo segmento.

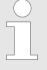

Il numero totale di segmenti liberamente programmabili è 150 per programma.

È possibile memorizzare 5 programmi temperaturatempo.

#### Impostazioni possibili

| Impostazione | Descrizione                                                                                                    |
|--------------|----------------------------------------------------------------------------------------------------|
| Ν.           | Numero di segmento del programma                                                                                                    |
| Tend         | Temperatura finale da raggiungere                                                                                                    |
| hh           | Tempo in ore (hh) per raggiungere la tempe-<br>ratura specificata.                                                                                          |
| mm           | Tempo in minuti (mm) per raggiungere la temperatura specificata.                                                                                            |
| Tolleranza   | La tolleranza definisce con quanta precisione<br>occorre raggiungere la temperatura finale<br>prima di passare al segmento successivo.                      |
| S1, S2, S3   | Qui è possibile programmare i contatti di<br>commutazione del modulo a contatto (se pre-<br>sente). I moduli a contatto sono disponibili<br>come accessori. |

Il diagramma mostra un esempio della riprogrammazione di una curva di temperatura nominale.

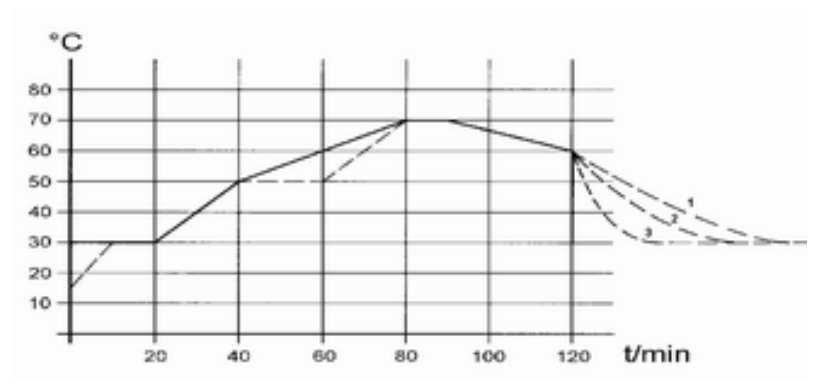

Fig. 61: Esempio del programma

Il tempo di raffreddamento nel grafico varia in base al tipo di apparecchio, all'utenza e così via. Nell'esempio numero 2, devono essere raggiunti 50 °C entro 20 minuti.

I valori originali della tabella "prima" riportata di seguito sono mostrati con una linea continua, la curva modificata della tabella "dopo" con una linea tratteggiata.

| ()    |       |    |    |     |           |                 |                 |                 |
|-------|-------|----|----|-----|-----------|-----------------|-----------------|-----------------|
| N.    | Tend  | hh | mm | Tol | Pom<br>pa | S1              | S2              | S3              |
| Start | 30.00 |    |    | 0.1 |           | inatti-<br>vato | inatti-<br>vato | inatti-<br>vato |
| 2     | 50.00 | 0  | 20 | 0.0 |           | inatti-<br>vato | inatti-<br>vato | inatti-<br>vato |
| 3     | 70.00 | 0  | 40 | 0.0 |           | inatti-<br>vato | inatti-<br>vato | inatti-<br>vato |
| 4     | 70.00 | 0  | 10 | 0.1 |           | inatti-<br>vato | inatti-<br>vato | inatti-<br>vato |
| 5     | 60.00 | 0  | 30 | 0.0 |           | inatti-<br>vato | inatti-<br>vato | inatti-<br>vato |
| 6     | 30.00 | 0  | 0  | 0.0 |           | inatti-<br>vato | inatti-<br>vato | inatti-<br>vato |

Tab. 10: Tabella "prima"

Nella tabella modificata è stato inserito un nuovo segmento con il numero 3. Inoltre, il tempo per il segmento con il numero 4 è stato modificato. Per il segmento con il numero 5 è stata regolata la tolleranza.

| (,    | moanne | cala) |    |     |           |                 |                 |                 |
|-------|--------|-------|----|-----|-----------|-----------------|-----------------|-----------------|
| N.    | Tend   | hh    | mm | Tol | Pom<br>pa | S1              | S2              | S3              |
| Start | 30.00  |       |    | 0.1 |           | inatti-<br>vato | inatti-<br>vato | inatti-<br>vato |
| 2     | 50.00  | 0     | 20 | 0.0 |           | inatti-<br>vato | inatti-<br>vato | inatti-<br>vato |
| 3     | 50.00  | 0     | 20 | 0.1 |           | inatti-<br>vato | inatti-<br>vato | inatti-<br>vato |
| 4     | 70.00  | 0     | 20 | 0.0 |           | inatti-<br>vato | inatti-<br>vato | inatti-<br>vato |
| 5     | 70.00  | 0     | 10 | 0.8 |           | inatti-<br>vato | inatti-<br>vato | inatti-<br>vato |
| 6     | 60.00  | 0     | 30 | 0.0 |           | inatti-<br>vato | inatti-<br>vato | inatti-<br>vato |
| 7     | 30.00  | 0     | 0  | 0.0 |           | inatti-<br>vato | inatti-<br>vato | inatti-<br>vato |

Tab. 11: Tabella "dopo"

La tolleranza immessa può influenzare notevolmente la regolazione esterna del bagno. Il grafico della curva modificata mostra il possibile ritardo della temperatura effettiva nella vasca del bagno (linea continua) rispetto alla temperatura nominale del programmatore (evidenziata in grigio).

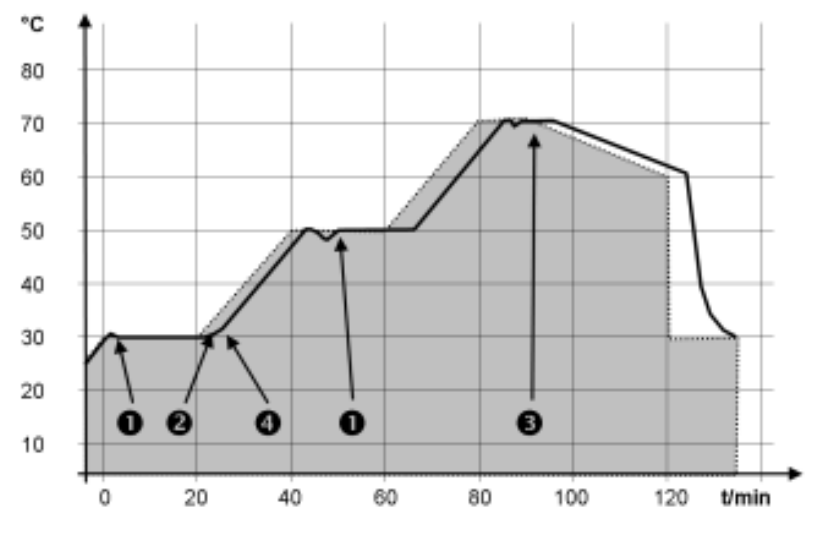

Fig. 62: Tolleranza programma

Da tenere presente:

- Il campo Tolleranza consente di rispettare scrupolosamente il tempo di sosta ad una determinata temperatura. Solo quando la temperatura effettiva raggiunge la fascia di tolleranza (1), viene elaborato il segmento seguente, in modo che, ad esempio, la rampa del secondo segmento venga avviata solo con un ritardo di 2.
- La selezione di una fascia di tolleranza troppo stretta può però provocare anche ritardi indesiderati. In particolare per la regolazione esterna la fascia di tolleranza selezionata non dovrà essere troppo stretta. Nel segmento 5 è stata immessa una tolleranza maggiore, per cui il tempo desiderato di 10 minuti viene rispettato anche con un andamento altalenante (3).
- Se necessario, programmare solo rampe piane (lente) con una fascia di tolleranza. Rampe ripide, vicine alla massima velocità possibile di riscaldamento o di raffreddamento dell'apparecchio, con probabilità saranno fortemente ritardate con fasce di tolleranza troppo strette (in questo caso nel segmento 2) (4).

Nel segmento Start (numero 1) non è possibile predefinire il tempo. La temperatura del primo segmento viene raggiunta il più rapidamente possibile per passare al segmento 2 dopo aver raggiunto la tolleranza impostata.

### 6.17.2 Selezione del programma

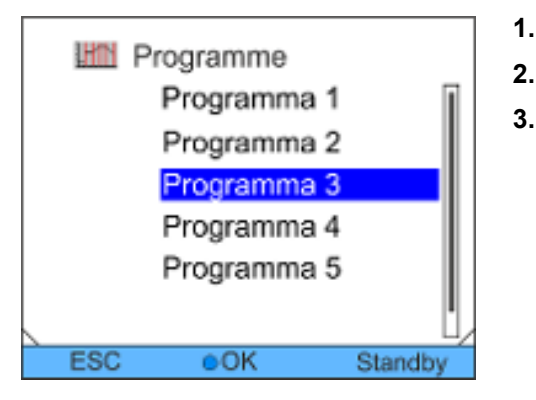

Personale:

Personale operativo

- Passare al menu principale.
- . Selezionare la voce di menu Programme.
- 3. Scegliere uno dei programmi disponibili.

Fig. 63: Selezione del programma

### 6.17.3 Creazione e modifica dei programmi

#### Avvio della modifica

Tenere presente quanto segue:

- Se si prevede che il tempo di un segmento sia > 999:59 h, questo tempo deve essere suddiviso su più segmenti successivi in sequenza.
- Personale: Personale operativo
- 1. Selezionare la voce di menu *Scrivere* per il programma selezionato.
- 2. Ora è possibile modificare i segmenti.

| N.   |          | Tend  | hh    | mm | Tollaranza |
|------|----------|-------|-------|----|------------|
| 8551 | 1        | 30.00 |       |    | 0.1        |
| 2    |          | 50.00 | 0     | 20 | 0.0        |
| 3    |          | 50.00 | 0     | 20 | 0.0        |
| 4    |          | 70.00 | 0     | 20 | D.1        |
| 5    |          | 60.00 | 0     | 30 | 0.0        |
| 6    |          | 30.00 | 0     | D  | 0.0        |
|      |          |       |       |    |            |
|      | <u>'</u> |       | · · · |    |            |
| ES   | SC       |       | onuo  | /0 | Elimina    |

Fig. 64: Modifica del programma

#### Modifica dei segmenti

Personale: Personale operativo

Tenere presente quanto segue:

- Nel segmento Start non è possibile predefinire il tempo. La temperatura del primo segmento viene raggiunta il più rapidamente possibile per passare al segmento 2 dopo aver raggiunto la tolleranza impostata.
- Se nel campo *hh* e *mm* viene inserito il valore "0", il valore nominale viene salvato immediatamente e la temperatura del bagno viene raggiunta il più rapidamente possibile.

- Se nel campo Tolleranza si seleziona un intervallo di tolle-ranza troppo piccolo, il programma potrebbe non proseguire, in quanto la tolleranza richiesta non sarà mai raggiunta.
- L'impostazione predefinita per i moduli a contatto è inattivato. L'inserimento di "--" per i moduli a contatto significa "Nessuna modifica rispetto al segmento precedente", ovvero se in tutti i campi è presente "--", sarà mantenuta la posizione del contatto corrispondente all'impostazione all'avvio o a quella prima dell'avvio del programma.
- Sono disponibili le seguenti opzioni: 1.
  - Utilizzare i tasti freccia sinistra e destra per visualizzare colonne aggiuntive del programma.
  - Utilizzare i tasti freccia su e giù per navigare all'interno dei segmenti di un programma.
  - Utilizzare il tasto Invio per modificare un segmento sele-zionato. Utilizzare i tasti freccia su e giù per regolare il valore. Le singole cifre possono essere selezionate usando i tasti freccia destra e sinistra. Confermare la modifica con il tasto Invio.

Personale operativo

In questo segmento andare alla colonna Nr.

È stato creato un nuovo segmento.

Andare al segmento in cui deve essere inserito il nuovo seg-

#### Aggiunta di un nuovo segmento

# mm Toilleranza N Tend hh

Fig. 65: Selezione dei segmenti del programma

#### Eliminazione di un segmento

### Personale:

Personale:

mento.

Premere il tasto Invio.

1.

2.

3.

#### Personale operativo

- 1. Andare al segmento che si desidera eliminare.
- 2. In questo segmento andare alla colonna Nr.
- 3. Premere il tasto softkey Elimina.
  - Il segmento viene eliminato.

| ES    | SC .  | onuo | v0 | Elimina |
|-------|-------|------|----|---------|
|       |       |      |    |         |
|       |       |      |    |         |
|       |       |      |    |         |
| 15    | 60.00 | 0    | 30 | 0.0     |
| 4     | 70.00 | 0    | 20 | 0.1     |
| 3     | 50.00 | 0    | 20 | 0.0     |
| 2     | 50.00 | 0    | 20 | 0.0     |
| Start | 30.00 |      |    | 0.1     |

N.

Start

1

2

З

4

5

ESC

Tend

30.00

50.00

50.00

70.00

60.00

38.00

hh

....

0

0

0

0

Ð

mm

---

20

20

20

30

D

Tollaranza

0.1

0.0

0.0

D.1

0.0 0.0

Prog.1/1

#### Modifica di un programma attualmente in esecuzione

Tenere presente quanto segue:

- In un programma in esecuzione, i segmenti non possono essere aggiunti o eliminati.
- In un programma in esecuzione è possibile modificare i valori della temperatura e la durata dei segmenti esistenti. Il segmento proseguirà come se la modifica fosse valida dal suo inizio.
- Se il nuovo tempo del segmento è più breve del tempo già trascorso, il programma passa al segmento successivo.

Personale operativo

Personale:

1. Nella finestra di base, premere il tasto softkey *Prog.x/y* nella barra softkey.

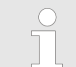

- x rappresenta il programma attualmente in esecuzione, y il ciclo del programma attuale.
- 2. Si apre il programma attualmente in esecuzione.
- **3.** Ora è possibile modificare i segmenti del programma attualmente in esecuzione.

Fig. 66: Programma in esecuzione

Completamento della modifica

Personale:

- Personale operativo
- 1. Al termine del programma, è possibile tornare alla panoramica del programma con il tasto freccia sinistra.

### 6.17.4 Definizione dei cicli del programma

Programme
 Stato
 Scrivere
 Cicli

 ESC OK Standby

Fig. 67: Impostazione dei cicli del programma

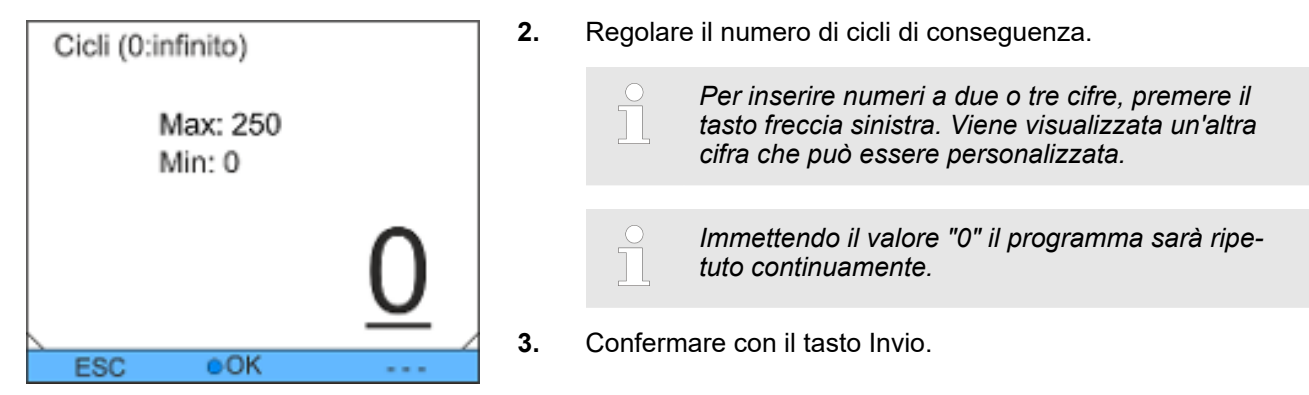

Fig. 68: Definizione dei cicli del programma

### 6.17.5 Avvio, interruzione e termine del programma

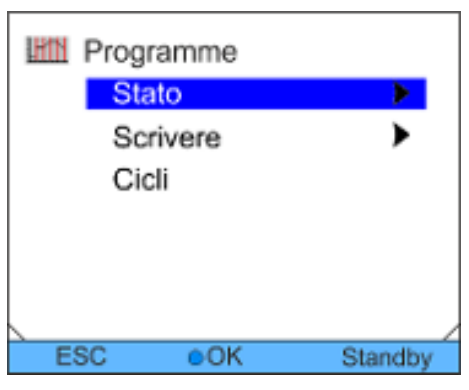

Fig. 69: Impostazione dello stato del programma

. .

Personale:

nato.

►

1.

Personale: Personale operativo

1. Selezionare la voce di menu *Stato* per il programma selezionato.

Personale operativo

Selezionare la voce di menu Cicli per il programma selezio-

sono essere impostati entro i valori limite indicati.

Viene visualizzata una finestra di immissione. I cicli pos-

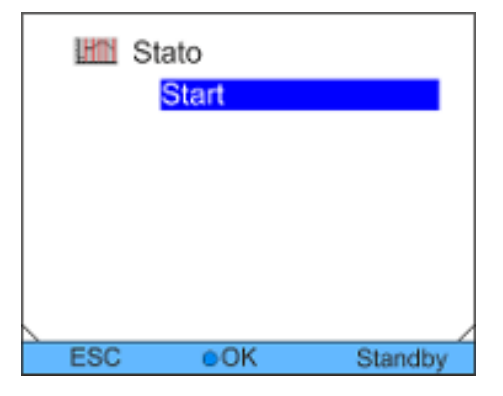

Fig. 70: Definizione dello stato del programma

- 2. Sono disponibili le seguenti opzioni:
  - Per avviare il programma, selezionare l'opzione *Start*.
  - Se il programma viene avviato, è possibile interromperlo selezionando Pausa. Un programma interrotto può essere ripreso tramite Continuare.
  - Per terminare il programma, selezionare l'opzione *Stop*.

### 7 Manutenzione

### 7.1 Avvertenze generali di sicurezza

|   | PERICOLO!<br>Contatto con componenti mobili o che conducono<br>tensione                                                                                                    |
|---|----------------------------------------------------------------------------------------------------|
|   | Scossa elettrica, urti, tagli, schiacciamenti                                                                                                    |
|   | <ul> <li>Scollegare l'apparecchio dalla rete prima di effet-<br/>tuare eventuali lavori di manutenzione.</li> <li>Eventuali riparazioni devono essere effettuate sola-<br/>mente da tecnici specializzati.</li> </ul> |
|   | PERICOLO!<br>Il liquido di termostatazione gocciola sull'impianto<br>elettrico                                                                                                    |
|   | Cortocircuito                                                                                                    |
|   | • Scollegare l'apparecchio dalla rete prima di effet-<br>tuare eventuali lavori di manutenzione.                                                                                                    |
|   | ATTENZIONE!<br>Contatto con componenti dell'apparecchio, acces-<br>sori e liquido di termostatazione caldi / freddi                                                                                                   |
|   | Ustioni, scottatura, congelamento                                                                                                    |
|   | <ul> <li>Portare i componenti dell'apparecchio, gli accessori<br/>e il liquido di termostatazione a temperatura<br/>ambiente.</li> </ul>                                                                              |
| ! | AVVISO!<br>Contatto con parte rotante                                                                                                    |
|   | Asportazione di parti del corpo                                                                                                    |
|   | <ul> <li>Le riparazioni devono essere eseguite solo da per-<br/>sonale specializzato!</li> </ul>                                                                                                    |
| _ |                                                                                                    |

Tenere presente inoltre quanto segue:

Prima di qualunque lavoro di riparazione sincerarsi che sia stata effettuata la decontaminazione dell'apparecchio, se è venuto a contatto con sostanze pericolose.

### 7.2 Intervalli di manutenzione

Rispettare gli intervalli di manutenzione descritti nella tabella che segue. I seguenti lavori di manutenzione sono obbligatori prima di un prolungato esercizio non sorvegliato.

| Intervallo    | Intervento di manutenzione                                                                                                    |
|---------------|----------------------------------------------------------------------------------------------------|
| Ogni mese     | Verifica della tenuta del rubinetto di scarico attraverso ispezione dall'esterno                                               |
|               | Verifica dell'eventuale affaticamento dei materiali e della tenuta dei flessibili esterni                                      |
|               | Verifica della corretta posizione e tenuta delle fascette serra-manicotto                                                      |
|               | Verifica della funzione di protezione contro livello basso (solo per apparecchi con riscaldamento)                             |
|               | Pulizia del condensatore (solo per apparecchi raffreddati ad aria)                                                             |
|               | Pulizia del filtro dell'acqua (solo per apparecchi raffreddati ad acqua)                                                       |
| Ogni tre mesi | Decalcificazione del circuito dell'acqua di raffreddamento (solo per apparecchi raffred-<br>dati ad acqua)                     |
|               | A seconda della durezza dell'acqua e della durata di esercizio, è necessario selezio-<br>nare un intervallo di tempo più breve |
| Ogni sei mesi | Controllo del liquido di termostatazione                                                                                       |

### 7.3 Pulizia dell'apparecchio

 

 Personale:
 Personale operativo

 AVVERTIMENTO! Penetrazione di detergenti nell'apparecchio

 Scossa elettrica

 Per la pulizia utilizzare un panno umido.

Tenere presente inoltre quanto segue:

Pulire il quadro di comando solamente con acqua e detersivo. Non utilizzare acetone o solventi. In caso contrario si verificherebbero danni permanenti alle superfici in plastica.

### 7.4 Verifica della protezione contro livello basso

Se il livello del liquido nell'apparecchio scende a un punto tale che il corpo riscaldante non è più completamente coperto di liquido, viene emesso un segnale di allarme. Sul display viene visualizzato *Livello basso*. I componenti dell'apparecchio, del gruppo refrigerante, del riscaldamento e della pompa vengono spenti tramite l'impianto elettrico.

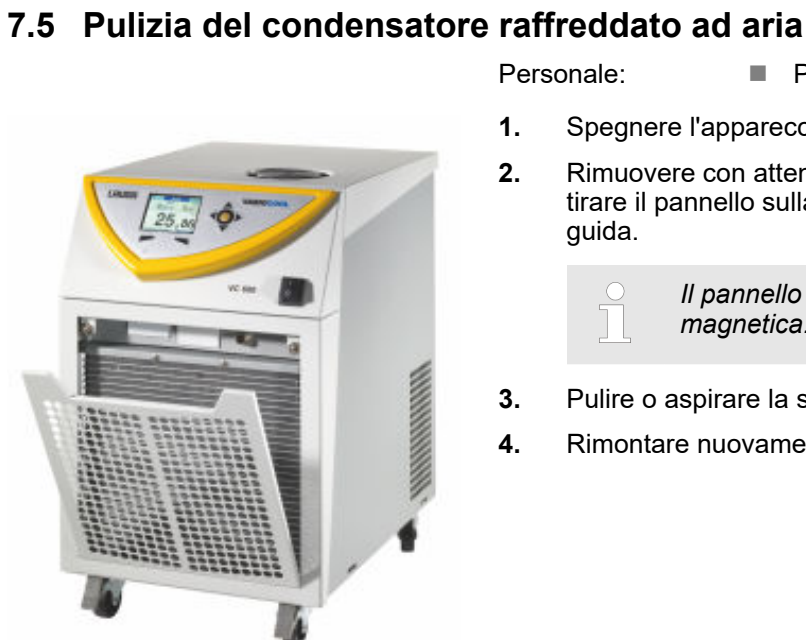

Fig. 71: Rimozione del pannello frontale

Un messaggio di allarme deve essere emesso non appena viene raggiunto il livello basso.

Sul display viene visualizzato il livello del liquido nell'apparecchio.

- Accendere l'apparecchio. Impostare la temperatura nominale 1. sulla temperatura ambiente.
- Abbassare il livello del liquido nell'apparecchio. Per fare ciò, 2. svuotare il liquido di termostatazione tramite il rubinetto di scarico.
  - Sul display viene mostrata la riduzione del liquido di ter-mostatazione.

Se il livello del liquido è troppo basso, l'apparecchio si spegne. Sul display viene visualizzato il messaggio Livello basso.

- 3. Chiudere il rubinetto di scarico e riempire con il liquido di termostatazione.
  - Il livello del liquido aumenta sul display.
- 4. Sbloccare l'indicatore con il tasto Invio.
  - ► L'apparecchio riprende a funzionare.

#### Personale: Personale operativo

- 1. Spegnere l'apparecchio.
- 2. Rimuovere con attenzione il pannello frontale. Per fare ciò, tirare il pannello sulla rientranza in avanti e sollevarlo dalla guida.

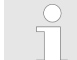

Il pannello frontale è fissato con una chiusura magnetica.

- 3. Pulire o aspirare la sporcizia dal condensatore.
- 4. Rimontare nuovamente e con cautela il pannello frontale.

### 7.6 Pulizia del filtro dell'acqua

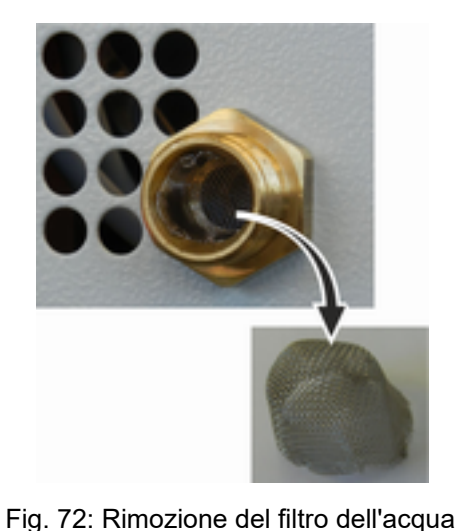

Questa sezione è rilevante per quanto indicato di seguito:

per apparecchi raffreddati ad acqua

#### Personale:

Personale operativo

- 1. Spegnere l'apparecchio attraverso l'interruttore di rete.
- 2. Svitare il tubo flessibile dell'acqua di raffreddamento all'ingresso del sistema di raffreddamento ad acqua dalla connessione filettata.
- **3.** Rimuovere con attenzione il filtro dell'acqua dall'ugello di ingresso.

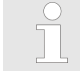

Se necessario, utilizzare una pinzetta per rimuovere/inserire il filtro dell'acqua.

- **4.** Pulire il filtro dell'acqua, quindi reinstallarlo nell'ugello di ingresso.
- 5. Riavvitare il tubo flessibile dell'acqua di raffreddamento sull'ingresso del sistema di raffreddamento ad acqua.

### 7.7 Decalcificazione del circuito dell'acqua di raffreddamento

Questa sezione è rilevante per quanto indicato di seguito:

per apparecchi raffreddati ad acqua

Il decalcificante viene distribuito all'apparecchio tramite il tubo flessibile di ingresso del sistema di raffreddamento ad acqua mediante una pompa o un imbuto. Il flusso di ritorno del decalcificante avviene tramite il flessibile di ritorno del sistema di raffreddamento ad acqua in un recipiente con capacità sufficiente (almeno 10 litri).

Fig. 73: Decalcificazione

Personale: Personale operativo

- 1. Spegnere l'apparecchio attraverso l'interruttore di rete.
- 2. Sciogliere il decalcificante in un secchio d'acqua.

Per la decalcificazione è necessario usare il decalcificante LAUDA (codice di ordinazione LZB 126, confezione da 5 kg). Per il maneggiamento dei prodotti chimici leggere le avvertenze di sicurezza e le avvertenze d'uso riportate sulla confezione.

- **3.** Svitare il tubo flessibile dell'acqua di raffreddamento all'ingresso del sistema di raffreddamento ad acqua dalla connessione filettata.
- 4. Rimuovere e pulire il filtro dell'acqua dell'apparecchio. Il filtro dell'acqua si trova nell'ugello di ingresso del sistema di raffreddamento ad acqua.

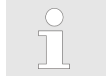

Per ulteriori informazioni sulla pulizia del filtro dell'acqua, vedere ⇔ Capitolo 7.6 «Pulizia del filtro dell'acqua» a pag. 88.

- 5. Lasciare il tubo flessibile di ritorno dell'acqua di raffreddamento avvitato all'apparecchio. Mettere l'altra estremità del flessibile in un grande recipiente.
- 6. Accendere l'apparecchio e impostare il valore nominale su 10 °C. Dopo aver avviato il gruppo refrigerante, riempire l'apparecchio con il decalcificante LAUDA tramite il tubo flessibile di ingresso del sistema di raffreddamento ad acqua. Utilizzare un imbuto o una pompa.
- Riempire continuamente con il decalcificante o pomparlo. Continuare con questa procedura finché non diminuisce la formazione di schiuma. Di solito ciò accade dopo circa 20-30 minuti.
- 8. Quindi svuotare il condensatore.

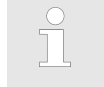

Per ulteriori informazioni sullo svuotamento del condensatore, vedere ∜ Capitolo 9.2 «Svuotamento del condensatore» a pag. 98.

**9.** Sciacquare a fondo il circuito dell'acqua di raffreddamento dell'apparecchio con acqua pulita.

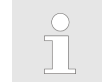

Far scorrere almeno 10 litri d'acqua.

**10.** Collegare nuovamente l'apparecchio all'alimentazione dell'acqua di raffreddamento.

### 7.8 Controllo del liquido di termostatazione

Sostituire il liquido di termostatazione contenente impurità o acqua. Sarà possibile continuare a utilizzare il liquido di termostatazione solamente se dai controlli si ottengono opportuni risultati.

Il liquido di termostatazione dovrà essere verificato a norma DIN 51529.

### 8 Guasti

### 8.1 Allarmi, errori e avvertimenti

|                                   | Tutti gli a<br>mente e<br>sotto for                                                                                                    | allarmi, i messaggi di errore e gli avvertimenti eventual-<br>messi dall'apparecchio vengono visualizzati sul display<br>ma di testo.                                                                                                    |  |
|-----------------------------------|----------------------------------------------------------------------------------------------------|----------------------------------------------------------------------------------------------------|--|
| Procedura in caso di allarme      | Gli allarr<br>recchio o<br>emette u<br>del guas                                                                                                    | ni sono rilevanti per la sicurezza. I componenti dell'appa-<br>come ad esempio la pompa si spengono. L'apparecchio<br>in doppio segnale acustico. Dopo aver eliminato la causa<br>to è possibile eliminare gli allarmi con il tasto Invio.                                                  |  |
|                                   | L'elenco<br>allarmi»                                                                                                    | degli allarmi è riportato al 🏷 Capitolo 8.2 «Codici degli<br>a pag. 91.                                                                                                    |  |
| Procedura in caso di avvertimenti | Gli avve<br>può con<br>acustico<br>emessi p<br>possibile                                                                                                    | rtimenti non sono rilevanti per la sicurezza. L'apparecchio<br>tinuare a funzionare. L'apparecchio emette un segnale<br>continuo per breve tempo. Gli avvertimenti vengono<br>periodicamente. Dopo aver eliminato la causa del guasto è<br>e eliminare gli avvertimenti con il tasto Invio. |  |
|                                   | L'elenco<br>menti - S<br>«Avverti                                                                                                    | degli avvertimenti è riportato al ৬ Capitolo 8.5 «Avverti-<br>Sistema di regolazione» a pag. 93 e al ৬ Capitolo 8.6<br>menti - Sistema di sicurezza» a pag. 95.                                                                                                    |  |
| Procedura in caso di errori       | Se si ve                                                                                                    | rifica un errore viene emesso un doppio segnale acustico.                                                                                                    |  |
|                                   | In presenza di un errore scollegare l'apparecchio dall'interruttore<br>rete. Se l'errore si ripresenta nuovamente all'accensione dell'appa<br>recchio, prendere nota del codice di errore e della relativa descri-<br>zione e contattare l'assistenza tecnica LAUDA sistemi per la rego<br>lazione della temperatura. I dati di contatto sono riportati al<br>& Capitolo 13.4 «Contatto LAUDA» a pag. 111. |                                                                                                    |  |
|                                   |                                                                                                    | Gli errori vengono visualizzati con la relativa descrizione<br>e il relativo codice di errore sotto forma di numero pro-<br>gressivo.                                                                                                    |  |

### 8.2 Codici degli allarmi

| Codice | Versione inglese | Descrizione                                             |
|--------|------------------|---------------------------------------------------------|
| 02     | Low Level        | Livello basso rilevato dal galleggiante                 |
| 03     | Overtemperature  | La temperatura del bagno/di mandata è maggiore di Tmax  |
| 09     | T ext Pt100      | Il valore effettivo esterno Pt100 non è disponibile     |
| 10     | T ext analog     | Il valore effettivo esterno analogico non è disponibile |
| 11     | T ext seriell    | Il valore effettivo esterno seriale non è disponibile   |
| 12     | Input Analog 1   | Modulo analogico: ingresso corrente 1, interruzione.    |

### Guasti

| Codice | Versione inglese | Descrizione                                                      |
|--------|------------------|------------------------------------------------------------------|
| 13     | Input Analog 2   | Modulo analogico: ingresso corrente 2, interruzione.             |
| 14     | T ext serial     | Nessun messaggio sul valore effettivo tramite l'interfaccia USB  |
| 15     | Digital Input    | Guasto all'ingresso digitale/contatto di commutazione            |
| 20     | T ext Ethernet   | Nessun messaggio sul valore effettivo tramite il modulo Ethernet |

### 8.3 Allarme di livello basso

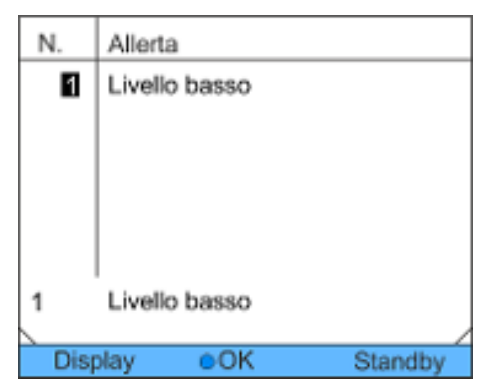

- Quando il livello del liquido scende al di sotto del livello minimo, viene emesso un allarme.
- Sul display viene visualizzato Livello basso. I componenti dell'apparecchio, come ad esempio la pompa, vengono spenti tramite l'impianto elettrico.

Fig. 74: Allarme livello basso

#### Eliminazione del guasto

Personale: Personale operativo

- 1. Rabboccare il liquido di termostatazione mancante.
- 2. Sbloccare l'indicatore con il tasto Invio.
  - L'apparecchio riprende a funzionare.

### 8.4 Allarme di sovratemperatura

Questo allarme può verificarsi solo su apparecchi con riscaldamento.

| N.   | Allerta          |         |
|------|------------------|---------|
| 3    | Sovratemperatura |         |
|      |                  |         |
|      |                  |         |
|      |                  |         |
|      |                  |         |
| 3    | Sovratemperatura |         |
|      |                  | /       |
| Disp | olay oOK         | Standby |

- Se si attiva il dispositivo di controllo temperatura, sul display viene visualizzato il messaggio 3 Sovratemperatura.
- L'impianto elettrico spegne i componenti dell'apparecchio.
- L'apparecchio emette un doppio segnale acustico.

Fig. 75: Allarme sovratemperatura

#### Riavvio dell'apparecchio

- 1. Eliminare la causa dell'errore.
- 2. Dopo il raffreddamento, sbloccare l'indicatore con il tasto *OK*.
  - L'apparecchio riprende a funzionare.

### 8.5 Avvertimenti - Sistema di regolazione

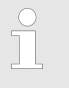

Tutti gli avvertimenti del sistema di regolazione iniziano con il prefisso 0. Il prefisso è seguito da altre due cifre. Queste cifre sono elencate nella tabella seguente.

| Codice | Versione inglese     | Descrizione                                                                   |  |
|--------|----------------------|-------------------------------------------------------------------------------|--|
| 001    | CAN receive overflow | Troppo pieno durante la ricezione CAN                                         |  |
| 002    | Watchdog Reset       | Reset del watchdog                                                            |  |
| 003    | T_il limit active    | Limitazione til attiva                                                        |  |
| 004    | T_ih limit active    | Limitazione tih attiva                                                        |  |
| 005    | corrupt parameter    | Parametri interni non validi                                                  |  |
| 006    | corrupt program      | Dati del programmatore non consentiti                                         |  |
| 007    | Invalid Parameter    | Parametri non consentiti in memoria                                           |  |
| 800    | CAN system           | Problema con lo scambio interno dei dati                                      |  |
| 009    | Unknown Modul        | Modulo sconosciuto collegato                                                  |  |
| 010    | SW Control too old   | Versione del software del sistema di regolazione troppo vecchia               |  |
| 011    | SW Safety too old    | Versione del software del sistema di sicurezza troppo vecchia                 |  |
| 012    | SW Comand too old    | Versione del software dell'unità di comando a distanza Command troppo vecchia |  |
| 013    | SW Cool too old      | Versione del software del modulo di raffreddamento troppo vecchia             |  |

### Guasti

| Codice | Versione inglese       | Descrizione                                                                                                    |
|--------|------------------------|----------------------------------------------------------------------------------------------------|
| 014    | SW Analog too old      | Versione del software del modulo analogico troppo vecchia                                                       |
| 015    | SW Serial too old      | Versione del software dell'interfaccia seriale (RS232) troppo vecchia                                           |
| 016    | SW Contact old         | Versione del software del modulo a contatto troppo vecchia                                                      |
| 017    | SW Valve 0 old         | Versione del software dell'elettrovalvola solenoide 0 troppo vecchia                                            |
| 018    | SW Valve 1 old         | Versione del software dell'elettrovalvola solenoide 1 troppo vecchia                                            |
| 019    | SW Valve 2 old         | Versione del software dell'elettrovalvola solenoide 2 troppo vecchia                                            |
| 020    | SW Valve 3 old         | Versione del software dell'elettrovalvola solenoide 3 troppo vecchia                                            |
| 021    | SW Valve 4 old         | Versione del software dell'elettrovalvola solenoide 4 troppo vecchia                                            |
| 022    | SW Pump 0 old          | Versione del software della pompa 0 troppo vecchia                                                              |
| 023    | SW Pump 1 old          | Versione del software della pompa 1 troppo vecchia                                                              |
| 024    | SW Pump 2 old          | Versione del software della pompa 2 troppo vecchia                                                              |
| 025    | SW Pump 3 old          | Versione del software della pompa 3 troppo vecchia                                                              |
| 026    | SW HTC old             | Versione del software del radiatore per alte temperature troppo vec-<br>chia                                    |
| 027    | SW Ext. Pt100 old      | Versione del software del Pt100 esterno troppo vecchia                                                          |
| 028    | SW Ethernet old        | Versione del software di Ethernet troppo vecchia                                                                |
| 029    | SW EtherCAT old        | Versione del software di EtherCAT troppo vecchia                                                                |
| 033    | Clock wrong time       | Orologio interno difettoso; l'alimentazione tramite batteria è stata/è interrotta (inserire una nuova batteria) |
| 034    | Tset: Prog. is running | Durante l'esecuzione del programmatore, il valore nominale è stato modificato                                   |
| 041    | Wrong mains voltage    | Impostazione errata della tensione di rete                                                                      |
| 042    | No VC type             | Il tipo di apparecchio non è configurato                                                                        |
| 043    | No VC voltage          | La tensione di rete non è configurata                                                                           |
| 050    | Niveau very low        | Livello basso, rabboccare il liquido di termostatazione                                                         |
| 051    | Niveau high            | Sovralivello (livello del liquido di termostatazione troppo alto, il bagno rischia di traboccare)               |
| 055    | CAN buff. overflow     | Troppo pieno tampone durante la ricezione CAN                                                                   |

### 8.6 Avvertimenti - Sistema di sicurezza

Ĩ

Tutti gli avvertimenti del sistema di sicurezza iniziano con il prefisso 1. Il prefisso è seguito da altre due cifre. Queste cifre sono elencate nella tabella seguente.

| Codice | Versione inglese     | Descrizione                                                                   |
|--------|----------------------|-------------------------------------------------------------------------------|
| 101    | CAN receive overflow | Troppo pieno durante la ricezione CAN                                         |
| 102    | Watchdog Reset       | Reset del watchdog                                                            |
| 103    | Heating not correct  | I corpi riscaldanti hanno potenze diverse                                     |
| 104    | Heat 1 failed        | Corpo riscaldante 1 difettoso                                                 |
| 105    | Heat 2 failed        | Corpo riscaldante 2 difettoso                                                 |
| 106    | Heat 3 failed        | Corpo riscaldante 3 difettoso                                                 |
| 107    | Invalid Parameter    | Parametri non consentiti in memoria                                           |
| 108    | CAN system           | Problema con lo scambio interno dei dati                                      |
| 109    | Unknown Modul        | Modulo sconosciuto collegato                                                  |
| 110    | SW Control too old   | Versione del software del sistema di regolazione troppo vecchia               |
| 111    | SW Safety too old    | Versione del software del sistema di sicurezza troppo vecchia                 |
| 112    | SW Comand too old    | Versione del software dell'unità di comando a distanza Command troppo vecchia |
| 113    | SW Cool too old      | Versione del software del modulo di raffreddamento troppo vecchia             |
| 114    | SW Analog too old    | Versione del software del modulo analogico troppo vecchia                     |
| 115    | SW Serial too old    | Versione del software dell'interfaccia seriale (RS232) troppo vecchia         |
| 116    | SW Contact too old   | Versione del software del modulo a contatto troppo vecchia                    |
| 117    | SW Valve 0 old       | Versione del software dell'elettrovalvola solenoide 0 troppo vecchia          |
| 118    | SW Valve 1 old       | Versione del software dell'elettrovalvola solenoide 1 troppo vecchia          |
| 119    | SW Valve 2 old       | Versione del software dell'elettrovalvola solenoide 2 troppo vecchia          |
| 120    | SW Valve 3 old       | Versione del software dell'elettrovalvola solenoide 3 troppo vecchia          |
| 121    | SW Valve 4 old       | Versione del software dell'elettrovalvola solenoide 4 troppo vecchia          |
| 122    | SW Pump 0 old        | Versione del software della pompa 0 troppo vecchia                            |
| 123    | SW Pump 1 old        | Versione del software della pompa 1 troppo vecchia                            |
| 124    | SW Pump 2 old        | Versione del software della pompa 2 troppo vecchia                            |
| 125    | SW Pump 3 old        | Versione del software della pompa 3 troppo vecchia                            |
| 126    | SW HTC old           | Versione del software del radiatore per alte temperature troppo vec-<br>chia  |
| 127    | SW Ext. Pt100 old    | Versione del software del Pt100 esterno troppo vecchia                        |

### Guasti

| Codice | Versione inglese   | Descrizione                                      |
|--------|--------------------|--------------------------------------------------|
| 128    | SW Ethernet old    | Versione del software di Ethernet troppo vecchia |
| 129    | SW EtherCAT old    | Versione del software di EtherCAT troppo vecchia |
| 155    | CAN buff. overflow | Troppo pieno tampone durante la ricezione CAN    |

### 8.7 Avvertimenti - Smartcool

Tutti gli avvertimenti di SmartCool iniziano con il prefisso 3. Il prefisso è seguito da altre due cifre. Queste cifre sono elencate nella tabella seguente.

| Codice | Versione inglese          | Descrizione                                                                      |
|--------|---------------------------|----------------------------------------------------------------------------------|
| 301    | CAN receive overf         | Troppo pieno durante la ricezione CAN                                            |
| 302    | Watchdog Reset            | Reset del watchdog                                                               |
| 303    | Missing SM adaption       | Adattamento non eseguito                                                         |
| 304    | Pressure switch activated | Il pressostato nel circuito frigorifero si è attivato                            |
| 305    | Clean condensor           | Pulizia del condensatore                                                         |
| 306    | TO1 out of range (Klixon) | Temperatura di iniezione al di fuori dell'intervallo dei valori                  |
| 307    | Invalid Parameter         | Parametri non consentiti in memoria                                              |
| 308    | CAN system                | Problema con lo scambio interno dei dati                                         |
| 309    | Unknown Modul             | Modulo sconosciuto collegato                                                     |
| 310    | SW Control too old        | Versione del software del sistema di regolazione troppo vecchia                  |
| 311    | SW Safety too old         | Versione del software del sistema di sicurezza troppo vecchia                    |
| 312    | SW Comand too old         | Versione del software dell'unità di comando a distanza<br>Command troppo vecchia |
| 313    | SW Cool too old           | Versione del software del modulo di raffreddamento troppo vecchia                |
| 314    | SW Analog too old         | Versione del software del modulo analogico troppo vec-<br>chia                   |
| 315    | SW Serial too old         | Versione del software dell'interfaccia seriale (RS232)<br>troppo vecchia         |
| 316    | SW Contact old            | Versione del software del modulo a contatto troppo vec-<br>chia                  |
| 317    | SW Valve 0 old            | Versione del software dell'elettrovalvola solenoide 0 troppo vecchia             |

| Codice | Versione inglese   | Descrizione                                                                                                    |
|--------|--------------------|----------------------------------------------------------------------------------------------------|
| 318    | SW Valve 1 old     | Versione del software dell'elettrovalvola solenoide 1<br>troppo vecchia                                                                                                    |
| 319    | SW Valve 2 old     | Versione del software dell'elettrovalvola solenoide 2 troppo vecchia                                                                                                    |
| 320    | SW Valve 3 old     | Versione del software dell'elettrovalvola solenoide 3 troppo vecchia                                                                                                    |
| 321    | SW Valve 4 old     | Versione del software dell'elettrovalvola solenoide 4 troppo vecchia                                                                                                    |
| 322    | SW Pump 0 old      | Versione del software della pompa 0 troppo vecchia                                                                                                    |
| 323    | SW Pump 1 old      | Versione del software della pompa 1 troppo vecchia                                                                                                    |
| 324    | SW Pump 2 old      | Versione del software della pompa 2 troppo vecchia                                                                                                    |
| 325    | SW Pump 3 old      | Versione del software della pompa 3 troppo vecchia                                                                                                    |
| 326    | SW HTC old         | Versione del software del radiatore per alte temperature troppo vecchia                                                                                                    |
| 327    | SW Ext. Pt100 old  | Versione del software del Pt100 esterno troppo vecchia                                                                                                    |
| 328    | SW Ethernet old    | Versione del software del modulo Ethernet troppo vec-<br>chia                                                                                                    |
| 329    | SW EtherCAT old    | Versione del software di EtherCAT troppo vecchia                                                                                                    |
| 341    | sm0 min too small  | Valore iniziale dell'iniettore troppo piccolo                                                                                                    |
| 344    | chiller missing    | Il gruppo refrigerante non è in funzione                                                                                                    |
| 345    | Valve not closed   | La valvola nel circuito frigorifero non si chiude                                                                                                    |
| 347    | configure EEV0     | Contattare l'assistenza tecnica LAUDA                                                                                                    |
| 348    | configure EEV1     | Contattare l'assistenza tecnica LAUDA                                                                                                    |
| 349    | Preheat unit       | Se l'apparecchio viene utilizzato a una temperatura infe-<br>riore a 5 °C, viene emesso un avvertimento che richiama<br>l'attenzione su un danno al sistema di raffreddamento.<br>Per evitare danni, è necessario preriscaldare il sistema di<br>raffreddamento. Ciò avviene automaticamente in caso di<br>installazione esterna attivata. |
| 355    | CAN buff. overflow | Troppo pieno tampone durante la ricezione CAN                                                                                                    |

### 9 Messa fuori servizio

### 9.1 Svuotamento dell'apparecchio

 Personale:
 Personale operativo

 AVVERTIMENTO!
 Contatto con liquido di termostatazione freddo o caldo

 Ustioni, congelamento
 Ustioni, congelamento

 • Prima dello svuotamento, portare il liquido di termostatazione a temperatura ambiente.

 Tenere presente inoltre quanto segue:

 • Pispettare le porme di smaltimento del liquido di termostata

- Rispettare le norme di smaltimento del liquido di termostatazione utilizzato.
- 1. Spegnere l'apparecchio.
- **2.** Far raffreddare o riscaldare l'apparecchio e il liquido di termostatazione a temperatura ambiente.
- **3.** Posizionare un recipiente della capacità corrispondente subito sotto il rubinetto di scarico.

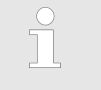

Per apparecchi con un elevato volume di riempimento sono necessari diversi processi di svuotamento.

**4.** Aprire il rubinetto di scarico. A tal fine, ruotare la leva verso destra.

### 9.2 Svuotamento del condensatore

Questa sezione è rilevante per quanto indicato di seguito:

per apparecchi raffreddati ad acqua

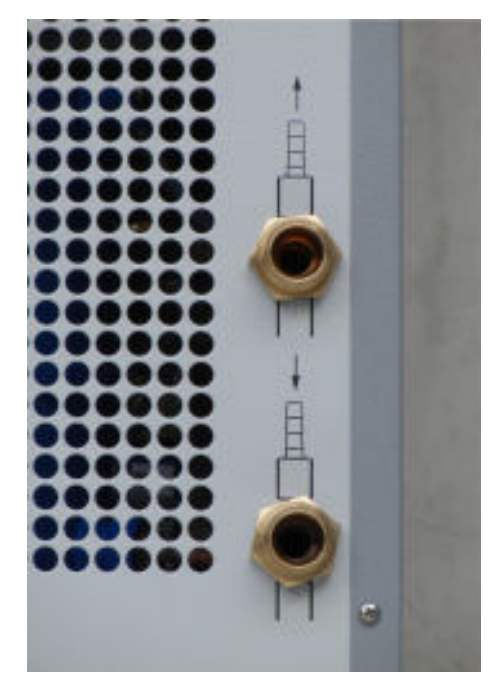

Fig. 76: Collegamento per l'acqua di raffreddamento

#### Personale:

- Personale operativo
- 1. Sottoporre l'apparecchio a termostatazione a circa 20 °C. Spegnere l'apparecchio.
- 2. Chiudere l'alimentazione dell'acqua di raffreddamento.
- **3.** Svitare il tubo flessibile dell'acqua di raffreddamento all'ingresso del sistema di raffreddamento ad acqua dalla connessione filettata.
- **4.** Un filtro dell'acqua si trova nell'ugello di ingresso del sistema di raffreddamento ad acqua. Rimuovere con attenzione il filtro dell'acqua dall'ugello di ingresso.

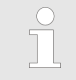

*Per ulteriori informazioni sulla rimozione del filtro dell'acqua, vedere* ∜ Capitolo 7.6 «Pulizia del filtro dell'acqua» a pag. 88.

- **5.** Pulire il filtro dell'acqua dell'apparecchio. Reinstallarlo quindi nell'ugello di ingresso.
- **6.** Lasciare il tubo flessibile dell'acqua di raffreddamento di ritorno avvitato all'apparecchio. Mettere l'altra estremità del flessibile in uno scarico o in un grande recipiente.
- **7.** Accendere l'apparecchio e impostare il valore nominale sull'apparecchio a 10 °C.
- 8. Soffiare aria compressa nell'alimentazione dell'acqua direttamente dopo l'avvio del compressore. Soffiare l'aria compressa attraverso l'apparecchio fino a quando tutta l'acqua di raffreddamento non è defluita dallo stesso.
- 9. Spegnere l'apparecchio.

### 10 Smaltimento

### 10.1 Smaltimento del refrigerante

Lo smaltimento del refrigerante deve essere effettuato in conformità al Regolamento 2015/2067/UE in connessione con il Regolamento 517/2014/UE.

|   | ATTENZIONE!<br>Fuoriuscita incontrollata di refrigerante                                                                                                    |
|---|----------------------------------------------------------------------------------------------------|
|   | Urti, tagli                                                                                                    |
|   | <ul> <li>Lo smaltimento è un'attività riservata solamente a<br/>personale specializzato.</li> </ul>                                                         |
| ! | AVVISO!<br>Fuoriuscita incontrollata di refrigerante                                                                                                    |
|   | Ambiente                                                                                                    |
|   | <ul> <li>Non smaltire circuiti frigoriferi sotto pressione.</li> <li>Lo smaltimento è un'attività riservata solamente a personale specializzato.</li> </ul> |
|   | Il tipo di refrigerante e il relativo peso di riempimento<br>sono riportati sulla targhetta                                                                 |

La riparazione e lo smaltimento devono essere eseguiti esclusivamente da personale specializzato in criotecnica.

### 10.2 Smaltimento dell'apparecchio

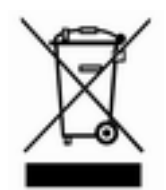

Per gli Stati membri dell'UE vale quanto segue: lo smaltimento dell'apparecchio deve essere effettuato secondo la Direttiva 2012/19/UE (RAEE, Rifiuti di apparecchiature elettriche ed elettroniche).

### 10.3 Smaltimento dell'imballaggio

Per gli Stati membri dell'UE vale quanto segue: L'imballaggio deve essere smaltito secondo la Direttiva 94/62/CE.

## 11 Dati tecnici

### 11.1 Dati generali

Il livello di pressione acustica dell'apparecchio è inferiore a 70 dB. In conformità alla Direttiva 2006/42/CE, il livello di pressione acustica degli apparecchi non sarà quindi specificato in maniera più dettagliata.

| Dato                                                                                            | Valore                                    | Unità |
|-------------------------------------------------------------------------------------------------|-------------------------------------------|-------|
| Grado di protezione IP                                                                          | IP 32                                     |       |
| Classificazione delle apparecchiature di labo-<br>ratorio secondo la norma DIN 12 876-1         |                                           |       |
| - Definizione della classe                                                                      | 1                                         |       |
| - Marcatura                                                                                     | NFL (adatto per liquidi non infiammabili) |       |
| Classe di protezione per mezzi di produzione<br>elettrici a norma DIN EN 61 140 (VDE<br>0140-1) | 1                                         |       |
| Display                                                                                         | Display TFT, 3,5", 320 x 240 pixel        |       |
| Risoluzione del display                                                                         | ±0,01                                     | °C    |
| Risoluzione di impostazione                                                                     | ±0,01                                     | °C    |

#### Dati specifici

| Apparecchio | Intervallo della<br>temperatura d'e-<br>sercizio senza<br>riscaldamento | Intervallo della<br>temperatura d'e-<br>sercizio con<br>riscaldamento | Stabilità di tem-<br>peratura <sup>F</sup> | Dimensioni<br>(L x P x A) | Peso |
|-------------|-------------------------------------------------------------------------|-----------------------------------------------------------------------|--------------------------------------------|---------------------------|------|
| Unità       | °C                                                                      | °C                                                                    | К                                          | mm                        | kg   |
| VC 1200     | -20 - 40                                                                | -20 - 80                                                              | ±0,05                                      | 450 x 550 x 650           | 54   |
| VC 1200 W   | -20 - 40                                                                | -20 - 80                                                              | ±0,05                                      | 450 x 550 x 650           | 51   |
| VC 2000     | -20 - 40                                                                | -20 - 80                                                              | ±0,05                                      | 450 x 550 x 650           | 57   |
| VC 2000 W   | -20 - 40                                                                | -20 - 80                                                              | ±0,05                                      | 450 x 550 x 650           | 54   |
| VC 3000     | -20 - 40                                                                | -20 - 80                                                              | ±0,05                                      | 550 x 650 x 970           | 93   |
| VC 3000 W   | -20 - 40                                                                | -20 - 80                                                              | ±0,05                                      | 550 x 650 x 970           | 89   |
| VC 5000     | -20 - 40                                                                | -20 - 80                                                              | ±0,05                                      | 550 x 650 x 970           | 98   |
| VC 5000 W   | -20 - 40                                                                | -20 - 80                                                              | ±0,05                                      | 550 x 650 x 970           | 94   |
| VC 7000     | -20 - 40                                                                | -20 - 80                                                              | ±0,1                                       | 650 x 670 x 1250          | 138  |
| VC 7000 W   | -20 - 40                                                                | -20 - 80                                                              | ±0,1                                       | 650 x 670 x 1250          | 131  |

| Apparecchio | Intervallo della<br>temperatura d'e-<br>sercizio senza<br>riscaldamento | Intervallo della<br>temperatura d'e-<br>sercizio con<br>riscaldamento | Stabilità di tem-<br>peratura <sup>F</sup> | Dimensioni<br>(L x P x A) | Peso |
|-------------|-------------------------------------------------------------------------|-----------------------------------------------------------------------|--------------------------------------------|---------------------------|------|
| VC 10000    | -20 - 40                                                                | -20 - 80                                                              | ±0,1                                       | 650 x 670 x 1250          | 147  |
| VC 10000 W  | -20 - 40                                                                | -20 - 80                                                              | ±0,1                                       | 650 x 670 x 1250          | 140  |

<sup>1</sup>Negli apparecchi senza sistema di riscaldamento, la stabilità di temperatura dipende dal carico to «Raffreddamento in un apparecchio senza riscaldamento e con impostazione [autom.]» a pag. 60

Per gli apparecchi VC 1200 (W) e VC 2000 (W) con pompa più potente, l'alloggiamento è più alto di 140 mm.

| Apparecchio | Area libera attorno<br>all'apparecchio | Aria di scarico (appa-<br>recchi raffreddati ad<br>aria) |
|-------------|----------------------------------------|----------------------------------------------------------|
|             | cm (fronte/retro/destra/<br>sinistra)  | m³/h                                                     |
| VC 1200     | 20/20/20/20                            | 650                                                      |
| VC 1200 W   | 20/20/0/0                              |                                                          |
| VC 2000     | 20/20/20/20                            | 650                                                      |
| VC 2000 W   | 20/20/0/0                              |                                                          |
| VC 3000     | 50/50/20/20                            | 1300                                                     |
| VC 3000 W   | 20/20/0/0                              |                                                          |
| VC 5000     | 50/50/20/20                            | 2500                                                     |
| VC 5000 W   | 20/20/0/0                              |                                                          |
| VC 7000     | 50/50/20/20                            | 4500                                                     |
| VC 7000 W   | 20/20/0/0                              |                                                          |
| VC 10000    | 50/50/20/20                            | 4500                                                     |
| VC 10000 W  | 20/20/0/0                              |                                                          |

Tab. 12: Assorbimento di potenza da VC 1200 (W) a VC 3000 (W)

| Corrente alternata | VC 1200 (W) | VC 2000 (W) | VC 3000 (W) | Unità |
|--------------------|-------------|-------------|-------------|-------|
| 230 V; 50 Hz       | 1,1         | 1,6         | 1,8         | kW    |
| 200 V; 50/60 Hz    | 1,3         | 2,0         | 2,2         | kW    |
| 208-220 V; 60 Hz   | 1,4         | 2,2         | 2,3         | kW    |

Tab. 13: Assorbimento di potenza da VC 5000 (W) a VC 10000 (W)

| Corrente trifase      | VC 5000 (W) | VC 7000 (W) | VC 10000 (W) | Unità |
|-----------------------|-------------|-------------|--------------|-------|
| 400 V; 3/N/PE~50 Hz   | 3,3         | 4,3         | 5,4          | kW    |
| 208-220 V; 3/PE~60 Hz | 3,6         | 4,6         | 5,9          | kW    |
| 200 V; 3/PE~50/60 Hz  | 3,5         | 4,5         | 5,7          | kW    |

### 11.2 Potenza refrigerante

Tab. 14

| Apparecchio  | Potenza refri-<br>gerante (20 °C) | Potenza refri-<br>gerante (10 °C) | Potenza refri-<br>gerante (0 °C) | Potenza refri-<br>gerante (-10 °C) | Potenza refri-<br>gerante (-20 °C) |
|--------------|-----------------------------------|-----------------------------------|----------------------------------|------------------------------------|------------------------------------|
|              | kW                                | kW                                | kW                               | kW                                 | kW                                 |
| VC 1200 (W)  | 1,20                              | 1,00                              | 0,70                             | 0,40                               | 0,14                               |
| VC 2000 (W)  | 2,00                              | 1,50                              | 1,06                             | 0,68                               | 0,38                               |
| VC 3000 (W)  | 3,00                              | 2,40                              | 1,68                             | 0,95                               | 0,45                               |
| VC 5000 (W)  | 5,00                              | 3,90                              | 2,75                             | 1,70                               | 0,90                               |
| VC 7000 (W)  | 7,00                              | 5,30                              | 3,70                             | 2,40                               | 1,30                               |
| VC 10000 (W) | 10,00                             | 7,60                              | 5,30                             | 3,50                               | 2,00                               |

La potenza refrigerante viene misurata ad una determinata temperatura del liquido di termostatazione. Detti valori di temperatura sono indicati tra parentesi. La temperatura ambiente per la misurazione è pari a 20 °C, come liquido di termostatazione è stato utilizzato l'etanolo. Per la misurazione degli apparecchi raffreddati ad acqua la temperatura dell'acqua di raffreddamento è pari a 15 °C, mentre la pressione differenziale dell'acqua di raffreddamento è pari a 3 bar.

Collegamento per l'acqua di raffreddamento Tutti i radiatori a circolazione Variocool raffreddati ad acqua sono dotati del seguente collegamento per l'acqua di raffreddamento:

Filettatura di raccordo da ¾ all'esterno

### 11.3 Refrigerante e quantità di riempimento

L'apparecchio contiene gas serra fluorurati.

|                                     | Unità | VC 1200 | VC 2000 | VC 1200 W | VC 2000 W |
|-------------------------------------|-------|---------|---------|-----------|-----------|
| Refrigerante                        |       | R-449A  | R-449A  | R-449A    | R-449A    |
| Peso massimo di riempimento         | kg    | 0,50    | 0,58    | 0,50      | 0,58      |
| GWP <sub>(100a)</sub> *             |       | 1397    | 1397    | 1397      | 1397      |
| Q.tà equivalente di CO <sub>2</sub> | t     | 0,70    | 0,81    | 0,70      | 0,81      |

Tab. 16

|                                     | Unità | VC 3000 | VC 5000 | VC 3000 W | VC 5000 W |
|-------------------------------------|-------|---------|---------|-----------|-----------|
| Refrigerante                        |       | R-449A  | R-449A  | R-449A    | R-449A    |
| Peso massimo di riempimento         | kg    | 0,95    | 1,10    | 0,95      | 1,10      |
| GWP <sub>(100a)</sub> *             |       | 1397    | 1397    | 1397      | 1397      |
| Q.tà equivalente di CO <sub>2</sub> | t     | 1,33    | 1,54    | 1,33      | 1,54      |

Tab. 17

|                                     | Unità | VC 7000 | VC 10000 | VC 7000 W | VC 10000 W |
|-------------------------------------|-------|---------|----------|-----------|------------|
| Refrigerante                        |       | R-452A  | R-452A   | R-452A    | R-452A     |
| Peso massimo di riempimento         | kg    | 2,0     | 2,0      | 2,0       | 2,0        |
| GWP <sub>(100a)</sub> *             |       | 2140    | 2140     | 2140      | 2140       |
| Q.tà equivalente di CO <sub>2</sub> | t     | 4,28    | 4,28     | 4,28      | 4,28       |

Potenziale di riscaldamento (Global Warming Potential, abbreviato in GWP), cfr.  $CO_2 = 1,0$ 

\* Orizzonte temporale 100 anni in conformità al IV rapporto dell'IPCC (Gruppo intergovernativo sul cambiamento climatico)

### **11.4** Volume di riempimento e caratteristiche delle pompe

Tab. 18

| Apparecchio  | Volume di riempimento<br>massimo/minimo | Raccordo pompa                                                  | Rubinetto di scarico |
|--------------|-----------------------------------------|-----------------------------------------------------------------|----------------------|
|              | L                                       |                                                                 |                      |
| VC 1200 (W)  | 15/8                                    | G $^{3\!\!/_4}$ (15), boccola del flessibile da $^{3\!\!/_4}$ " | G ½"                 |
| VC 2000 (W)  | 15/8                                    | G $^{3\!\!/_4}$ (15), boccola del flessibile da $^{3\!\!/_4}$ " | G ½"                 |
| VC 3000 (W)  | 33/20                                   | G $^{3\!\!/_4}$ (15), boccola del flessibile da $^{3\!\!/_4}$ " | G ½"                 |
| VC 5000 (W)  | 33/20                                   | G $^{3\!\!/_4}$ (15), boccola del flessibile da $^{3\!\!/_4}$ " | G ½"                 |
| VC 7000 (W)  | 64/48                                   | G 1 ¼ (20),<br>boccola del flessibile da 1"                     | G ¾"                 |
| VC 10000 (W) | 64/48                                   | G 1 ¼ (20),<br>boccola del flessibile da 1"                     | G ¾"                 |

# Caratteristiche delle pompe con diversa alimentazione di rete

Le caratteristiche delle pompe sono state determinate con il liquido di termostatazione acqua.

#### Tab. 19: Pressione di mandata massima e mandata massima

| Corrente alternata | VC 1200 (W)                    | VC 2000 (W)                    | VC 3000 (W)         |
|--------------------|--------------------------------|--------------------------------|---------------------|
|                    | 0,9 bar; 28 L/min              | 0,9 bar; 28 L/min              | 3.2 har: 37 l /min  |
| 230 V; 50 Hz       | 3,2 bar; 37 L/min              | 3,2 bar; 37 L/min              | 4.8 bar: 37 L/min   |
|                    | 4,8 bar; 37 L/min              | 4,8 bar; 37 L/min              | 4,0 bar, 57 L/mm    |
| 200 V; 50/60 Hz    | 0,9 bar; 28 L/min <sup>1</sup> | 0,9 bar; 28 L/min <sup>1</sup> | 3.2 har: 37 l /min  |
|                    | 3,2 bar; 37 L/min              | 3,2 bar; 37 L/min              | 3,2 bar, 37 L/min   |
|                    | 4,8 bar; 37 L/min              | 4,8 bar; 37 L/min              | 4,0 bar, 57 L/IIIII |
|                    | 0,9 bar; 28 L/min              | 0,9 bar; 28 L/min              | 2.2 hor: 27 l /min  |
| 208-220 V; 60 Hz   | 3,2 bar; 37 L/min              | 3,2 bar; 37 L/min              | 3,2 Dar, 37 L/IIIII |
|                    | 4,8 bar; 37 L/min              | 4,8 bar; 37 L/min              | 4,0 bai, 37 L/IIIII |

<sup>1</sup> Dati a 200 V; 60 Hz: 1,2 bar; 28 L/min

| Corrente trifase      | VC 5000 (W)                    | VC 7000 (W)                    | VC 10000 (W)                   |
|-----------------------|--------------------------------|--------------------------------|--------------------------------|
|                       | 3,2 bar; 37 L/min              | 3,2 bar; 37 L/min              | 3,2 bar; 37 L/min              |
| 400 V; 3/N/PE~50 Hz   | 4,8 bar; 37 L/min              | 4,8 bar; 37 L/min              | 4,8 bar; 37 L/min              |
|                       | 5,0 bar; 60 L/min              | 5,0 bar; 60 L/min              | 5,0 bar; 60 L/min              |
|                       | 3,2 bar; 37 L/min              | 3,2 bar; 37 L/min              | 3,2 bar; 37 L/min              |
| 208-220 V; 3/PE~60 Hz | 4,8 bar; 37 L/min              | 4,8 bar; 37 L/min              | 4,8 bar; 37 L/min              |
|                       | 5,0 bar; 60 L/min              | 5,0 bar; 60 L/min              | 5,0 bar; 60 L/min              |
|                       | 3,2 bar; 37 L/min              | 3,2 bar; 37 L/min              | 3,2 bar; 37 L/min              |
| 200 V; 3/PE~50/60 Hz  | 4,8 bar; 37 L/min              | 4,8 bar; 37 L/min              | 4,8 bar; 37 L/min              |
|                       | 5,0 bar; 60 L/min <sup>2</sup> | 5,0 bar; 60 L/min <sup>2</sup> | 5,0 bar; 60 L/min <sup>2</sup> |

<sup>2</sup> Dati a 200 V; 3/PE~50 Hz: 4,3 bar; 60 L/min

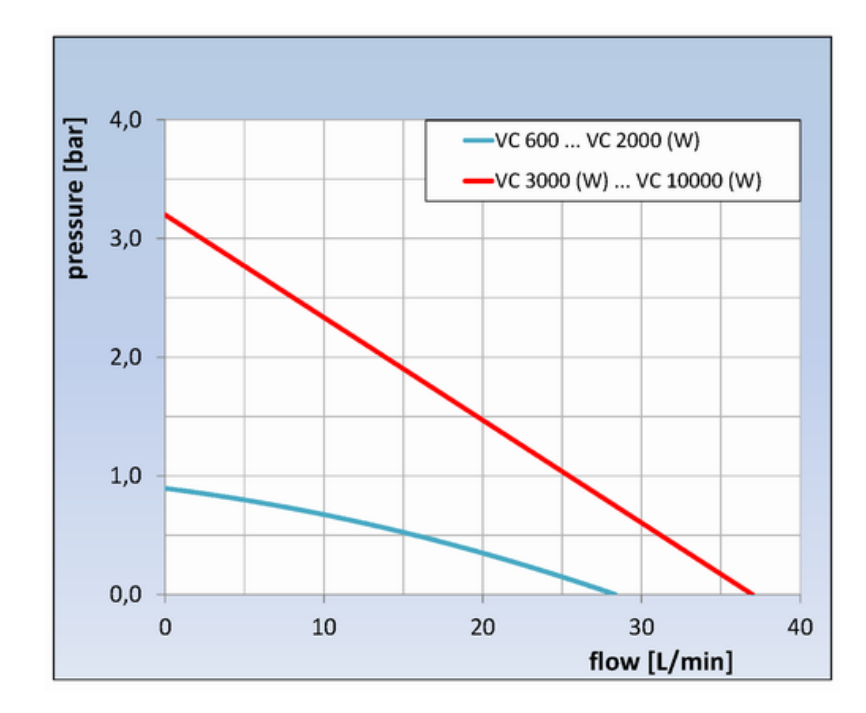

### Linee caratteristiche delle pompe

Fig. 77: Linee caratteristiche delle pompe

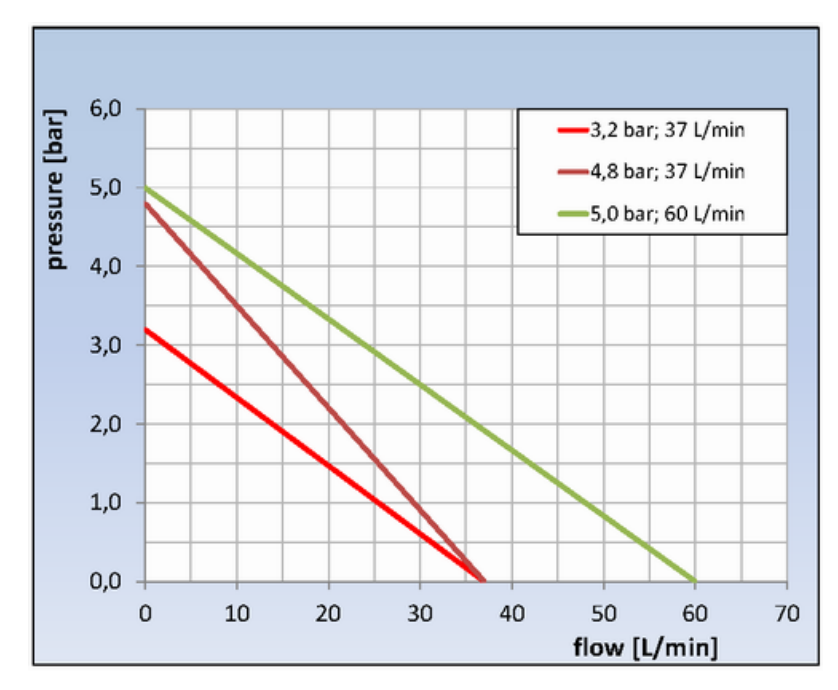

Fig. 78: Linee caratteristiche delle pompe

### 11.5 Riscaldamento

Tab. 20: Potenza riscaldante e assorbimento di potenza

| Corrente alternata                        | VC 1200 (W) | VC 2000 (W) | VC 3000 (W) | Unità |
|-------------------------------------------|-------------|-------------|-------------|-------|
| 230 V; 50 Hz                              |             |             |             |       |
| Potenza riscaldante                       | 1,5         | 1,5         | 1,5         | kW    |
| Assorbimento di potenza con riscaldamento | 2,6         | 2,6         | 2,6         | kW    |
| 200 V; 50/60 Hz                           |             |             |             |       |
| Potenza riscaldante                       | 1,1         | 1,1         | 1,1         | kW    |
| Assorbimento di potenza con riscaldamento | 2,3         | 2,3         | 2,6         | kW    |
| 208-220 V; 60 Hz                          |             |             |             |       |
| Potenza riscaldante                       | 1,2 – 1,35  | 1,2 – 1,35  | 1,2 – 1,35  | kW    |
| Assorbimento di potenza con riscaldamento | 2,4         | 2,5         | 2,8         | kW    |

Tab. 21: Potenza riscaldante e assorbimento di potenza

| Corrente trifase                          | VC 5000 (W) | VC 7000 (W) | VC 10000 (W) | Unità |
|-------------------------------------------|-------------|-------------|--------------|-------|
| 400 V; 3/N/PE~50 Hz                       |             |             |              |       |
| Potenza riscaldante                       | 4,5         | 4,5         | 7,5          | kW    |
| Assorbimento di potenza con riscaldamento | 7,8         | 8,8         | 11,1         | kW    |
| 208-220 V; 3/PE~60 Hz                     |             |             |              |       |
| Potenza riscaldante                       | 3,65 - 4,1  | 3,65 - 4,1  | 6,1-6,9      | kW    |
| Assorbimento di potenza con riscaldamento | 4,5         | 5,7         | 7,7          | kW    |
| 200 V; 3/PE~50/60 Hz                      |             |             |              |       |
| Potenza riscaldante                       | 3,4         | 3,4         | 5,7          | kW    |
| Assorbimento di potenza con riscaldamento | 4,3         | 5,4         | 7,6          | kW    |

#### Tab. 22: Riscaldamento potenziato

| Corrente alternata  | VC 1200 (W) | VC 2000 (W) | Unità |
|---------------------|-------------|-------------|-------|
| 230 V; 50 Hz        |             |             |       |
| Potenza riscaldante | 2,25        | 2,25        | kW    |
| 200 V; 50/60 Hz     |             |             |       |
| Potenza riscaldante | 1,7         | 1,7         | kW    |
| 208-220 V; 60 Hz    |             |             |       |
| Potenza riscaldante | 1,8-2,1     | 1,8 - 2,1   | kW    |
| Apparecchi | Isolamento acustico | Installazione esterna | Isolamento dell'impianto<br>idraulico dell'acqua di<br>raffreddamento |
|------------|---------------------|-----------------------|-----------------------------------------------------------------------|
| VC 5000    | Х                   | Х                     |                                                                       |
| VC 7000    | Х                   | Х                     |                                                                       |
| VC 10000   | Х                   | Х                     |                                                                       |
| VC 1200 W  |                     |                       | Х                                                                     |
| VC 2000 W  |                     |                       | Х                                                                     |
| VC 3000 W  |                     |                       | Х                                                                     |
| VC 5000 W  | Х                   |                       | Х                                                                     |
| VC 7000 W  | Х                   |                       | Х                                                                     |
| VC 10000 W | Х                   |                       | Х                                                                     |

### 11.6 Apparecchiature indipendenti dalla tensione

### 11.7 Fusibile di rete

| Corrente alternata | VC 1200 (W) | VC 2000 (W) | VC 3000 (W) |
|--------------------|-------------|-------------|-------------|
| 230 V; 50 Hz       | T10 A       | T16 A       | T16 A       |
| con riscaldamento  | T16 A       | T16 A       | T16 A       |
| 200 V; 50/60 Hz    | T16 A       | T16 A       | T16 A       |
| con riscaldamento  | T16 A       | T16 A       | T16 A       |
| 208-220 V; 60 Hz   | T16 A       | T16 A       | T16 A       |
| con riscaldamento  | T16 A       | T16 A       | T16 A       |

| Corrente trifase      | VC 5000 (W) | VC 7000 (W) | VC 10000 (W) |
|-----------------------|-------------|-------------|--------------|
| 400 V; 3/N/PE~50 Hz   | T16 A       | T16 A       | T16 A        |
| con riscaldamento     | T16 A       | T16 A       | T16 A        |
| 208-220 V; 3/PE~60 Hz | T16 A       | T20 A       | T25 A        |
| con riscaldamento     | T16 A       | T20 A       | T25 A        |
| 200 V; 3/PE~50/60 Hz  | T16 A       | T20 A       | T25 A        |
| con riscaldamento     | T16 A       | T20 A       | T25 A        |

## 12 Accessori

I seguenti accessori sono disponibili per tutti gli apparecchi Variocool.

Tab. 23: Slot per modulo grande (51 mm x 27 mm)

| Accessori                                   | Codice di ordinazione |
|---------------------------------------------|-----------------------|
| Modulo analogico                            | LRZ 912               |
| Modulo interfaccia RS 232/485               | LRZ 913               |
| Modulo a contatto con 1 ingresso e 1 uscita | LRZ 914               |
| Modulo a contatto con 3 ingressi e 3 uscite | LRZ 915               |
| Modulo Profibus                             | LRZ 917               |

#### Tab. 24: Slot per modulo piccolo (51 mm x 17 mm)

| Accessori                                                                       | Codice di ordinazione |
|---------------------------------------------------------------------------------|-----------------------|
| Modulo Pt100/LiBus esterno                                                      | LRZ 918               |
| Unità di comando a distanza Command (funziona solo in combinazione con LRZ 918) | LRT 914               |

#### Tab. 25: Spina di allacciamento

| Accessori                                                                      | Codice di ordinazione |
|--------------------------------------------------------------------------------|-----------------------|
| Sensore di temperatura esterno con spina e cavo di collegamento scher-<br>mato | ETP 059               |
| Spina di accoppiamento, a 6 poli per ingressi/uscite analogici                 | EQS 057               |
| Spina di allacciamento SUB-D a 9 poli                                          | EQM 042               |
| Cavo RS 232 (2 m) per PC                                                       | EKS 037               |
| Cavo RS 232 (5 m) per PC                                                       | EKS 057               |
| Spina di accoppiamento a 3 poli per ingresso del contatto                      | EQS 048               |
| Presa di accoppiamento a 3 poli per uscita del contatto                        | EQD 047               |

#### Tab. 26: Rivelatore di flusso

| Accessori                     | Per apparecchio         | Codice di ordinazione |
|-------------------------------|-------------------------|-----------------------|
| Rivelatore di flusso G 3/4"   | VC 1200 (W) – 5000 (W)  | LWZ 118               |
| Rivelatore di flusso G 1 1/4" | VC 7000 (W) - 10000 (W) | LWZ 119               |

## 13 Generalità

#### 13.1 Tutela dei diritti d'autore

Le presenti istruzioni sono protette dal diritto d'autore e sono intese esclusivamente per l'acquirente e per uso interno.

La trasmissione delle presenti istruzioni a soggetti terzi, la riproduzione in qualsiasi modalità e forma – anche parziale – nonché l'utilizzo e/o la comunicazione del contenuto non sono consentiti senza l'autorizzazione scritta del costruttore.

La mancata osservanza di detta disposizione comporterà il risarcimento dei danni. Con riserva di ulteriori richieste.

#### **13.2 Modifiche tecniche**

Con riserva di modifiche tecniche effettuate sull'apparecchio ad opera del costruttore.

#### 13.3 Condizioni di garanzia

LAUDA offre di serie una garanzia di un anno sugli apparecchi.

#### 13.4 Contatto LAUDA

Contattare l'assistenza tecnica LAUDA sistemi per la regolazione della temperatura nei seguenti casi:

- In caso di errori sull'apparecchio
- Per dubbi di natura tecnica in merito all'apparecchio
- Per ordini di ricambi

Per eventuali domande specifiche sull'applicazione rivolgersi al nostro reparto Vendite.

Dati di contatto

Assistenza tecnica LAUDA sistemi per la regolazione della temperatura.

Tel.: +49 (0)9343 503 350

Fax: +49 (0)9343 503 283

E-mail: service@lauda.de

## 14 Indice analitico

## Α

| Accedere allo stato (apparecchio)                                           |
|-----------------------------------------------------------------------------|
| Accensione 53                                                               |
| Accessori                                                                   |
| Di serie                                                                    |
| Moduli                                                                      |
| Optional (moduli)                                                           |
| Acqua di raffreddamento                                                     |
| Note sul collegamento                                                       |
| Pressione                                                                   |
| Requisiti                                                                   |
| Temperatura                                                                 |
| Allarme                                                                     |
| Codici                                                                      |
| Livello basso                                                               |
| Sovratemperatura 93                                                         |
| Apparecchio                                                                 |
| Accedere allo stato                                                         |
| Accensione                                                                  |
| Disimballaggio                                                              |
| Installazione                                                               |
| Interrogazione dei dati                                                     |
| Lettura della memoria                                                       |
| Pulizia                                                                     |
| Pulizia del condensatore (raffreddato ad aria) 87                           |
| Riempimento                                                                 |
| Smaltimento (imballaggio) 100                                               |
| Smaltimento (refrigerante) 100                                              |
| Struttura                                                                   |
| Svuotamento                                                                 |
| Svuotamento del condensatore (raffreddato ad acqua)                         |
| Visualizzazione del numero di serie 76                                      |
| Assistenza (LAUDA, sistemi per la regolazione della temperatura)            |
| Assistenza tecnica LAUDA sistemi per la regola-<br>zione della temperatura. |
| Contatto                                                                    |
| Indirizzo 111                                                               |

| Avvertenza di sicurezza |
|-------------------------|
| Generali                |
| Avvertimento            |
| Sistema di regolazione  |
| Sistema di sicurezza    |
| SmartCool               |
| Avvio automatico        |
| Attivazione             |
| Disattivazione          |
|                         |

#### В

| Banda proporzionale 65,              | 66 |
|--------------------------------------|----|
| Barra softkey (display)              | 54 |
| Blocco                               |    |
| Tasti                                | 57 |
| Blocco dei tasti di comando          | 57 |
| Blocco delle funzioni di inserimento | 57 |
| Bocchetta di riempimento (posizione) | 17 |
| Bocchettone di scarico (posizione)   | 18 |

### С

| Calibrazione (temperatura effettiva interna)<br>Definizione | 1  |
|-------------------------------------------------------------|----|
| Calibrazione di fabbrica (temperatura effettiva interna)    |    |
| Ripristino                                                  | 2  |
| Circuito idraulico                                          |    |
| Descrizione 1                                               | 9  |
| Codice                                                      |    |
| Allarmi                                                     | 1  |
| Avvertimenti (sistema di regolazione) 9                     | 3  |
| Avvertimenti (sistema di sicurezza) 9                       | 5  |
| Avvertimenti (SmartCool) 9                                  | 6  |
| Condensatore 1                                              | 9  |
| Configurazione del grado di avvertimento per il             | 'n |
| Configurazione dell'useite ellermi                          | 1  |
|                                                             | 1  |
| Conformita (UE) 112                                         | 2  |
| Conformità UE                                               | 2  |

| Copyright                                        |
|--------------------------------------------------|
| D                                                |
| Dati tecnici                                     |
| Linea caratteristica della pompa 108             |
| Mandata                                          |
| Pressione di mandata                             |
| Decalcificazione                                 |
| Definizione dei valori limite (temperatura) 57   |
| Definizione dei valori limite di temperatura 57  |
| Definizione del valore nominale                  |
| Definizione della modalità operativa di avvio 69 |
| Definizione della temperatura nominale 58        |
| Direttiva Macchine 112                           |
| Disimballaggio                                   |
| Display                                          |
| Barra softkey                                    |
| Finestra di base (struttura) 54                  |
| Indicatore di stato (struttura) 54               |
| Indicatore di stato esteso (struttura) 54        |
| Temperatura del bagno effettiva 54               |
| Dispositivi di protezione (individuale, panora-  |
|                                                  |
| mica)                                            |
| _                                                |
| E                                                |
| EMC 8                                            |
| Errori                                           |
| Lettura della memoria                            |
| Evaporatore 19                                   |

### F

| Fascette serra-manicotto          | 27 |
|-----------------------------------|----|
| Fascia di tolleranza              | 76 |
| Finestra di base                  |    |
| Modalità di funzionamento normale | 54 |
| Modalità standby                  | 54 |
| Struttura                         | 54 |
| Finestre di immissione            |    |
| Inserimento del valore            | 56 |
| Selezione delle opzioni           | 56 |
|                                   |    |

| Struttura  | 56 |
|------------|----|
| Flessibili | 27 |

### G

| Garanzia 111        |   |
|---------------------|---|
| Gruppo refrigerante |   |
| Descrizione         | ) |
| Impostazione        | ) |
| Guasto              |   |
| GWP 105             | 5 |

#### **I** Imballaggio

| Smaltimento                                                  |
|--------------------------------------------------------------|
| Impostazione del volume (segnali acustici) 68                |
| Impostazione di base 68                                      |
| Impostazioni di fabbrica                                     |
| Ripristino                                                   |
| Indicatore di stato (display) 54                             |
| Indicatore di stato esteso (display) 54                      |
| Installazione                                                |
| Apparecchio                                                  |
| Installazione esterna 109                                    |
| Interfacce                                                   |
| Panoramica                                                   |
| Interfacce (posizione) 17                                    |
| Interfaccia USB                                              |
| Installazione dei driver                                     |
| Realizzazione del collegamento 32                            |
| Interrogazione dei dati di configurazione (appa-<br>recchio) |
| Interruttore di rete                                         |
| Impiego                                                      |
| Interruttore di rete (posizione)                             |
| Isolamento acustico 109                                      |

#### L

| 4 |
|---|
| 0 |
| 8 |
| 6 |
|   |

| Liquido di termostatazione |    |
|----------------------------|----|
| Panoramica (omologati) 4   | 3  |
| Rimozione                  | 8  |
| Verifica                   | 0  |
| Livello basso              |    |
| Allarme                    | 2  |
| Verifica                   | 7  |
| Μ                          |    |
| Mandata 10                 | )5 |

| Manometro              |
|------------------------|
| Manutenzione           |
| Intervalli             |
| Menu                   |
| Navigazione            |
| Menu di regolazione 65 |
| Menu principale        |
| Accesso                |
| Navigazione            |
| Struttura              |
| Modulo                 |
| Montaggio              |
| Modulo RS 485          |
| Collegamento           |
| Motore trifase         |
| Senso di rotazione     |
|                        |

## 0

| Offset (temperatura effettiva interna) |    |
|----------------------------------------|----|
| Calibrazione                           | 71 |
| Reset                                  | 72 |

### Ρ

| Parametri di regolazione                       |
|------------------------------------------------|
| Accesso                                        |
| Esterna (panoramica)                           |
| Interna (panoramica) 65                        |
| Personalizzazione (esterna) 67                 |
| Parametri di regolazione esterna 66            |
| Personalizzazione dei parametri di regolazione |
| esterna                                        |
| interna                                        |

| Pompa                                      |   |
|--------------------------------------------|---|
| Collegamento (posizione) 18                | 3 |
| Pressione di mandata                       | 5 |
| Programma                                  |   |
| Accesso                                    | ) |
| Avvio                                      | 3 |
| Creazione                                  | ) |
| Definizione dei cicli                      | 3 |
| Esempio                                    | 3 |
| Impostazione delle ripetizioni 83          | 3 |
| Interruzione                               | 3 |
| Modifica                                   | 2 |
| Selezione                                  | ) |
| Termine                                    | 3 |
| Pulizia                                    | 3 |
| Punto di commutazione per sovratemperatura |   |
| Allarme                                    | 3 |
|                                            |   |

## Q

| Qualifica del personale (panoramica) | 10  |
|--------------------------------------|-----|
| Quantità equivalente di CO2          | 105 |

### R

| Raffreddato ad acqua                                                                                                    |                       |
|----------------------------------------------------------------------------------------------------|-----------------------|
| Svuotamento del condensatore                                                                                                    | )                     |
| Raffreddato ad aria                                                                                                    |                       |
| Pulizia del condensatore 87                                                                                                    | 7                     |
| Realizzazione dell'alimentazione elettrica 44                                                                                                    | 1                     |
| Realizzazione dell'allacciamento alla rete 44                                                                                                    | 1                     |
| Refrigerante                                                                                                    |                       |
| Capacità                                                                                                    | 5                     |
| Peso di riempimento 105                                                                                                    | 5                     |
|                                                                                                    |                       |
| Regolazione                                                                                                    |                       |
| Regolazione<br>Avvertimenti                                                                                                    | 3                     |
| Regolazione   Avvertimenti 93   Regolazione della luminosità (display) 68                                                                                                    | 3                     |
| Regolazione 93   Avvertimenti 93   Regolazione della luminosità (display) 68   Regolazione della luminosità del display 68                                                                                                    | 3<br>3<br>3           |
| Regolazione 93   Avvertimenti 93   Regolazione della luminosità (display) 68   Regolazione della luminosità del display 68   Regolazione della luminosità del display 68   Regolazione della luminosità del display 68   Regolazione esterna 68                                                                                                    | 3                     |
| Regolazione 93   Avvertimenti 93   Regolazione della luminosità (display) 68   Regolazione della luminosità del display 68   Regolazione della luminosità del display 68   Regolazione della luminosità del display 68   Attivazione esterna 60                                                                                                    | 333                   |
| Regolazione 93   Avvertimenti 93   Regolazione della luminosità (display) 68   Regolazione della luminosità del display 68   Regolazione della luminosità del display 68   Regolazione della luminosità del display 68   Definizione esterna 60   Definizione dell'offset del valore nominale 60                                                                                        | 3<br>3<br>3<br>)      |
| Regolazione 93   Avvertimenti 93   Regolazione della luminosità (display) 68   Regolazione della luminosità del display 68   Regolazione della luminosità del display 68   Regolazione della luminosità del display 68   Regolazione della luminosità del display 68   Regolazione dell'offset del valore nominale 60   Definizione dell'offset del valore nominale 60   Riempimento 46 | 3<br>3<br>)<br>)<br>) |

### S

| Segmenti                               |
|----------------------------------------|
| Segnali acustici                       |
| Selezione della lingua                 |
| Display                                |
| Lingua del menu                        |
| Selezione della lingua del menu 71     |
| Sistema di sicurezza (avvertimenti) 95 |
| Smaltimento                            |
| Imballaggio                            |
| Refrigerante                           |
| Smaltimento del refrigerante 100       |
| SmartCool (avvertimenti)               |
| Softkey (posizione) 18                 |
| Sottomenu                              |
| Accesso                                |
| Navigazione                            |
| Standby                                |
| Attivazione                            |
| Struttura                              |
| Apparecchio                            |
| Svuotamento                            |
| Apparecchio                            |
| Condensatore (raffreddato ad acqua) 99 |
|                                        |

### Т

| Targhetta (posizione) 18                     | 8 |
|----------------------------------------------|---|
| Tasti del display                            |   |
| Impiego                                      | 8 |
| Tasti freccia (posizione)                    | 8 |
| Tasto Invio (posizione)                      | 8 |
| Td                                           | 5 |
| Tde 66                                       | 6 |
| Temperatura del bagno effettiva (display) 54 | 4 |
| Tempo di azione derivativa 65, 66            | 6 |
| Tempo di compensazione 65, 66                | 6 |
| Tempo di vaporizzazione                      | 6 |
| Tih                                          | 7 |
| Til                                          | 7 |
| Tipi di apparecchio 15                       | 5 |
| Tn                                           | 5 |

| Tne                         | 66  |
|-----------------------------|-----|
| Tutela dei diritti d'autore | 111 |
| Τν                          | 65  |
| Tve                         | 66  |

## U

| Utenza esterna    |  |
|-------------------|--|
| Collegamento      |  |
| Utilizzo conforme |  |

### V

| Verifica                                               |    |
|--------------------------------------------------------|----|
| Liquido di termostatazione                             | 90 |
| Livello basso                                          | 87 |
| Versione (software)                                    | 75 |
| Versione del software                                  | 75 |
| Visualizzazione del numero di serie (apparec-<br>chio) | 76 |
| X                                                      |    |

| Хр  | . 65 |
|-----|------|
| Xpf | 66   |

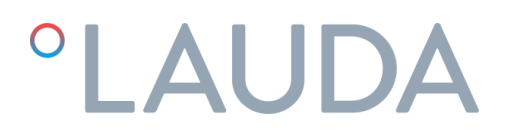

# DICHIARAZIONE DI CONFORMITÀ CE

| Produttore: | LAUDA DR. R. WOBSER GMBH & CO. KG                    |  |  |
|-------------|------------------------------------------------------|--|--|
|             | Pfarrstraße 41/43, 97922 Lauda-Königshofen, Germania |  |  |

Con la presente dichiariamo, con responsabilità esclusiva, che le macchine denominate di seguito

| Linea di prodotti: | Variocool                                                                  | Numero di serie: da S20000001                           |
|--------------------|----------------------------------------------------------------------------|---------------------------------------------------------|
| Тірі:              | VC 1200, VC 1200 W, VC 2000, VC 200<br>VC 5000, VC 5000 W, VC 7000, VC 700 | 00 W, VC 3000, VC 3000 W,<br>00 W, VC 10000, VC 10000 W |

sulla base della loro progettazione e tipologia strutturale, nella configurazione in cui vengono da noi commercializzate, corrispondono a tutte le disposizioni in materia delle direttive CE elencate di seguito:

| Direttiva macchine | 2006/42/CE     |
|--------------------|----------------|
| Direttiva CEM      | 2014/30/UE     |
| Direttiva RoHS     | EMC 2011/65/UE |

Gli apparecchi non rientrano nella Direttiva apparecchi a pressione 2014/68/UE, poiché sono classificati come massimo nella categoria 1 e rientrano nella Direttiva Macchine.

Gli obiettivi di protezione della Direttiva Macchine in relazione alla sicurezza elettrica vengono rispettati conformemente all'allegato I capitolo 1.5.1 con la conformità alla Direttiva Bassa Tensione 2014/35/UE.

Norme armonizzate applicate:

- EN 12100:2011 (ISO 12100:2010)
- EN 61326-1:2013 (IEC 61326-1:2012)
- EN 378-2:2018
- EN 61010-1:2011 (IEC 61010-1:2010 + Cor. :2011)
- EN 61010-2-010:2015 (IEC 61010-2-010:2014)

Delegati alla compilazione della documentazione tecnica:

Dr. Jürgen Dirscherl, Responsabile di Ricerca e Sviluppo

A. Dinjer

Lauda-Königshofen, 04/05/2020

Dr. Alexander Dinger, Responsabile della Gestione della qualità

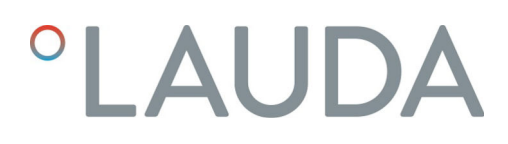

## Reso merci e nulla osta

| Reso merci            | Desideri effettuare il reso a LAUDA di uno dei prodotti LAUDA acquistati?<br>Per il reso, ad esempio per riparazione o reclamo, è necessaria l'autorizzazione<br>di LAUDA sotto forma di una <i>Return Material Authorization (RMA)</i> o un<br><i>numero di riferimento</i> . Il numero RMA è reperibile presso il nostro servizio<br>clienti, al numero +49 (0) 9343 503 350 o via e-mail <u>service@lauda.de</u> . |
|-----------------------|----------------------------------------------------------------------------------------------------|
| Indirizzo per il reso | LAUDA DR. R. WOBSER GMBH & CO. KG                                                                                                    |
|                       | Pfarrstraße 41/43                                                                                                    |
|                       | 97922 Lauda-Königshofen                                                                                                    |
|                       | Deutschland/Germania                                                                                                    |
|                       | Contrassegnare la propria spedizione in modo chiaramente visibile con il<br>numero RMA. Inoltre, accludere il presente documento completamente<br>compilato.                                                                                                    |

| Numero RMA              | Numero di serie del prodotto |
|-------------------------|------------------------------|
| Cliente/fornitore       | Nome di contatto             |
| E-mail di contatto      | Telefono di contatto         |
| Codice postale          | Luogo                        |
| Strada e numero civico  |                              |
| Osservazioni aggiuntive |                              |

Nulla osta

Con il presente il cliente/fornitore conferma che il prodotto inviato con il numero RMA sopra indicato è stato svuotato e pulito attentamente, che i collegamenti presenti, laddove possibile, sono chiusi e che all'interno del prodotto o su di esso non vi sono sostanze esplosive, comburenti, pericolose per l'ambiente, biologicamente pericolose, tossiche, nonché radioattive o pericolose in altro modo.

| Luogo, data | Nome in stampatello | Firma |
|-------------|---------------------|-------|

LAUDA DR. R. WOBSER GMBH & CO. KG Pfarrstraße 41/43 ° 97922 Lauda-Königshofen ° Germania Tel.: +49 (0)9343 503-0 ° Fax: +49 (0)9343 503-222 E-mail: info@lauda.de ° Internet: https://www.lauda.de